## LEMBAGA TABUNG HAJI

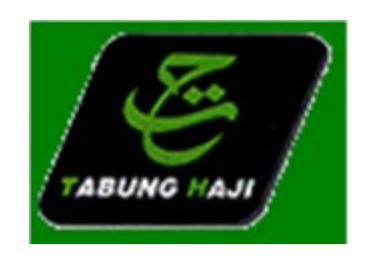

# **Sourcing Supplier**

Author: Afriza Binti Abdollah

Creation Date: 06 Aug 2008

Last Updated: 06 Aug 2008

Document Ref:

Version:

Draft 1A

### **Table of Contents**

| 1.0 Accessing Sourcing Supplier Home Page | 3       |
|-------------------------------------------|---------|
| 2.0 Negotiation Page                      | 4       |
| 3.0 Multiple Supplier Responses.          | 14      |
| 4.0 Online Discussions                    | <u></u> |

#### 1.0 Accessing Sourcing Supplier Home Page

| 1.1 Enter given Login id/user name and password. Click I                                                       | Login.                                                                                                   |
|----------------------------------------------------------------------------------------------------|----------------------------------------------------------------------------------------------------|
| Login - Microsoft Internet Explorer                                                                            |                                                                                                    |
| Ele Edit View Favorites Iools Help                                                                             | <u></u>                                                                                                  |
| 😋 Back 👻 🚱 👻 📓 🏠 🔎 Search 👷 Favorites 🤣 😥 - 嫨 🕅 - 🛄 鑬 🦓                                                        |                                                                                                    |
| Address 🕘 http://fmdrap.lth.gov.my:8005/OA_HTML/AppsLocalLogin.jsp?cancelUrl=/OA_HTML 💙 🂽 Go 🕴 Links 🍘 My Orac | cle Home 👸 Oracle Global Printing 👸 GCM 🧏 My Yahoo! 👋                                                    |
|                                                                                                    | <u>^</u>                                                                                                 |
|                                                                                                    |                                                                                                    |
|                                                                                                    |                                                                                                    |
| Login                                                                                                    |                                                                                                    |
| Username fitco@thsupplier.com                                                                                  |                                                                                                    |
| Password ••••••                                                                                                |                                                                                                    |
| Login                                                                                                    |                                                                                                    |
| Canadia to A 2008. Oceale All cickle researced                                                                 |                                                                                                    |
| Copyright (c) 2006, Dracle. All rights reserved.                                                               |                                                                                                    |
|                                                                                                    |                                                                                                    |
|                                                                                                    |                                                                                                    |
|                                                                                                    |                                                                                                    |
|                                                                                                    |                                                                                                    |
|                                                                                                    |                                                                                                    |
|                                                                                                    |                                                                                                    |
|                                                                                                    |                                                                                                    |
|                                                                                                    |                                                                                                    |
|                                                                                                    |                                                                                                    |
|                                                                                                    |                                                                                                    |
|                                                                                                    |                                                                                                    |
|                                                                                                    |                                                                                                    |
|                                                                                                    |                                                                                                    |
|                                                                                                    |                                                                                                    |
| e Done                                                                                                    | S Local intranet                                                                                         |
| 1.2 Select Sourcing Supplier responsibility.                                                                   |                                                                                                    |
| Oracle Applications Home Page - Microsoft Internet Explorer                                                    |                                                                                                    |
| Ele Edit View Favorites Iools Help                                                                             |                                                                                                    |
| G Back • O • 🗶 🖻 🎧 🔎 Search 🌟 Favorites 🤡 🖾 • 🦢 🚾 • 🛄 🦓                                                        |                                                                                                    |
| ; Agdress 🛞 http://fmdrap.lth.gov.my:8005/OA_HTML/OA.jsp?OAFunc=OAHOMEPAGE SG ; Links @ My Orac                | de Home 🍓 Oracle Global Printing 🍓 GCM 🧐 My Yahoo! 🦷                                                     |
|                                                                                                    |                                                                                                    |
| TABUNG HAJI                                                                                                    |                                                                                                    |
|                                                                                                    | Diagnostics Logout Preferences Help                                                                      |
| Navigator                                                                                                    | Logged In As FITCO@THSUPPLIER.COM                                                                        |
| Edit Navigator                                                                                                 | Edit Favorites                                                                                           |
| Sourcing Supplier     Please select a responsibility.     Please select a responsibility.                      | You have not selected any favorites. Please use the<br>"Edit Favorites" button to set up your favorites. |
|                                                                                                    |                                                                                                    |
| Diagnostics   Logout   Preferences   Help<br>Copyright (c) 2006, Oracle. All rights reserved.                  | Brivery Statement                                                                                        |
| About this Page                                                                                                | Privacy Statement                                                                                        |
|                                                                                                    |                                                                                                    |
|                                                                                                    |                                                                                                    |
|                                                                                                    |                                                                                                    |
|                                                                                                    |                                                                                                    |
|                                                                                                    |                                                                                                    |
|                                                                                                    |                                                                                                    |
|                                                                                                    |                                                                                                    |
|                                                                                                    |                                                                                                    |
|                                                                                                    |                                                                                                    |
|                                                                                                    |                                                                                                    |
|                                                                                                    |                                                                                                    |

#### 1.3 Click Sourcing Home Page

| Ele Edit View Favorites Iools Help  Back  Point Second Provides Provides Provides Provides Provides Provides Provides Provided Provided Pr | aracle Home 🕘 Oracle Global Printing 💩 GCM 🧏 My Yahoo!                                                   |
|----------------------------------------------------------------------------------------------------|----------------------------------------------------------------------------------------------------|
| Search ★ ② - ★ ② - ★ ② ☆ ◇ Search ☆ Favorites Ø ② - ③ ₩ + □ ₩ 3<br>(dress @ http://findrap.ith.gov.my:8005/OA_HTML/OA.jsp?OAFunc=OAHOMEPAGE&akRegic > ② Go ↓ Links @ My O                                                                                                    | racle Home 👸 Oracle Global Printing 👸 GCM 🍞 My Yahoo!                                                    |
| idress 🗃 http://findrap.lth.gov.my:8005/OA_HTML/OA.jsp?OAFunc=OAHOMEPAGE&akRegic 🔍 💽 Go 🕴 Links 🗃 My O                                                                                                    | rade Home   👸 Orade Global Printing   👌 GCM 🛛 Y My Yahoo!                                                |
|                                                                                                    |                                                                                                    |
| E-Business Suite                                                                                                    | Disgnostics Loggut Preferences Help                                                                      |
|                                                                                                    |                                                                                                    |
| avigator                                                                                                    | Eogged In As FITCO@THSUPPLIER.COM                                                                        |
| Edit Navigator                                                                                                    | Edit Favorites                                                                                           |
| Sourcing Supplier<br>TH iSupplier Portal Access                                                                                                    | You have not selected any favorites. Please use the<br>"Edit Favorites" button to set up your favorites. |
| Diagnostics   Logout   Preferences   Help                                                                                                    |                                                                                                    |
| sout this Page                                                                                                    | Privacy Statement                                                                                        |
|                                                                                                    |                                                                                                    |
|                                                                                                    |                                                                                                    |
|                                                                                                    |                                                                                                    |
|                                                                                                    |                                                                                                    |
|                                                                                                    |                                                                                                    |
|                                                                                                    |                                                                                                    |
|                                                                                                    |                                                                                                    |
|                                                                                                    |                                                                                                    |
|                                                                                                    |                                                                                                    |
|                                                                                                    |                                                                                                    |
|                                                                                                    |                                                                                                    |

#### 2.0 Negotiation Page

- 1.4 To search for your active and draft responses
  - 1.4.1 If you are currently participating in a negotiation, or are in the process of preparing a response for a negotiation, information on your responses is displayed under Your Active and Draft Responses section of the Negotiations Home page.
- 1.5 Review Your Company's Open Invitation.
  - 1.5.1 If a buyer has invited you to participate in a negotiation, you will see an entry for that negotiation under Your Company's Open Negotiations.
  - 1.5.2 To access a negotiation, click the Number link for that negotiation. You can see the details of the negotiation and decide whether or not to participate.
  - 1.5.3 To see a complete list of negotiations to which you have been invited, click Full List.

| Negotiations Ho<br>Eile <u>E</u> dit <u>V</u> iew                                                                                                    | ome - Micro<br>F <u>a</u> vorites                                                                                              | o <mark>soft Intern</mark><br><u>T</u> ools <u>H</u> elp                                                                                                    | et Explorer                                                                                                    | ſ                                                                                                    |                                                                                                    |                             |               |                        |                                                                                        |                                                                                                    |                                                                                                    |                                                                                                    |              |
|----------------------------------------------------------------------------------------------------|----------------------------------------------------------------------------------------------------|----------------------------------------------------------------------------------------------------|----------------------------------------------------------------------------------------------------|----------------------------------------------------------------------------------------------------|----------------------------------------------------------------------------------------------------|-----------------------------|---------------|------------------------|----------------------------------------------------------------------------------------|----------------------------------------------------------------------------------------------------|----------------------------------------------------------------------------------------------------|----------------------------------------------------------------------------------------------------|--------------|
| G Back •                                                                                                    | - 🗙                                                                                                    | 2                                                                                                    | Search                                                                                                    | K Favorites                                                                                                    | 🙆 🔗 凝                                                                                                    |                             |               | 8 8                    |                                                                                        |                                                                                                    |                                                                                                    |                                                                                                    |              |
| ddress 🙋 http://fi                                                                                                    | mdrap.lth.gov                                                                                                    | /.my:8005/OA                                                                                                    | _HTML/RF.jsp                                                                                                    | ?function_id=17                                                                                                    | 573&resp_id=234 💙                                                                                                    | Go 🕴                        | Links         | 🛃 My Oracle            | e Home                                                                                 | 🛃 Oracle G                                                                                                    | obal Printing                                                                                                    | 🍯 GCM 🏾 🏆                                                                                                    | My Yahoo!    |
|                                                                                                    | )                                                                                                    |                                                                                                    |                                                                                                    |                                                                                                    |                                                                                                    |                             |               |                        |                                                                                        |                                                                                                    |                                                                                                    |                                                                                                    |              |
| E                                                                                                    | Sourcin                                                                                                    | g                                                                                                    |                                                                                                    |                                                                                                    |                                                                                                    |                             |               |                        |                                                                                        | <u>Home</u> [                                                                                                    | .ogout Pre                                                                                                    | erences <u>Help</u>                                                                                                    | Diagnostics  |
| TABUNG HAJI                                                                                                    |                                                                                                    |                                                                                                    |                                                                                                    |                                                                                                    |                                                                                                    |                             |               |                        |                                                                                        |                                                                                                    |                                                                                                    | Negoti                                                                                                    | ations       |
| Search Open N                                                                                                    | legotiations                                                                                                    | Title                                                                                                    | ~                                                                                                    |                                                                                                    | Go                                                                                                    |                             |               |                        |                                                                                        |                                                                                                    |                                                                                                    |                                                                                                    |              |
| Veicome, ISMAIL                                                                                                    | Mr. FAUZ                                                                                                    | 21.                                                                                                    |                                                                                                    |                                                                                                    |                                                                                                    |                             |               |                        |                                                                                        |                                                                                                    |                                                                                                    |                                                                                                    |              |
| our Active a                                                                                                    | nd Draft                                                                                                    | Respons                                                                                                    | es                                                                                                    | )                                                                                                    |                                                                                                    |                             |               |                        |                                                                                        |                                                                                                    |                                                                                                    | Informati                                                                                                    | on           |
| ress Full List to                                                                                                    | view all vou                                                                                                    | ir company's                                                                                                    | responses                                                                                                    |                                                                                                    |                                                                                                    |                             |               |                        |                                                                                        | Full                                                                                                    | list                                                                                                    | This contai                                                                                                    | ner can hold |
| Response Re                                                                                                    | esponse                                                                                                    | Supplier                                                                                                    | Negotiatio                                                                                                    | on<br>Title                                                                                                    |                                                                                                    |                             | Tuno          | Time                   | Monito                                                                                 | Unread                                                                                                    | -                                                                                                    | information                                                                                                    | such as      |
| 200810069 Ac                                                                                                    | tive                                                                                                    | KUALA                                                                                                    | 200810004                                                                                                    | 19 PERKH                                                                                                    |                                                                                                    | ENANCE                      | REQ           | 0 minutes              | hain                                                                                   | 0                                                                                                    | 5                                                                                                    | bidding pro                                                                                                    | cedures to   |
| /10                                                                                                    |                                                                                                    | LUMPUR                                                                                                    |                                                                                                    | PERKA                                                                                                    | KASAN KOMPU                                                                                                    | TER                         |               |                        |                                                                                        | -                                                                                                    |                                                                                                    | neip vendo                                                                                                    | 15.          |
| 200810054 Ac                                                                                                    | tive                                                                                                    |                                                                                                    | 200810003                                                                                                    | 39 PEMBE<br>PDINTE                                                                                                    | ELIAN NETWORK                                                                                                    | &                           | RFQ           | 0 minutes              |                                                                                        | <u>0</u>                                                                                                    |                                                                                                    |                                                                                                    |              |
| 00810053 Ac                                                                                                    | tive                                                                                                    | KUALA                                                                                                    | 200810003                                                                                                    | B7 PEMBE                                                                                                    | ELIAN PRINTER 8                                                                                                    |                             | RFQ           | 0 minutes              | 100 Million                                                                            | 0                                                                                                    |                                                                                                    |                                                                                                    |              |
|                                                                                                    |                                                                                                    | LUMPUR                                                                                                    |                                                                                                    | NETWO                                                                                                    | ORK CABLE - CO                                                                                                    | MMERCIAL                    |               |                        | 1111                                                                                   |                                                                                                    |                                                                                                    |                                                                                                    |              |
| 200810027 Ac                                                                                                    | tive                                                                                                    | KUALA<br>LUMPUR                                                                                                    | 200810001                                                                                                    | I <u>/</u> RFQ                                                                                                    |                                                                                                    |                             | RFQ           | 0 minutes              |                                                                                        | 0                                                                                                    |                                                                                                    |                                                                                                    |              |
| 00810023 Ac                                                                                                    | tive                                                                                                    | KUALA                                                                                                    | 200810001                                                                                                    | 16 RFQ UI                                                                                                    | NTUK PERPINDA                                                                                                    | HAN                         | RFQ           | 0 minutes              |                                                                                        | 0                                                                                                    |                                                                                                    |                                                                                                    |              |
|                                                                                                    |                                                                                                    | LUMPUR                                                                                                    |                                                                                                    | BARAN                                                                                                    | IG (DOOR TO DO                                                                                                    | OR                          |               |                        | <u>81000</u>                                                                           |                                                                                                    |                                                                                                    |                                                                                                    |              |
|                                                                                                    |                                                                                                    |                                                                                                    |                                                                                                    | SERVI                                                                                                    |                                                                                                    |                             |               |                        |                                                                                        |                                                                                                    |                                                                                                    |                                                                                                    |              |
| our Compan                                                                                                    | ny's Oper                                                                                                    | n Invitatio                                                                                                    | ns                                                                                                    |                                                                                                    |                                                                                                    |                             |               |                        |                                                                                        |                                                                                                    |                                                                                                    |                                                                                                    |              |
|                                                                                                    |                                                                                                    |                                                                                                    |                                                                                                    |                                                                                                    |                                                                                                    |                             |               |                        |                                                                                        | Full                                                                                                    | _ist )                                                                                                    |                                                                                                    |              |
| OTA BELLID                                                                                                    | Neg                                                                                                    | gotiation N                                                                                                    | umber                                                                                                    | Title                                                                                                    | in Wallis Anusor                                                                                                    | ah C                        |               | Type                   | Time<br>1 days                                                                         | Left<br>22 hours                                                                                                    |                                                                                                    |                                                                                                    |              |
| (UALA LUMPUR                                                                                                    | 200                                                                                                    | 8100066                                                                                                    |                                                                                                    | RFQ Sou                                                                                                    | rcing for TH Anua                                                                                                    | erah C                      |               | RFQ                    | 1 day                                                                                  | 23 hours                                                                                                    |                                                                                                    |                                                                                                    |              |
| OTA BELUD                                                                                                    | 200                                                                                                    | 8100075                                                                                                    |                                                                                                    | Sourcing                                                                                                    | for Majlis Anugera                                                                                                    | h C                         |               | RFQ                    | 1 day                                                                                  | 23 hours                                                                                                    |                                                                                                    |                                                                                                    |              |
| wiek Linke                                                                                                    |                                                                                                    |                                                                                                    |                                                                                                    |                                                                                                    |                                                                                                    |                             |               |                        |                                                                                        |                                                                                                    |                                                                                                    |                                                                                                    |              |
| UICK LINKS                                                                                                    |                                                                                                    |                                                                                                    |                                                                                                    |                                                                                                    |                                                                                                    |                             |               |                        |                                                                                        |                                                                                                    |                                                                                                    |                                                                                                    |              |
|                                                                                                    |                                                                                                    |                                                                                                    |                                                                                                    |                                                                                                    |                                                                                                    |                             |               |                        |                                                                                        |                                                                                                    |                                                                                                    |                                                                                                    |              |
|                                                                                                    |                                                                                                    |                                                                                                    | _                                                                                                    |                                                                                                    |                                                                                                    |                             |               |                        |                                                                                        |                                                                                                    |                                                                                                    | 67                                                                                                    |              |
| Done                                                                                                    | • • •                                                                                                    |                                                                                                    | _                                                                                                    | A 1                                                                                                    | 1 1 0                                                                                                    | <i></i>                     |               | 01                     | • 1                                                                                    | 0                                                                                                    |                                                                                                    | Sec.                                                                                                    | al intranet  |
| Done<br>6 Unde                                                                                                    | er Acti                                                                                                    | ions, S                                                                                                    | Select 1                                                                                                    | Acknow                                                                                                    | wledge P                                                                                                    | articip                     | atio          | on. Cl                 | ick (                                                                                  | Go.                                                                                                    |                                                                                                    | Sec.                                                                                                    | al intranet  |
| Done<br>6 Unde<br>RFQ: 20081000                                                                                                    | er Acti                                                                                                    | ions, S                                                                                                    | -<br>Select A                                                                                                    | Acknov                                                                                                    | wledge P                                                                                                    | articip                     | atio          | on. Cl                 | ick                                                                                    | Go.                                                                                                    |                                                                                                    | S Loca                                                                                                    | al intranet  |
| Done<br>6 Unde<br>RFQ: 20081000<br>Elle Edit View                                                                                                    | er Acti<br>070-2 - Mic<br>Favorites                                                                                            | ions, S<br>crosoft Inte                                                                                                    | -<br>Select A                                                                                                    | Acknov                                                                                                    | wledge P                                                                                                    | articip                     | atio          | on. Cl                 | ick                                                                                    | Go.                                                                                                    |                                                                                                    | S Loca                                                                                                    | al intranet  |
| Done<br>6 Unde<br>RFQ: 20081000<br>Elle Edit View<br>3 Back • ©                                                                                                    | er Acti<br>070-2 - Mir<br>Favorites                                                                                            | ions, S<br>crosoft Inte<br>Iools Help                                                                                                    | Select .                                                                                                    | Acknov<br>rer<br>& Favorites                                                                                                    | wledge Pa                                                                                                    | articip                     | atio          | on. Cl                 | ick (                                                                                  | Go.                                                                                                    |                                                                                                    | Sloc                                                                                                    | al intranet  |
| Done<br><b>6</b> Unde<br><b>RFQ: 20081000</b><br>Ele Edit View<br><b>6</b> Back • <b>6</b><br>ddress <b>(a)</b> http://fi                                                                                                    | er Action<br>070-2 - Mic<br>Favorites                                                                                          | ions, S<br>crosoft Inte<br>Iools Help<br>icols Melp                                                                                                    | Select 2<br>rnet Explor                                                                                                    | Acknov<br>rer<br>Tevorites                                                                                                    | wledge Pa<br>@ @- &<br>NEG_SUMMARYA, V                                                                                                    | articip                     | atic          | on. Cl                 | ick (                                                                                  | Go.                                                                                                    | lobal Printin                                                                                                    | S CCM 2                                                                                                    | al intranet  |
| Done<br>6 Unde<br>RFQ: 20081000<br>Ele Edit View<br>3 Back + 6<br>ddress 1 http://fi                                                                                                    | er Acti<br>070-2 - Mid<br>Favorites                                                                                            | ions, S<br>crosoft Inte<br>Iools Help<br>(2) (2)<br>v.my:8005/0A                                                                                                    | Select 2<br>rnet Explor                                                                                                    | Acknov<br>rer<br>Tavorites                                                                                                    | wledge P                                                                                                    | articip                     | atic          | on. Cl                 | ick (                                                                                  | GO.                                                                                                    | lobal Printin                                                                                                    | Score State                                                                                                    | al intranet  |
| Done<br>6 Undec<br>RFQ: 20081000<br>Ele Edt View<br>3 Back • 3<br>ddress (a) http://fi<br>ddress (a) http://fi                                                                                                    | er Acti<br>070-2 - Mi<br>Favorites<br>- X<br>imdrap.lth.gov                                                                    | ions, S<br>crosoft Inte<br>Iools Help<br>(.my:8005/0A                                                                                                    | Select 2                                                                                                    | Acknov<br>rer<br>Favorites                                                                                                    | wledge P                                                                                                    | articip                     | atic          | on. Cl                 | ick (                                                                                  | GO.                                                                                                    | lobal Printin                                                                                                    | Score Score                                                                                                    | al intranet  |
| Done<br>6 Undec<br>RFQ: 20081000<br>Ele Edt View<br>3 Back • 2<br>ddress @ http://fi                                                                                                    | er Acti<br>070-2 - Mid<br>Favorites<br>- *<br>imdrap.lth.gov                                                                   | ions, S<br>crosoft Inte<br>Iools Help<br>Cols Help<br>Constantion<br>v.my:8005/0A                                                                                                    | Select A                                                                                                    | Acknov<br>rer<br>Favorites<br>270AFunc=PON_                                                                                                    | wledge P                                                                                                    | articip                     | atic          | on. Cl                 | ick (                                                                                  | GO.                                                                                                    | lobal Printin                                                                                                    | S Correction Sector Sector Sec                                                                                                    | al intranet  |
| Done<br>6 Undec<br>RFQ: 20081000<br>Ele Edt View<br>3 Back • 2<br>ddress (1) http://fi<br>Tabung //a./                                                                                                    | er Acti<br>070-2 - Min<br>Fgvorites<br>mdrap.lth.gov<br>Sourcing                                                               | ions, S<br>crosoft Inte<br>Iools Help<br>R C                                                                                                    | Select .<br>rnet Explor                                                                                                    | Acknov<br>rer<br>Favorites<br>270AFunc=PON_                                                                                                    | wledge P                                                                                                    | articip                     | atic          | on. Cl                 | ick (                                                                                  | Go.                                                                                                    | lobal Printin                                                                                                    | Erences Help                                                                                                    | al intranet  |
| Done<br>6 Undec<br>RFQ: 20081000<br>Ele Edt View<br>3 Back • 2<br>ddress @ http://fi<br>radiume.ma.r                                                                                                    | er Acti<br>070-2 - Mit<br>Favorites<br>- R<br>imdrap.lth.gov                                                                   | ions, S<br>crosoft Inte<br>Tools Help<br>Constructions<br>(Introductions)<br>(Introductions)                                                                                                    | Select .<br>rnet Explor                                                                                                    | Acknov<br>rer<br>Favorites<br>270AFunc=PON_                                                                                                    | wledge P                                                                                                    | articip                     | atic          | on. Cl                 | e Home                                                                                 | GO.                                                                                                    | lobal Printin                                                                                                    | Erences Help                                                                                                    | al intranet  |
| Done<br>6 Undec<br>RFQ: 20081000<br>Cele Edt View<br>Cele Edt View<br>Cele E                                                     | er Acti<br>070-2 - Mit<br>Favorites<br>- R<br>indrap.lth.gov<br>Sourcing                                                       | ions, S<br>crosoft Inte<br>Tools Help<br>C C C                                                                                                    | Select .<br>rnet Explor                                                                                                    | Acknow<br>rer<br>Favorites<br>270AFunc=PON_                                                                                                    | wledge P                                                                                                    | articip                     | atic          | on. Cl                 | e Home                                                                                 | GO.                                                                                                    | lobal Printin                                                                                                    | Construction Service Service S                                                                                                    | al intranet  |
| Done<br>6 Undec<br>RFQ: 20081000<br>Cele Edt View<br>6 Back • 6<br>ddress @ http://fi<br>rabuwa va.ri<br>rabuwa va.ri<br>rabuwa va.ri<br>RFQ: 2008100                                                                                                    | er Acti<br>070-2 - Mit<br>Favorites<br>- R<br>indrap.lth.gov<br>Sourcing<br>0070-2                                             | ions, S<br>crosoft Inte<br>Iools Help<br>Iools Help<br>Iools Help                                                                                                    | Select .<br>rnet Explor<br>Search<br>_HTML/OA.jsp                                                                                                    | Acknov<br>rer<br>Favorites<br>270AFunc=PON_                                                                                                    | wledge P                                                                                                    | articip                     | atic          | on. Cl                 | e Home                                                                                 | GO.                                                                                                    | lobal Printin                                                                                                    | S Con S<br>GCM S<br>ferences Hela<br>Negot                                                                                                    | al intranet  |
| Done<br>6 Undec<br>RFQ: 20081000<br>Ele Edt View<br>3 Back • 2<br>ddress @ http://fi<br>rabuwg wa.r/<br>rabuwg wa.r/<br>rabuwg wa.r/<br>RFQ: 2008100                                                                                                    | er Acti<br>070-2 - Mit<br>Favorites<br>- R<br>indrap.lth.gov<br>Sourcing<br>00070-2                                            | ions, S<br>crosoft Inte<br>Ioois Help<br>Ioo Alep<br>Ioo Ale                                                                                                    | Select .<br>rnet Explor<br>Search<br>_HTML/OA.jsp<br>itle Source                                                                                                    | Acknow<br>rer<br>Favorites<br>270AFunc=PON_                                                                                                    | wledge Pa                                                                                                    | articip                     | atic          | on. Cl                 | e Home                                                                                 | GO.                                                                                                    | lobal Printin                                                                                                    | S Loca<br>S GCM S<br>ferences Help<br>Negot<br>ledge Participa                                                                                                    | al intranet  |
| Done<br>6 Undec<br>RFQ: 20081000<br>Cele Edt View<br>Cele Edt View<br>Cele Edt Cele Edt View<br>Cele Edt Cele Edt Cele Edt<br>Cele Edt Cele Edt<br>Cele Edt Cele Edt<br>Cele Edt Cele Edt<br>Cele Edt Cele Edt<br>Cele Edt Cele Edt<br>Cele Edt Cele Edt<br>Cele Edt Cele Edt<br>Cele Edt Cele Edt<br>Cele Edt Cele Edt<br>Cele Edt Cele Edt<br>Cele Edt Cele Edt<br>Cele Edt Cele Edt<br>Cele Edt<br>C | er Acti<br>070-2 - Mit<br>Favorites                                                                                            | ions, S<br>crosoft Inte<br>Ioois Help<br>Ioo Help<br>Ioo Ioo<br>Ioo Ioo<br>Ioo<br>Ioo Ioo<br>Ioo<br>Ioo<br>Ioo                                                                                                    | Select .<br>rnet Explor<br>Search<br>_HTML/OA.jsp<br>itle Sourci<br>Cemer<br>tus Active                                                                                                    | Acknov<br>rer<br>Favorites<br>270AFunc=PON_<br>270AFunc=PON_<br>ing for Majlis<br>rlang-Comm                                                                                                    | wledge P                                                                                                    | articip                     | atic          | on. Cl                 | e Home                                                                                 | GO.                                                                                                    | lobal Printin<br>.oqout Pre<br>Acknov<br>1-Jul-200                                                                                                    | Erences Help<br>Negot<br>Iedge Particip:<br>5 16:18:20<br>8 15:40:21                                                                                                    | al intranet  |
| Done<br>6 Undec<br>RFQ: 20081000<br>Cile Edt View<br>C Back • C<br>ddress @ http://fi<br>radiume na.ri<br>radiume na.ri<br>RFQ: 2008100                                                                                                    | er Acti<br>070-2 - Mit<br>Favorites<br>- R<br>indrap.lth.gov<br>Sourcing<br>00070-2                                            | ions, S<br>crosoft Inte<br>Iools Help<br>Iools Help<br>Iools (Internet<br>Iools (Internet)<br>Iools (Internet)<br>Iools (Internet                                                                                                    | Select .<br>rnet Explor<br>Search<br>_HTML/OA.jsp<br>itle Sourci<br>Cemer<br>tus Active<br>Active<br>1 day                                                                                                    | Acknov<br>rer<br>Favorites<br>270AFunc=PON_<br>ing for Majlis<br>rlang-Comm<br>(Locked)<br>22 hours                                                                                                    | wledge Pa                                                                                                    | articip                     | atic          | on. Cl                 | e Home                                                                                 | GO.                                                                                                    | lobal Printin<br>oqout Pre<br>Acknov<br>9-Jul-200                                                                                                    | Erences Help<br>Negot<br>Iedge Particip:<br>5 16:18:20<br>8 15:40:21                                                                                                    | al intranet  |
| Done<br>6 Undec<br>RFQ: 20081000<br>Ele Edt View<br>3 Back • 2<br>ddress @ http://fi<br>radiuwa wa.ri<br>radiuwa wa.ri<br>RFQ: 2008100<br>Header                                                                                                    | er Acti<br>070-2 - Mit<br>Fgvorites<br>- R<br>indrap.lth.gov<br>Sourcing<br>00070-2<br>Lines                                   | ions, S<br>crosoft Inte<br>Ioois Help<br>Ioois Help<br>Ioois (Inte<br>Ioois Help<br>Ioois (Inte<br>Ioois Inte<br>Ioois (Inte<br>Ioois Inte<br>Ioois Inte<br>Ioois Inte<br>Ioois Inte<br>Ioois Inte<br>Ioois Inte<br>Ioois Inte<br>Ioois Inte<br>Ioois Inte<br>Ioois Inte<br>Ioois Inte<br>Ioois Inte<br>Ioois Inte<br>Ioois Inte<br>Ioois Inte<br>Ioois Inte<br>Ioois Inte<br>Ioois Ioois Ioois<br>Ioois Ioois Ioois<br>Ioois Ioois Ioois<br>Ioois Ioois Ioois<br>Ioois Ioois Ioois<br>Ioois Ioois Ioois<br>Ioois Ioois Ioois<br>Ioois Ioois Ioois<br>Ioois Ioois Ioois<br>Ioois Ioois Ioois<br>Ioois Ioois<br>Ioois Ioois Ioois<br>Ioois Ioois<br>Ioois Ioois Ioois<br>Ioois Ioois Ioois<br>Ioois Ioois<br>Ioois Ioois<br>Ioois Ioois<br>Ioois Ioois<br>Ioois Ioois<br>Ioois Ioois Ioois<br>Ioois Ioois<br>Ioois Ioois<br>Ioois Ioois Ioois<br>Ioois Ioois Ioois<br>Ioois Ioois Ioois<br>Ioois Ioois Ioois<br>Ioois Ioois Ioois<br>Ioois Ioois Ioois Ioois<br>Ioois Ioois Ioois Ioois Ioois<br>Ioois Ioois                                                                                                    | Select .<br>rnet Explor<br>Search<br>_HTML/OA.jsp<br>itle Sourci<br>_Cemei<br>Cemei<br>Left 1 day                                                                                                    | Acknov<br>rer<br>Favorites<br>270AFunc=PON_<br>ing for Majlis<br>rlang-Comm<br>(Locked)<br>22 hours                                                                                                    | wledge Pa                                                                                                    | articip                     | atic          | on. Cl                 | e Home                                                                                 | GO.                                                                                                    | lobal Printin<br>.oaout Pre<br>Acknov<br>9-Jul-200                                                                                                    | Erences Help<br>Negot<br>ledge Particip:<br>5 16:18:20<br>8 15:40:21                                                                                                    | al intranet  |
| Done<br>6 Undec<br>RFQ: 20081000<br>Ele Edt View<br>3 Back • 2<br>ddress @ http://fi<br>radiume wait<br>radiume wait<br>RFQ: 2008100<br>Header                                                                                                    | er Acti<br>070-2 - Mit<br>Fgvorites<br>- X<br>Sourcing<br>00070-2<br>Lines                                                     | ions, S<br>crosoft Inte<br>Iools Help<br>Iools Help<br>Iools (Inter-<br>Iools)<br>Iools (Inter-<br>Iools)<br>Iools (Iools)<br>Iools)<br>Iools (Iools)<br>Iools)<br>Iools (Iools)<br>Iools)<br>Iools (Iools)<br>Iools)<br>Iools (Iools)<br>Iools)<br>Iools (Iools)<br>Iools)<br>Iools (Iools)<br>Iools)<br>Iools (Iools)<br>Iools)<br>Iools (Iools)<br>Iools)<br>Iools)<br>Iools (Iools)<br>Iools)<br>I                                                                                                    | Select<br>rnet Explor<br>Search<br>LHTML/OA.jsp<br>itle Sourci<br>Cemei<br>tus Active<br>eft 1 day<br>yer ZAIDA                                                                                                    | Acknov<br>rer<br>Favorites<br>270AFunc=PON_<br>270AFunc=PON_<br>(Locked)<br>22 hours<br>BINTI ABDU                                                                                                    | wledge Pa                                                                                                    | articip                     | atic          | on. Cl                 | e Home                                                                                 | GO.                                                                                                    | lobal Printin<br>oqout Pre<br>Acknov<br>9-Jul-200<br>1-Jul-200                                                                                                    | e Con e Con                                                                                                    | al intranet  |
| Done<br>6 Unde<br>RFQ: 20081000<br>Ele Edt View<br>C Back • C<br>ddress A http://fi<br>radiuma / a.u<br>Requilations ><br>RFQ: 2008100<br>Header                                                                                                    | er Acti<br>Pavorites<br>Pavorites<br>Sourcing<br>00070-2<br>Lines                                                              | ions, S<br>crosoft Inte<br>Iools Help<br>Iools Help<br>Iools (Inter-<br>Iools)<br>Iools (Inter-<br>Iools)<br>Iools (Iools)<br>Iools)<br>Iools (Iools)<br>Iools)<br>Iools (Iools)<br>Iools)<br>Iools (Iools)<br>Iools)<br>Iools (Iools)<br>Iools)<br>Iools (Iools)<br>Iools)<br>Iools (Iools)<br>Iools)<br>Iools (Iools)<br>Iools)<br>I                                                                                                    | Select<br>rnet Explor<br>Search<br>LHTML/OA.jsp<br>itle Sourci<br>Cemei<br>tus Active<br>eft 1 day<br>yer ZAIDA<br>yle Sealed                                                                                                    | Acknov<br>rer<br>Favorites<br>270AFunc=PON_<br>270AFunc=PON_<br>(Locked)<br>22 hours<br>BINTI ABDU<br>d                                                                                                    | wledge Pa                                                                                                    | articip                     | atic          | on. Cl                 | e Home                                                                                 | GO.                                                                                                    | Acknow<br>9.Jul-200<br>1.Jul-200<br>5tandard<br>1.ajlis Per<br>emerian                                                                                                    | Cerences Help  Regot  Regot  Regot  Regot  Purchase Ord  Purchase Ord                                                                                                    | Al intranet  |
| Done<br>6 Unde<br>RFQ: 20081000<br>Ele Edt View<br>C Back • C<br>ddress B http://ff<br>radiume va.ri<br>Requilations ><br>RFQ: 2008100<br>Header                                                                                                    | er Acti<br>Pavorites<br>Pavorites<br>Sourcing<br>00070-2<br>Lines                                                              | ions, S<br>crosoft Inte<br>Iools Help<br>Iools Help<br>Iools (Inter-<br>Iools)<br>Iools (Inter-<br>Iools)<br>Iools<br>Iools | Select<br>rnet Explor<br>Search<br>LHTML/OA.jsp<br>itle Sourci<br>Comet<br>tus Active<br>eft 1 day<br>yer ZAIDA<br>yle Sealer<br>Sourci<br>Comet<br>Sourci<br>Comet<br>Search                                                                                                    | Acknov<br>rer<br>Favorites<br>POAFunc=PON_<br>POAFunc=PON_<br>POAFUNC=PON_<br>POAFUNC=POAFUNC<br>POAFUNC=POAFUNC<br>POAFUNC=POAFUNC<br>POAFUNC=POAFUNC<br>POAFUNC<br>POAFUNC | wledge Pa<br>wledge Pa<br>weg_bare<br>NEG_SUMMARYA<br>Anugerah<br>ercial<br>L AZIZ, .<br>iis Anugerah Cer                                                                                                    | nerlang-Co                  | atic          | cial -PR 2             | e Home                                                                                 | GO.                                                                                                    | Acknow<br>Acknow<br>9.Jul-200<br>1.Jul-200<br>Standard<br>Jajlis Per<br>Standard                                                                                                    | erences Help<br>Negot<br>ledge Particip:<br>8 15:18:20<br>8 15:40:21<br>Purchase Ord<br>yampaian Ar<br>g<br>lajis Anuger<br>inax                                                                                                    | al intranet  |
| Done<br>6 Unde<br>RFQ: 20081000<br>Ele Edt View<br>C Back • C<br>ddress A http://fi<br>radiume va.n<br>Requilations ><br>RFQ: 2008100<br>Header                                                                                                    | er Acti<br>Pavorites<br>Pavorites<br>Sourcing<br>00070-2<br>Lines                                                              | ions, S<br>crosoft Inte<br>Iools Help<br>Iools Help<br>Iools (Inter-<br>Iools)<br>Iools (Inter-<br>Iools)<br>Iools (Inter-<br>Stat<br>Time L<br>Controls<br>Buy<br>Stat<br>Time L<br>Controls                                                                                                    | Select<br>rnet Explor<br>Search<br>LHTML/OA.jsp<br>itle Sourci<br>Cemei<br>tus Active<br>eft 1 day<br>yer ZAIDA<br>yle Sealer<br>Stion Sour<br>Cemei                                                                                                    | Acknov<br>rer<br>Favorites<br>PROAFunc=PON_<br>PROAFunc=PON_<br>PROAFunc=PON_<br>PROAFUNC=PON_<br>PROAFUNC=PON_                                                                                                    | wledge Pa<br>@ @ ~ @<br>weg_summarya, ~<br>s Anugerah<br>ercial<br>L AZIZ, .<br>Is Anugerah Cer<br>d, Table and Cha                                                                                                    | articip                     | atic          | cial -PR 2<br>rah Ceme | e Home                                                                                 | GO.<br>Home<br>Actions<br>an Date<br>Event<br>Compare<br>ound Spe                                                                                                    | Acknow<br>9-Jul-200<br>1-Jul-200<br>Standard<br>Majlis Per<br>emertan<br>tion for I<br>aker 100                                                                                                    | erences Helz<br>Negot<br>ledge Particip:<br>s 15:18:20<br>8 15:40:21<br>Purchase Ord<br>yampaian Ar<br>g<br>lajlis Anugera                                                                                                    | al intranet  |
| Done<br>6 Unde<br>RFQ: 20081000<br>Ele Edt View<br>C Back • C<br>ddress A http://ff<br>REQUING //ALI<br>REQUING //ALI<br>Header<br>Header                                                                                                    | er Acti<br>Favorites<br>Favorites<br>Sourcing<br>00070-2<br>Lines                                                              | ions, S<br>crosoft Inte<br>Iools Help<br>Iools Help<br>Iools Help<br>Iools Inte<br>Iools Inte<br>Iools Inte<br>Iools Inte<br>Iools Inte<br>Iools Inte<br>Iools Inte<br>Iools Inte<br>Iools Inte<br>Iools Inte<br>Iools Inte<br>Iools Inte<br>Iools Inte<br>Iools Inte<br>Iools Inte<br>Iools Inte<br>Iools Inte<br>Iools Inte<br>Iools Inte<br>Iools Inte<br>Iools Iools Inte<br>Iools Iools Iools Iools Iools Iools Iools Iools Ioo<br>Iools Iools Iools Iools Iools Iools Ioo<br>Iools Iools Iools Iools Iools Iools Iools Iools Iools Iools Iools Ioo<br>Iools Iools Iools Iools Iools Iools Iools Ioo<br>Iools Iools                                                                                                    | itle Sourci<br>Cemer<br>itle Sourci<br>cemer<br>us Active<br>left 1 day<br>yer ZAIDA<br>yle Sealer<br>otion Sour<br>cem                                                                                                    | Acknov<br>rer<br>Favorites<br>POAFunc=PON_<br>POAFunc=PON_<br>POAFunc=POAFunc=PON_<br>POAFunc=POAFunc=POAFunc=POAFunc=POAFunc=POAFunc=POAFUNC<br>POAFUNC=POAFUNC=POAFUN                                                                                                    | wledge Pa<br>@ @<br>                                                                                                    | nerlang-Co<br>nirs, Piala A | atic          | cial -PR 2<br>rah Ceme | e Home<br>e Home<br>Op<br>Clo<br>000841899<br>rlang, s                                 | GO.<br>Home<br>Actions<br>en Date<br>se Date<br>Event<br>C<br>7 Prepara<br>ound Spe                                                                                                    | Acknow<br>Acknow<br>9-Jul-200<br>1-Jul-200<br>Standard<br>Aajlis Per-<br>semerlan<br>tition for I<br>aker 100<br>30 Net (tet                                                                                                    | Control Control Contr                                                                                                    | al intranet  |
| Done<br>6 Unde<br>RFQ: 20081000<br>Ele Edt View<br>C Back - C<br>(dress A http://f<br>RFQ: 2008100<br>Header<br>Header<br>Terms                                                                                                    | er Acti<br>7070-2 - Min<br>Favorites<br>Sourcing<br>00070-2<br>Lines                                                           | ions, S<br>crosoft Inte<br>Iools Help<br>Iools Help<br>Iools (Inter-<br>Iools)<br>Iools (Inter-<br>Stat<br>Time L<br>Controls<br>But<br>Stat<br>Descrip<br>Descrip<br>Bill-To Ad                                                                                                    | itle Sourci<br>Cemer<br>Left 1 day<br>yer ZAIDA<br>yle Sealer<br>otion Source<br>Cemer<br>tus Active<br>sealer<br>otion Source<br>Cemer<br>tus Active<br>sealer<br>otion Source<br>Cemer<br>tus Active<br>sealer<br>otion Source<br>Cemer<br>tus Source<br>Cemer<br>tus Active<br>sealer<br>otion Source<br>Cemer<br>tus Source<br>Cemer<br>tus Source<br>Source<br>Cemer<br>tus Source<br>Cemer<br>tus Source<br>Cemer<br>tus Source<br>Cemer<br>tus Source<br>Cemer<br>tus Source<br>Cemer<br>tus Source<br>Cemer<br>tus Source<br>Source<br>Source<br>Source<br>Sourc | Acknov<br>rer<br>Favorites<br>ProAFunc=PON_<br>ProAFunc=PON_                                                                                                    | wledge Pa<br>@ @ ~ @<br>weg_summarya, ~<br>a Anugerah<br>ercial<br>L AZIZ, .<br>lis Anugerah Cer<br>d, Table and Che                                                                                                    | nerlang-Co<br>nirs, Piala A | mmer<br>Anuge | cial -PR 2<br>rah Ceme | e Home<br>e Home<br>op<br>Clo<br>0<br>000841899<br>rlang, s<br>Payment                 | GO.                                                                                                    | Acknov<br>Acknov<br>9-Jul-200<br>5tandard<br>Majlis Per-<br>Sitandard<br>Majlis Per-<br>Sitandard<br>Majlis Per- | Loca<br>Control Control                                                                                                    | al intranet  |
| Done<br>6 Unde<br>RFQ: 20081000<br>Ele Edt View<br>C Back • C<br>Callons ><br>RFQ: 2008100<br>Header<br>Terms                                                                                                    | er Acti<br>070-2 - Min<br>Favorites<br>Sourcine<br>00070-2                                                                     | ions, S<br>crosoft Inte<br>Ioois Help<br>Ioois Help<br>Ioois Help<br>Ioois Help<br>Ioois Help<br>Ioois Help<br>Ioois Help<br>Stat<br>Time L<br>Controls<br>But<br>Sti<br>Descrip<br>Bill-To Ad                                                                                                    | itle Sourci<br>Cemer<br>LetTML/OA.jsp<br>itle Sourci<br>Cemer<br>Lus Active<br>Left 1 day<br>yer ZAIDA<br>yle Sealer<br>otion Sour<br>Cemm<br>dress MY<br>FOB                                                                                                    | Acknov<br>rer<br>Favorites<br>Pavorites<br>Pavorites        | wledge Pa<br>@ @ ~ @<br>.NEG_SUMMARY& ~<br>s Anugerah<br>ercial<br>L AZIZ, .<br>lis Anugerah Cer<br>d, Table and Cha                                                                                                    | articip                     | mmer<br>Anuge | cial -PR 2<br>rah Ceme | e Home<br>e Home<br>Op<br>Clo<br>O<br>00841893<br>rlang, s<br>Payment<br>Freigl        | GO.                                                                                                    | Acknov<br>Acknov<br>9-Jul-200<br>1-Jul-200<br>Standard<br>Majlis Per-<br>Semerlan<br>tition for I<br>aker 100<br>30 Net (te                                                                                                    | erences Hela<br>Negot<br>Idedge Participa<br>15:40:21<br>Purchase Ord<br>yampaian Ar<br>g<br>Jajlis Anuger<br>pax                                                                                                    | Al intranet  |
| Done<br>6 Unde<br>RFQ: 20081000<br>Ele Edt View<br>C Back • C<br>Cdress & ntp://f<br>Cdress & ntp://f<br>Cdress ><br>RFQ: 2008100<br>Header<br>Terms<br>Currency                                                                                                    | er Acti<br>Favorites<br>Sourcing<br>00070-2<br>Lines                                                                           | ions, S<br>crosoft Inte<br>Iools Help<br>Iools Help<br>Iools All<br>Iools Help<br>Iools Help<br>Iools International<br>Stat<br>Time L<br>Controls<br>But<br>Stat<br>Descrip<br>Bill-To Ad<br>Ship-To Ad                                                                                                    | itle Sourci<br>Cementus Active<br>itle Sourci<br>Cementus Active<br>itle Seater<br>yer ZAIDA<br>yle Seater<br>otion Sour<br>Cemu<br>dress MY<br>FOB                                                                                                    | Acknov<br>rer<br>Favorites<br>Pavorites<br>Pavorites        | wledge Pa<br>with the second second sec | nerlang-Co                  | mmer<br>Anuge | on. Cl                 | e Home<br>e Home<br>Op<br>Clo<br>0<br>0084189<br>rlang, s<br>Paymen<br>Freigi<br>Price | GO.<br>Home Actions<br>Actions<br>an Date 2<br>an Date 2<br>Actions<br>an Date 2<br>Actions<br>an Date 2<br>Actions<br>an Date 2<br>Actions<br>an Date 2<br>Actions<br>an Date 2<br>Actions<br>an Date 2<br>Actions<br>an Date 2<br>Actions<br>Actions<br>an Date 2<br>Actions<br>Actions | Acknov<br>Acknov<br>9-Jul-200<br>1-Jul-200<br>Standard<br>Aajlis Per<br>Cemerlan<br>tion for 1<br>aker 100<br>30 Net (te<br>Any                                                                                                    | S Io:18:20     S Io:18:20     S                                                                                                    | al intranet  |
| Done<br>6 Unde<br>RFQ: 20081000<br>Ele Edt View<br>C Back • ©<br>ddress @ http://f<br>Valueo 14.11<br>FQ: 2008100<br>Header<br>Header<br>Terms<br>Currency                                                                                                    | er Acti<br>Favorites<br>Sourcing<br>00070-2<br>Lines                                                                           | ions, S<br>crosoft Inte<br>Iools Help<br>Iools Help<br>Iools All<br>Iools Help<br>Iools Help<br>Iools Help<br>Sta<br>Time L<br>Controls<br>Bull-To Ad<br>Ship-To Ad<br>REQ C                                                                                                    | Select<br>rnet Explor<br>Search<br>HTML/OA.jsp<br>itle Sourci<br>cementus<br>Active<br>eft 1 day<br>yer ZAIDA<br>yle Sealen<br>totion Sour<br>Cemu<br>dress MY<br>FOB<br>Currency M                                                                                                    | Acknov<br>rer<br>Favorites<br>Pavorites<br>Pavorites        | wledge Pa<br>with the second second sec | nerlang-Co                  | mmer<br>Anuge | cial -PR 2             | e Home<br>op<br>Clo<br>0<br>000841883<br>rlang, s<br>Paymee<br>Freigl<br>Price         | GO.                                                                                                    | Acknov<br>Acknov<br>9-Jul-200<br>1-Jul-200<br>Standard<br>Aajlis Per<br>Cemerlan<br>tion for 1<br>aker 1000<br>30 Net (te<br>Any                                                                                                    | Locc     S To: To: To: To: To: To: To: To: To: To:                                                                                                    | al intranet  |
| Done<br>6 Unde<br>RFQ: 20081000<br>Ele Edt View<br>C Back • C<br>Callorer C C<br>Callorer C C<br>RFQ: 200810C<br>Header<br>Header<br>Terms<br>Currency<br>Attributes                                                                                                    | er Acti<br>Favorites<br>Sourcing<br>0070-2<br>Lines                                                                            | ions, S<br>crosoft Inte<br>Iools Help<br>Iools Help<br>Iools All<br>Iools Melp<br>Iools Inte<br>Stat<br>Time L<br>Controls<br>Bill-To Ad<br>Ship-To Ad<br>RFQ C                                                                                                    | Select<br>rnet Explor<br>Search<br>HTML/OA.jsp<br>itle Sourci<br>Cemer<br>tus Active<br>eft 1 day j<br>yer ZAIDA<br>yle Sealer<br>totion Sour<br>Cemu<br>dress MY<br>FOB<br>Currency M                                                                                                    | Acknov<br>rer<br>Favorites<br>Pavorites<br>Pavorites        | wledge Pa<br>with the second second sec | articip<br>                 | mmer<br>Anuge | cial -PR 2             | e Home<br>Op<br>Clo<br>0084183<br>rlang, s<br>Paymen<br>Freigl<br>Price                | GO.                                                                                                    | Acknov<br>Acknov<br>9-Jul-200<br>1-Jul-200<br>Standard<br>Aajlis Per<br>emerian<br>tion for 1<br>aker 1000<br>30 Net (te<br>Any                                                                                                    | S Loco     S Loco     S Technology     S Technology                                                                                                    | al intranet  |
| Done<br>6 Unde<br>RFQ: 20081000<br>Ele Edt View<br>C Back • C<br>Currency<br>Header<br>Terms<br>Currency<br>Attributes<br>Details Attributes                                                                                                    | er Acti<br>Favorites<br>Sourcing<br>0070-2<br>Lines                                                                            | ions, S<br>crosoft Inte<br>Iools Help<br>Iools Help<br>Iools All<br>Iools Help<br>Iools Help<br>Iools Inte<br>Stat<br>Time L<br>Controls<br>But<br>But<br>Descrip<br>Bill-To Ad<br>RFQ C                                                                                                    | Select .<br>rnet Explor<br>Search<br>_HTML/OA.jsp<br>itle Sourci<br>comment<br>us Active<br>comment<br>us Active<br>us Active<br>us Active<br>yer ZAIDA<br>yle Sealer<br>to Sour<br>Cemment<br>dress <u>MY</u><br>foB                                                                                                    | Acknov<br>rer<br>Favorites<br>Pavorites<br>Pavorites        | wledge Pa<br>with the second second sec | articip<br>                 | mmer<br>Anuge | cial -PR 2             | ick (<br>e Home<br>Op<br>Clo<br>O<br>0084188<br>rlang, s<br>Paymen<br>Freigl<br>Price  | GO.<br>Home<br>Actions<br>an Date<br>se Date<br>Corrier<br>t Terms<br>Carrier<br>tt Terms<br>Precision                                                                                                    | Acknov<br>Acknov<br>9-Jul-200<br>1-Jul-200<br>itandard<br>Aajlis Per<br>emerian<br>tion for 1<br>aker 1000<br>30 Net (te<br>Any                                                                                                    | S Io: Io: Io: Io: Io: Io: Io: Io: Io: Io:                                                                                                    | al intranet  |
| Done<br>6 Unde<br>RFQ: 2008100<br>Ele Edt View<br>C Back • ©<br>ddress @ http://f<br>VEDUNO 10.11<br>VEDUNO 10.11<br>Eeootlations ><br>RFQ: 200810C<br>Header<br>Terms<br>Currency<br>Attributes<br>Details Attrib<br>No res                                                                                                    | er Acti<br>Favorites<br>Sourcing<br>Sourcing<br>0070-2<br>Lines                                                                | ions, S<br>crosoft Inte<br>Iools Help<br>Iools Help<br>Iools All<br>Iools Help<br>Iools Help<br>Iools Inte<br>Stat<br>Time L<br>Controls<br>Bill-To Ad<br>Ship-To Ad<br>RFQ C                                                                                                    | Select .<br>rnet Explor<br>Search<br>_HTML/OA.jsp<br>itle Sourci<br>comment<br>us Active<br>us Active<br>us Active<br>us Active<br>yer ZAIDA<br>yle Sealer<br>yer ZAIDA<br>yle Sealer<br>to Sour<br>Cemm<br>dress MY<br>FOB                                                                                                    | Acknov<br>rer<br>Favorites<br>Pavorites<br>Pavorites        | wledge Pa<br>with the second second sec | articip<br>                 | mmer<br>Anuge | cial -PR 2<br>rah Ceme | e Home<br>Op<br>Clo<br>0084188<br>rlang, s<br>Paymen<br>Freigl<br>Price                | GO.<br>Home<br>Actions<br>an Date<br>se Date<br>Event<br>Carrier<br>tt Terms<br>Precision                                                                                                    | Acknov<br>Acknov<br>9-Jul-200<br>1-Jul-200<br>itandard<br>Aajlis Per<br>emerian<br>tion for 1<br>aker 1000<br>30 Net (te<br>Any                                                                                                    | S Io: Io: Io: Io: Io: Io: Io: Io: Io: Io:                                                                                                    | al intranet  |
| Done<br>6 Unde<br>RFQ: 20081000<br>Ele Edt View<br>C Back • C<br>Currency<br>Header<br>Terms<br>Currency<br>Attributes<br>Details Attrib<br>No res<br>Notes and A                                                                                                    | er Acti<br>Favorites<br>Sourcing<br>Sourcing<br>0070-2<br>Lines<br>Lines                                                       | ions, S<br>crosoft Inte<br>Iools Help<br>Iools Help<br>Iools Stat<br>Time L<br>Controls<br>But<br>Stat<br>Descrip<br>Bill-To Ad<br>Ship-To Ad<br>RFQ C                                                                                                    | Select .<br>rnet Explor<br>Search<br>_HTML/OA.jsp<br>itle Sourci<br>Cemer<br>tus Active<br>Left 1 day i<br>yer ZAIDA<br>yer ZAIDA<br>yer ZAIDA<br>yer Sourci<br>Cemer<br>tus Active<br>Cemer<br>tus Active<br>Cemer<br>Cemer<br>Ceme                                                                                                    | Acknov<br>rer<br>Favorites<br>Pavorites<br>Pavorites        | wledge Pa<br>wledge Pa<br>weg-summarya<br>a Anugerah<br>ercial<br>L AZIZ, .<br>is Anugerah Cer<br>d, Table and Cha                                                                                                    | articip                     | mmer<br>Anuge | cial -PR 2             | e Home<br>Op<br>Clo<br>O<br>0084188<br>rlang, s<br>Paymen<br>Freigl<br>Price           | GO.<br>Home<br>Actions<br>an Date<br>se Date<br>Corrier<br>t Terms<br>Carrier<br>tt Terms<br>Precision                                                                                                    | Acknov<br>Acknov<br>9-Jul-200<br>1-Jul-200<br>itandard<br>Aajlis Per<br>emerian<br>tion for 1<br>aker 1000<br>30 Net (te<br>Any                                                                                                    | S Io: Io: Io: Io: Io: Io: Io: Io: Io: Io:                                                                                                    | al intranet  |
| Done<br>6 Unde<br>RFQ: 20081000<br>Ele Edt View<br>C Back • C<br>Currency<br>Header<br>Terms<br>Currency<br>Attributes<br>Details Attrib<br>No res<br>Notes and A<br>Note o Supp<br>File Name                                                                                                    | er Acti<br>Favorites<br>Favorites<br>Sourcing<br>0070-2<br>Lines<br>Lines<br>utte Group<br>sults found.<br>Attachmer<br>pliers | Controls<br>Consolid Inter<br>Iools Help<br>Controls<br>Controls<br>Buil-To Ad<br>Ship-To Ad<br>RFQ C<br>RFQ C                                                                                                    | Select .<br>rnet Explor<br>Search<br>_HTML/OA.jsp<br>itle Sourci<br>Cermentus Active<br>yer ZAIDA<br>yle Sealer<br>otion Sour<br>Cermentus<br>dress MY<br>FOB<br>Currency M                                                                                                    | Acknov<br>rer<br>→ Favorites<br>PROAFunc=PON_<br>PROAFunc=PON_<br>PROAFUNC=PON_<br>PROAFUNC=P                                                                                                    | wledge Pa<br>wledge Pa<br>weg Summarya<br>a Anugerah<br>ercial<br>L AZIZ, .<br>is Anugerah Cer<br>d, Table and Cha                                                                                                    | articip                     | mmer<br>Anuge | cial -PR 2<br>rah Ceme | e Home<br>Op<br>Clo<br>O<br>0084188<br>rlang, s<br>Freigl<br>Price                     | GO.                                                                                                    | Acknov<br>Acknov<br>9-Jul-200<br>1-Jul-200<br>Standard<br>Aglis Per-<br>Pererantion for I<br>aker 1000<br>30 Net (te<br>Any                                                                                                    | S Local<br>S GCM Second<br>S GCM Second<br>S To:Ta:20<br>S To:Ta:20<br>S To: | al intranet  |

1.7 Select 'Yes' to participate.

| 1.8 Enter Note | e to Buyer. |
|----------------|-------------|
|----------------|-------------|

| 1.9 | Click Apply. |  |
|-----|--------------|--|
| 1./ | enen ippij.  |  |

| 1.9 Click Apply.                                                                                                    |
|----------------------------------------------------------------------------------------------------|
| 🗿 Acknowledge Participation - Microsoft Internet Explorer                                                                                                    |
| Ele Edit View Favorites Iools Help                                                                                                    |
| 😋 Back 🔹 🐑 🐇 😰 🏠 🔎 Search 🧙 Favorites 🤣 🎯 - 嫨 🔟 - 🛄 鑬 🖓                                                                                                    |
| 🛿 Address 🗃 http://fmdrap.lth.gov.my:8005/OA_HTML/OA.jsp?page=/orade/apps/pon/negotiat 💌 🛃 Go 🗍 Links 🗃 My Orade Home 🗃 Orade Global Printing 👸 GCM 🦅 My Yahoo! 🔷 |
| Home Logout Preferences Help Diagnostics                                                                                                    |
| Negotiations                                                                                                    |
| Neconations > KFG 20081000/0-2 >                                                                                                    |
| Cancel (Apply)                                                                                                    |
| Vili your company participate / @Yes                                                                                                    |
| Note to Buyer Yes, We are glad to participate in this negotiation.                                                                                                |
| Copyright (c) 2006, Oracle. All rights reserved.           About this Page         Negotiations   Home   Logout   Preferences   Help   Diagnostics                |
|                                                                                                    |
| Example 2 Second Intranet                                                                                                    |

1.10 Under Actions LOV(List of Values), select Create Quote. Click Go.

| RFQ: 2008100070-2                                                                                                    | - Microsoft Internet Explorer                                                                                                    |                                                                                                    |
|----------------------------------------------------------------------------------------------------|----------------------------------------------------------------------------------------------------|----------------------------------------------------------------------------------------------------|
|                                                                                                    | 😧 🖉 🔨 🔿 Search 📌 Eavorites 📿 🔗 🔊                                                                                                    | ₩<br>₩ × ₩ %                                                                                                    |
| Address 🙆 http://fmdrap.l                                                                                                    | th.gov.my:8005/OA_HTML/OA.jsp?page=/oracle/apps/pon/response                                                                                                    | Co Links 👸 My Orade Home 👸 Orade Global Printing 🏐 GCM 😗 My Yahoo!                                                                                                    |
| TABUNG HAJI                                                                                                    | rcing                                                                                                    | Home Logout Preferences Help Diagnostics                                                                                                    |
|                                                                                                    |                                                                                                    | Negotiations                                                                                                    |
| Negotiations ><br>REQ: 2008100070-                                                                                                    | 2                                                                                                    |                                                                                                    |
| Header                                                                                                    | Title Sourcing for Majlis Anugerah<br>Cemerlang-Commercial<br>Status Active (Locked)<br>Time Left 1 day 22 hours                                                                                                    | Actions Acknowledge Participation Control Acknowledge Participation Control Acknowledge Participation Contro |
|                                                                                                    | Buyer ZAIDA BINTI ABDUL AZIZ, .<br>Style Sealed                                                                                                    | View Quote History<br>Outcome St<br>Event Ma View Round Modifications                                                                                                    |
|                                                                                                    | Description Sourcing for Majlis Anugerah Cem<br>Cemerlang - Food, Table and Chai                                                                                                    | Ce<br>erlang-Commercial -PR 200841897 Preparatl<br>Fr, Piala Anugerah Cemerlang, sound Spea <u>t Export to Spreadsheet</u>                                                                                                    |
| Terms                                                                                                    | Bill-To Address <u>MY HQ</u><br>Ship-To Address <u>MY HQ</u><br>FOB                                                                                                    | Payment Terms 30 Net (terms date + 30)<br>Carrier<br>Freight Terms                                                                                                    |
| Currency                                                                                                    | RFQ Currency MYR                                                                                                    | Price Precision Any                                                                                                    |
| Attributes                                                                                                    |                                                                                                    |                                                                                                    |
| Details Attribute G                                                                                                    | roup                                                                                                    |                                                                                                    |
|                                                                                                    | ccept after you have read the Te                                                                                                    | erms and Condition.                                                                                                    |
| 🕞 Back 🔹 🕥 🕤                                                                                                    | 🖹 🗟 🏠 🔎 Search 🤺 Favorites 🚱 🔗 - 🌺                                                                                                    | 🔟 - 📙 🏭 🦓                                                                                                    |
| Address Address I http://fmdrap.l                                                                                                    | th.gov.my:8005/OA_HTML/OA.jsp?page=/oracle/apps/pon/negotiat 💙                                                                                                    | 🔁 Go 🕴 Links 👸 My Oracle Home 🛛 Oracle Global Printing 🖉 GCM 🦅 My Yahoo!                                                                                                    |
| TABUNG HAJI                                                                                                    | rcing                                                                                                    | Home Logout Preferences Help Diagnostics                                                                                                    |
| Negotiations > RFQ: 20                                                                                                    | <u>108100070-2</u> >                                                                                                    | Negotiations                                                                                                    |
| Terms and Condit                                                                                                    | ions<br>conditions must be accepted before a quote is placed in this                                                                                                    | RFQ. (Cancel Accept)                                                                                                    |
| Pengakuan<br>Bahawasanya saya yar<br>dalam borang permohor<br>melawat kemudahan-ke<br>tepat/palsu/tiday benar,<br>tersebut boleh ditamatk | ng mengisi di bawah ini diberi kuasa oleh syarikat dan menge<br>nan ini adalah benar and tepat. Saya juga bersetuju untuk men<br>mudahan di dalam borang ini. Sekiranya terdapat butir-butir<br>saya bersetuju permohonan syarikat ini boleh ditolak atau si<br>an dengan serta-merta. | sahkan butir-butir yang terkandung di<br>nbenarkan tuan atau wakil tuan<br>ang diberikan di atas salah/tidak<br>kiranya telah didaftar, pendaftaran                                                                                                    |
| Sila rujuk semua T&C t                                                                                                    | ambahan dalam RFQ attachment.                                                                                                    |                                                                                                    |
|                                                                                                    |                                                                                                    |                                                                                                    |
|                                                                                                    |                                                                                                    |                                                                                                    |
|                                                                                                    |                                                                                                    |                                                                                                    |
|                                                                                                    |                                                                                                    |                                                                                                    |
|                                                                                                    |                                                                                                    |                                                                                                    |

#### 1.12 Create Quote page appear.

| Create Quote: 200810076                                                     | RFQ 2008                                                                       | 100070-2) - Micros                                     | oft Internet Exp              | olorer                                           |                                                                           |                                                            |                                |             | - 7 🛛           |
|-----------------------------------------------------------------------------|--------------------------------------------------------------------------------|--------------------------------------------------------|-------------------------------|--------------------------------------------------|---------------------------------------------------------------------------|------------------------------------------------------------|--------------------------------|-------------|-----------------|
| <u> </u>                                                                    | ools <u>H</u> elp                                                              |                                                        |                               |                                                  |                                                                           |                                                            |                                |             | <b></b>         |
| 🕒 Back 🔹 🐑 🐇 🙀                                                              | à 🏠 🏅                                                                          | 🔵 Search 🛛 🔶 Favor                                     | ites 🚱 🔗                      | - 🏹 💮 -                                          | 🔜 🛍 🖏                                                                     | •                                                          |                                |             |                 |
| Address 🙆 http://fmdrap.lth.gov.m                                           | y:8005/OA_H                                                                    | ITML/OA.jsp?page=/ora                                  | cle/apps/pon/respo            | nse 💌 🄁 Go                                       | Links 👸 My O                                                              | racle Home 🛛 💩 Ora                                         | acle Global Printing 🛛         | 👸 GCM 🛛 🏆 М | y Yahoo! >>     |
|                                                                             |                                                                                |                                                        |                               |                                                  |                                                                           |                                                            |                                |             | ~               |
|                                                                             |                                                                                |                                                        |                               |                                                  |                                                                           |                                                            |                                | Negotia     | tions           |
| Negotiations > RFQ: 20081000                                                | )70-2 >                                                                        |                                                        |                               |                                                  |                                                                           |                                                            |                                |             |                 |
| Create Quote: 20081007                                                      | '6 (RFQ 2                                                                      | 2008100070-2)                                          |                               |                                                  |                                                                           |                                                            |                                |             |                 |
|                                                                             |                                                                                |                                                        | (                             | Cance <u>l</u> Viev                              | v RFQ                                                                     | Quote By Spre                                              | adsheet 📄                      | Save Draft  | <u>Continue</u> |
| ▼Header                                                                     |                                                                                |                                                        |                               |                                                  |                                                                           |                                                            |                                |             |                 |
| Supplier S<br>RFQ Curre<br>Quote Curre<br>Price Precis                      | itle <u>Sourc</u><br><u>Comm</u><br>Site KOTA<br>ncy MYR<br>ncy MYR<br>ion Any | ing for Majlis Anuge<br>tercial<br>BELUD               | rah Cemerlang-                | Q                                                | Time Lef<br>Close Date<br>uote Valid Unti<br>erence Numbe<br>Note to Buye | t 1 day 22 hou<br>31-Jul-2008 1:<br>(example: 29-Jul-<br>r | rs<br>5:40:21                  |             |                 |
| Attachments                                                                 |                                                                                |                                                        |                               |                                                  |                                                                           |                                                            |                                |             |                 |
| Add Attachments                                                             |                                                                                |                                                        |                               |                                                  |                                                                           |                                                            |                                |             |                 |
| File Name                                                                   | Туре                                                                           | Description                                            | Category                      | Last Updated                                     | Ву                                                                        | Last Updated                                               | Usage                          | Update      | Delete          |
| No results found.                                                           |                                                                                |                                                        |                               |                                                  |                                                                           |                                                            |                                |             |                 |
| Lines<br>Indicates more information<br>Line<br>Up<br>1 Preparation for M () | on requeste<br>Ship-<br>date T<br>Y H                                          | d. Click on the Upda<br>Star<br>Rank Price<br>Q Sealed | te icon.<br>t Target<br>Price | Quote<br>Price S                                 | Total<br>Score Unit<br>Each                                               | Target<br>Quantity<br>1,000                                | Quote<br>Quantity Prom<br>1000 | iise Date   |                 |
| About this Page                                                             |                                                                                | Negotiations                                           | (<br>1 Home   Log             | Cance <u>I</u> ) View<br>out   <u>Preference</u> | / RFQ                                                                     | Quote By Spre                                              | adsheet                        | Save Draft  | Continue        |
|                                                                             |                                                                                |                                                        |                               |                                                  |                                                                           |                                                            |                                | S LOCAL     | nuariet         |

- 1.13Click 'Update' (*Pencil icon*) to enter the Quote.1.14Select Quote Value for each attribute. You must respond when the Attribute Type indicates Required.

| Create Quote                  | 200810076: Line<br>F <u>a</u> vorites <u>T</u> ools                                                                   | 1 (RFQ 200810<br>Help                                                                                                    | 0070-2) - Microsoft                                                                               | Internet Ex                | kplorer                  |                                                                    |                                                                                                    |         |
|-------------------------------|----------------------------------------------------------------------------------------------------|----------------------------------------------------------------------------------------------------|---------------------------------------------------------------------------------------------------|----------------------------|--------------------------|--------------------------------------------------------------------|----------------------------------------------------------------------------------------------------|---------|
| G Back 🔹 🌘                    | ) - 💌 😰 🤇                                                                                                    | Search                                                                                                    | 📩 Favorites 🚱                                                                                     | <b>@-</b> 🎍                | w - 🗔 🏭                  | -28                                                                |                                                                                                    |         |
| Address Address               | /fmdrap.lth.gov.my:80                                                                                                 | 05/OA_HTML/OA.jsp                                                                                                    | ?page=/oracle/apps/por                                                                            | n/response 🗸               | Go Links 🕘 I             | My Oracle Ho                                                       | ome 👸 Oracle Global Printing 👸 GCM 🏾 🏆 My Yahoo!                                                                                    | »       |
|                               | Sourcing                                                                                                    |                                                                                                    |                                                                                                   | <u> </u>                   |                          |                                                                    | Home Logout Preferences Help Disgnostics                                                                                            | ~       |
| Create Quot                   | e 200810076; L                                                                                                    | ine 1 (RFQ 2)                                                                                                    | 008100070-2)                                                                                      |                            |                          |                                                                    |                                                                                                    |         |
| Attributes                    | Description<br>Unit<br>Total Score<br>Start Price<br>Target Price<br>Quote Price<br>Target Quantity<br>Quote Quantity | Preparation for<br>Food, Table an<br>Cemerlang, sou<br>Each<br>2<br>Sila masukkan '1' se<br>Selection RFO sahaj<br>1,000 | Majlis Anugerah C<br>d Chairs, Piala Anu<br>Ind Speaker 1000pa<br>bagal quote price untuk S<br>a. | emerlang -<br>Igerah<br>ax | Qu<br>F                  | Close Da<br>lote Curren<br>Ra<br>Ship-<br>leed-By Da<br>Promise Da | Cancel         Save Draft         Apply           ate         31-Jul-2008 15:40:21                                                  |         |
| Group                         | Attribute                                                                                                    |                                                                                                    | Attribute Type                                                                                    |                            | Target Value             |                                                                    | Quote Value                                                                                                    |         |
| General                       | Food Catering                                                                                                    |                                                                                                    | Required                                                                                          |                            |                          |                                                                    | Thai Food 💌                                                                                                    |         |
| General<br>General<br>General | Tables<br>Chairs<br>Trophy                                                                                            |                                                                                                    | Required<br>Required<br>Required                                                                  |                            |                          |                                                                    | Thai Food<br>Malay Food<br>Japanese Food<br>Chinese Cuisine                                                                         |         |
| Notes and<br>Note to          | Attachments<br>Buyer                                                                                                  |                                                                                                    |                                                                                                   |                            |                          | <                                                                  | Indonesian Pood                                                                                                    |         |
| Add Att                       | achments                                                                                                    |                                                                                                    |                                                                                                   |                            |                          |                                                                    |                                                                                                    | ~       |
| 1 15 Done.                    | n Oranta D                                                                                                    |                                                                                                    |                                                                                                   |                            |                          |                                                                    | S Local intranet                                                                                                    |         |
| 1.15 Ente                     | r Quote P                                                                                                    | rice.                                                                                                    |                                                                                                   |                            |                          |                                                                    |                                                                                                    |         |
| Eile Edit View                | Z00810076: Line                                                                                                    | Tools Help                                                                                                    | 0070-2) - Mozilia Fi                                                                              | retox                      |                          |                                                                    |                                                                                                    |         |
|                               |                                                                                                    | http://fordrap.lth.g                                                                                                    | au mu 900 E/OA HTML/O                                                                             | A isolong/                 | arada (apas (apa kasaaaa | o locastico hu                                                     | abuites Des X                                                                                                    | »،<br>٦ |
|                               |                                                                                                    | nttp://morap.itn.g                                                                                                    | ov.my:8005/OA_HIML/O                                                                              | A.jsp?page=/               | oracie/apps/pon/response | e/creation/w                                                       |                                                                                                    |         |
| Setting Started               | Latest Headlines                                                                                                    | ല MyOracle<br>Neb 🔹 🚺 🔹 🔯                                                                                                | Mail 🔻 🐠 My Yahoo!                                                                                | 🕅 News 🔻                   | 🎯 Games 🔻 🧞 Music        | - 🐯 Ans                                                            | swers • 😧 Sports • 📴 Sign In •<br>Negotiations                                                                                      | ^       |
| Create Quot                   | e 200810076: L                                                                                                    | ₋ine 1 (RFQ 2                                                                                                    | 2008100070-2)                                                                                     |                            |                          |                                                                    | (Cancel) Save Draft (Apply)                                                                                                    |         |
| (                             | Description I<br>Unit I<br>Total Score 9<br>Start Price<br>Quote Price 0<br>Target Frice                              | Preparation for 1<br>Food, Table and<br>Cemerlang, sou<br>Each<br>35                                                     | Majlis Anugerah Ce<br>I Chairs, Piala Anug<br>nd Speaker 1000pa<br>agai quote price untuk Su      | emerlang -<br>gerah<br>x   | Qu<br>F                  | Close Da<br>lote Curren<br>Ra<br>Ship-<br>leed-By Da<br>Promise Da | ate 31.Jul.2008 15:40:21<br>http://WR<br>ank Sealed<br>To MY HQ<br>ate On or after 04.Aug-2008 17:00:00<br>ate 04.Aug-2008 17:00:00 |         |
|                               | Quote Quantity                                                                                                    | 1000                                                                                                    |                                                                                                   |                            |                          |                                                                    |                                                                                                    |         |
| Attributes                    | A                                                                                                    |                                                                                                    | William T                                                                                         |                            | T+ 1/- 1                 |                                                                    | Outer Malue                                                                                                    |         |
| General                       | Ecod Catering                                                                                                    | 4                                                                                                    | Required                                                                                          |                            | rarget value             |                                                                    | Thai Food                                                                                                    |         |
| General                       | Tables                                                                                                    | F                                                                                                    | Required                                                                                          |                            |                          |                                                                    | Square Table                                                                                                    |         |
| General                       | Chairs                                                                                                    | F                                                                                                    | Required                                                                                          |                            |                          |                                                                    | Covered pink chairs                                                                                                    |         |
| General                       | Trophy                                                                                                    | F                                                                                                    | Required                                                                                          |                            |                          |                                                                    | Unique design                                                                                                    |         |
| Notes and A<br>Note to        | Attachments<br>Buyer                                                                                                  |                                                                                                    |                                                                                                   |                            |                          |                                                                    |                                                                                                    |         |
| A                             | mente                                                                                                    |                                                                                                    |                                                                                                   |                            |                          |                                                                    | _                                                                                                    |         |
| Eile Name                     | ments Typ                                                                                                    | e Descriptio                                                                                                    | n Category                                                                                        | Last                       | Updated By               | Last                                                               | Jodated Usage Undate Delete                                                                                                    | *       |
| Done                          | Typ                                                                                                    | o beachpuo                                                                                                    |                                                                                                   | Lust                       | opaniou by               | Lust                                                               | ougo opuate pelete                                                                                                    |         |

#### 1.16Enter Promise Date

| Create Quote                  | 200810076: Lin                    | ie 1 (RFQ 20081                                           | 00070-2) - Mozilla Firefox                               |                           |                                                                                                    | _ 7 🗙          |
|-------------------------------|-----------------------------------|-----------------------------------------------------------|----------------------------------------------------------|---------------------------|----------------------------------------------------------------------------------------------------|----------------|
| ile <u>E</u> dit <u>V</u> iew | History Bookmar                   | ks <u>T</u> ools <u>H</u> elp                             |                                                          |                           |                                                                                                    | 1.<br>1.<br>1. |
| 🗧 • 🧼 • 🥝                     | 🛃 🛞 🚯                             | http://fmdrap.lth                                         | .gov.my:8005/OA_HTML/OA.jsp?page                         | =/oracle/apps/pon/respons | e/creation/webui/ponRes 🔻 🕨 🍸 Yahoo                                                                              | Q              |
| Getting Started               | 🔂 Latest Headlines                | s 🖸 MyOracle                                              |                                                          |                           |                                                                                                    |                |
| <b>7</b> - <i>Q</i> -         | 🔻 🔶 Seard                         | h Web 🔹 🚺 🔹 🔯                                             | 🔄 Mail 🝷 🐼 My Yahoo! 🛐 News 🖲                            | 🔞 Games 🔻 🦓 Musia         | : 🔹 🕼 Answers 🔹 🚱 Sports 🔹 🚺 Sign In 🔹                                                                           |                |
| TABUNG HAJI                   |                                   |                                                           |                                                          |                           |                                                                                                    | ^              |
|                               |                                   |                                                           |                                                          |                           | Negoti                                                                                                    | iations        |
| Preate Quote                  | 200810076                         | Line 1 (REO                                               | 2008100070-2)                                            |                           |                                                                                                    |                |
|                               | . 200010070.                      |                                                           | 2000100010-2)                                            |                           | Cancel Save Draft                                                                                                |                |
|                               | Description                       | Preparation fo<br>Food, Table a                           | r Majlis Anugerah Cemerlang<br>nd Chairs, Piala Anugerah | -<br>Qı                   | Close Date 31-Jul-2008 15:40:21<br>iote Currency MYR                                                             |                |
|                               | Unit                              | Each                                                      | und speaker tooopax                                      |                           | Ship-To MY HQ                                                                                                    |                |
|                               | Total Score<br>Start Price        | 95                                                        |                                                          | $\sim$                    | Leed-By Date On or atter 04-Aug-2008 17:00:00<br>Promise Date 04-Aug-2008 17:00:00                               | >              |
|                               | Quote Price                       | 12                                                        | 2                                                        |                           |                                                                                                    |                |
| Attributes                    | Target Quantity<br>Quote Quantity | Sila masukkan '1' s<br>Selection RFQ sah<br>1,000<br>1000 | ebagai quote price untuk Supplier<br>aja.                |                           |                                                                                                    |                |
| Group                         | Attribute                         |                                                           | Attribute Type                                           | Target Value              | Quote Value                                                                                                    |                |
| General                       | Food Caterin                      | g                                                         | Required                                                 |                           | Thai Food                                                                                                    |                |
| General                       | Tables                            |                                                           | Required                                                 |                           | Square Table 💌                                                                                                   |                |
| General                       | Chairs                            |                                                           | Required                                                 |                           | Covered pink chairs 💌                                                                                            |                |
| General                       | Trophy                            |                                                           | Required                                                 |                           | Unique design                                                                                                    |                |
| Notes and A                   | Attachments                       |                                                           |                                                          |                           | , Marine and Annual Annual Annual Annual Annual Annual Annual Annual Annual Annual Annual Annual Annual Annual A |                |
| Note to I                     | Buyer                             |                                                           |                                                          |                           |                                                                                                    |                |
| Add Attach                    | ments                             |                                                           |                                                          |                           |                                                                                                    |                |
| File Name                     | Т                                 | ype Descript                                              | ion Category Las                                         | t Updated By              | Last Updated Usage Update                                                                                        | Delete         |
| one                           |                                   |                                                           |                                                          |                           |                                                                                                    |                |

#### 1.17Click Apply

| Create Quote                                                                                   | 200810076: Lin                                                                                                    | ie 1 (RFQ 20                                                                                                    | 08100070-2) - <i>N</i>                                                                             | Aozilla Firefox                                                   |                                                                         |                                                                                                    |                                                                                                | _ @ ×        |
|------------------------------------------------------------------------------------------------|----------------------------------------------------------------------------------------------------|----------------------------------------------------------------------------------------------------|----------------------------------------------------------------------------------------------------|-------------------------------------------------------------------|-------------------------------------------------------------------------|----------------------------------------------------------------------------------------------------|------------------------------------------------------------------------------------------------|--------------|
| jie <u>E</u> dit <u>V</u> iew                                                                  | History Bookmar                                                                                                    | ks <u>T</u> ools <u>H</u> e                                                                                          | elp                                                                                                |                                                                   |                                                                         |                                                                                                    |                                                                                                | 0            |
| 楟 • 🔿 • 🥝                                                                                      | ا 🏠 😣 🗧                                                                                                    | http://fmdra                                                                                                    | p.lth.gov.my:8005/C                                                                                | A_HTML/OA.jsp?page                                                | e=/oracle/apps/pon/response/cre                                         | ation/webui/ponRes                                                                                                    | Yahoo                                                                                          | Q            |
| P Getting Started                                                                              | 🔂 Latest Headlines                                                                                                    | 🖸 MyOracle                                                                                                    |                                                                                                    |                                                                   |                                                                         |                                                                                                    |                                                                                                |              |
| ¥! • & •                                                                                       | 🔻 🔶 Search                                                                                                    | n Web 👻 🚺 👻                                                                                                    | 🗸 🖂 Mail 👻 🐼 M                                                                                     | ly Yahoo! 🔄 News                                                  | 🔹 🎯 Games 👻 👌 Music 👻                                                   | 🐯 Answers 🝷 🛞 Sp                                                                                                    | ports 🝷 🚺 Sign In 🝷                                                                            |              |
| TABUNG HAJI                                                                                    |                                                                                                    |                                                                                                    |                                                                                                    |                                                                   |                                                                         |                                                                                                    | Neg                                                                                            | otiations    |
| Create Quote                                                                                   | e 200810076:                                                                                                    | Line 1 (R                                                                                                    | FQ 20081000                                                                                        | 70-2)                                                             |                                                                         |                                                                                                    |                                                                                                |              |
|                                                                                                | Description<br>Unit<br>Total Score<br>Start Price<br>Target Price<br>Quote Price<br>Target Quantity<br>Quote Quantity | Preparation<br>Food, Tabl<br>Cemerlang<br>Each<br>95<br>Sila masukkan<br>Selection RFQ<br>1,000                      | n for Majlis Anu<br>le and Chairs, Pi<br>g, sound Speake<br>12<br>'1' sebagai quote pri<br>sahaja. | gerah Cemerlanı<br>ala Anugerah<br>r 1000pax<br>ce untuk Supplier | g - Ci<br>Quote<br>Neec<br>Pron                                         | lose Date 31-Jul-2<br>Currency MYR<br>Rank Sealed<br>Ship-To MY HQ<br>1-Sp Date On or a<br>nise Date 04-Aug-                                                                                                    | ( <u>cance</u> ) <u>Save Dr</u><br>2008 15:40:21<br>fter 04-Aug-2008 17:00:00<br>2008 17:00:00 |              |
| Attributes                                                                                     |                                                                                                    |                                                                                                    |                                                                                                    |                                                                   |                                                                         |                                                                                                    |                                                                                                |              |
| General                                                                                        | Attribute<br>Enod Catoria                                                                                             | 0                                                                                                    | Attribute Ty                                                                                       | pe                                                                | Target Value                                                            | Quote Value                                                                                                    |                                                                                                |              |
| General                                                                                        | Tablee                                                                                                    | а                                                                                                    | Required                                                                                           |                                                                   |                                                                         | Square Tabl                                                                                                    |                                                                                                |              |
| General                                                                                        | Chaire                                                                                                    |                                                                                                    | Required                                                                                           |                                                                   |                                                                         | Covered pip                                                                                                    |                                                                                                |              |
| General                                                                                        | Trophy                                                                                                    |                                                                                                    | Required                                                                                           |                                                                   |                                                                         | Unique desi                                                                                                    | an 🗸                                                                                           |              |
| General                                                                                        | nopity                                                                                                    |                                                                                                    | required                                                                                           |                                                                   |                                                                         | Conque desi                                                                                                    | 90 <b></b>                                                                                     |              |
| one<br>.18Enter<br>Create Quote:<br>3le Edit View<br>(2) · · · · · · · · · · · · · · · · · · · | C Quote V<br>200810076 (R<br>Higtory Bookmari<br>District Bookmari<br>Book Callest Headlines                          | <b>/alid U Q 20081000</b> (s Iools He http://fmdra 5 MyOrade                                                         | [ntil and ]<br>070-2) - Mozilla<br>elp<br>ip.lth.gov.my:8005/C                                     | Note to B<br>Firefox<br>DA_HTML/OA.jsp?page                       | uyer if applica                                                         | able.                                                                                                    | Yahoo                                                                                          | - <b>a</b> X |
| Y! • & •                                                                                       | v 🔶 Search                                                                                                    | n Web 👻 🚺 🔻                                                                                                    | Mail 👻 🐼 M                                                                                         | ly Yahoo! 🔄 News                                                  | 🔹 🞯 Games 👻 🧞 Music 👻                                                   | 🚯 Answers 🝷 🛞 Sp                                                                                                    | ports 🔻 🚺 Sign In 👻                                                                            |              |
| TABUNG HAJI                                                                                    | Sourcing                                                                                                    |                                                                                                    |                                                                                                    |                                                                   |                                                                         | ł                                                                                                    | tome Logout Preferences He                                                                     | Diagnostics  |
| Negotiations > F                                                                               | RFQ: 2008100070                                                                                                    | -2 >                                                                                                    |                                                                                                    |                                                                   |                                                                         |                                                                                                    |                                                                                                |              |
| Create Quote                                                                                   | e: 200810076                                                                                                    | (RFQ 200                                                                                                    | 08100070-2)                                                                                        |                                                                   | Cance! View RF                                                          | Q Quote By S                                                                                                    | preadsheet Save Draft                                                                          | Continue     |
| ¥ ⊓eader                                                                                       | Title<br>Supplier Site<br>RFQ Currency<br>Quote Currency<br>Price Precision                                           | <ul> <li>Sourcing for<br/>Cemerlang</li> <li>KOTA BEL</li> <li>MYR</li> <li>MYR</li> <li>MYR</li> <li>Any</li> </ul> | or Majlis Anugera<br>I-Commercial<br>LUD                                                           | <u>h</u>                                                          | Time Le<br>close Dal<br>Quote Valid Un<br>Reference Numb<br>Note to Buy | aft         1         day 5 hours           131-Jul-2008         15:           22-Aug-2008         (example: 30-Jul-2)           (example: 30-Jul-2)         (example: 30-Jul-2)           er         This is the best | 40:21                                                                                          |              |
| Add Atta                                                                                       | achmonto                                                                                                    |                                                                                                    |                                                                                                    |                                                                   |                                                                         |                                                                                                    |                                                                                                |              |
| File Nam                                                                                       | acriments                                                                                                    |                                                                                                    |                                                                                                    |                                                                   |                                                                         |                                                                                                    |                                                                                                |              |
| No results                                                                                     | e<br>found.                                                                                                    | Туре De                                                                                                    | escription                                                                                         | Category                                                          | Last Updated By                                                         | Last Updated                                                                                                    | Usage Update                                                                                   | Delete       |
| No results                                                                                     | e<br>s found.                                                                                                    | Type De                                                                                                    | escription                                                                                         | Category                                                          | Last Updated By                                                         | Last Updated                                                                                                    | Usage Update                                                                                   | Delete       |
| No results                                                                                     | e<br>s found.                                                                                                    | Type De                                                                                                    | escription                                                                                         | Category                                                          | Last Updated By                                                         | Last Updated                                                                                                    | Usage Update                                                                                   | Delete       |
| No results<br>Lines<br>Indicates m                                                             | e s found.                                                                                                    | Type De                                                                                                    | escription<br>ick on the Update<br>Start                                                           | Category<br>icon.<br>Target                                       | Quote Total                                                             | Last Updated                                                                                                    | Usage Update                                                                                   | Delete       |
| No results Lines Dindicates m Line December 2                                                  | e s found.                                                                                                    | Type De<br>equested. Cli<br>te Ship-To R                                                                             | escription<br>ick on the Update<br>Start<br>ank Price                                              | Category<br>icon.<br>Target<br>Price                              | Quote Total<br>Price Score Unit                                         | Last Updated                                                                                                    | Quote<br>Quate<br>1000 D4 Aug 2006 d7                                                          | Delete       |
| No results<br>© Indicates m<br>Line<br>1 Preparation                                           | for M (6)                                                                                                    | Type De<br>equested. Cli<br>te Ship-To R<br>MY HQ S                                                                  | escription<br>ick on the Update<br>Start<br>ealed                                                  | Category<br>icon.<br>Target<br>Price                              | Quote     Total       Price     Score Unit       12     95 Each         | Last Updated<br>Target<br>Quantity<br>1,000                                                                                                    | Quote<br>Quantity<br>1000<br>04-Aug-2008 17:                                                   | Delete       |

#### 1.19Click Continue

| 🐸 Create Quote: 200810076 (RFC                                                                                                    | Q 2008100070-2) - Mozilla Firefox                                                                                                    |
|----------------------------------------------------------------------------------------------------|----------------------------------------------------------------------------------------------------|
| Eile Edit View History Bookmarks                                                                                                    | ks <u>T</u> ools Help                                                                                                    |
| 👍 • 🔿 • 🥑 🛞 🏠 🗈                                                                                                    | http://fmdrap.lth.gov.my:8005/OA_HTML/OA.jsp?page=/oracle/apps/pon/response/creation/webui/ponRes 🔻 🕨 🔽 🗸 Yahoo 🦉                                                                                                    |
| Getting Started     Started     I atest Headlines                                                                                                    | s 🗃 MyOrarle                                                                                                    |
| VI . A                                                                                                    | n Wah y 🛄 y 🕅 Mail y 🕅 Mu Vahaal 🔊 Nawa y 🞯 Gamae y 🖓 Music y 🕄 Answare y 🚳 Sporte y 📭 Sion In y                                                                                                    |
|                                                                                                    |                                                                                                    |
| Sourcing                                                                                                    | Home Logout Preferences Help Diagnostics                                                                                                    |
| Negotiations > RFQ: 2008100070-2                                                                                                    | <u>-2</u> >                                                                                                    |
| Create Quote: 200810076                                                                                                    | (RFQ 2008100070-2)                                                                                                    |
| <b>∀</b> Header                                                                                                    | Cance] View RFQ Quote By Spreadsheet Save Dra Continue                                                                                                    |
| Title                                                                                                    | Sourcing for Majlis Anugerah Time Left 1 day 5 hours                                                                                                    |
| Supplier Site<br>RFQ Currency<br>Quote Currency                                                                                                    | Cemerilang-Commercial     Close Date     31-Jul-2008 15:40:21       KOTA BELUD     Quote Valid Until     22-Aug-2008       MYR     Reference Number                                                                                                    |
| Price Precision                                                                                                    | Note to Buyer This is the best package offered!                                                                                                    |
| Attachments                                                                                                    |                                                                                                    |
| Add Attachments                                                                                                    |                                                                                                    |
| File Name                                                                                                    | Type         Description         Category         Last Updated By         Last Updated         Usage         Update         Delete                                                                                                    |
| No results found.                                                                                                    |                                                                                                    |
|                                                                                                    |                                                                                                    |
| Lines                                                                                                    |                                                                                                    |
| Indicates more information re                                                                                                    | equested. Click on the Update icon.                                                                                                    |
| Line Undet                                                                                                    | Start Target Quote Total Target Quote                                                                                                    |
| 1 Preparation for M                                                                                                    | NV HO Seeled 12 95 Each 1 000 1000 04-Aug-2008 17:00:00                                                                                                    |
|                                                                                                    |                                                                                                    |
|                                                                                                    |                                                                                                    |
| Done                                                                                                    | Cancel View REO Ounte By Spreadsheet Save Draft Continue                                                                                                    |
| 1 20 D                                                                                                    | Or sta and Olista Ordensit                                                                                                    |
| 1.20 Review your                                                                                                    | Quote and Click Submit                                                                                                    |
| Create Quote 200810076: Revi                                                                                                    | /iew and Submit (RFQ 2008100070-2) - Mozilla Firefox                                                                                                    |
| Elle Edit View History Bookmarks                                                                                                    | s <u>I</u> ools Help                                                                                                    |
| 🖓 🕑 🕑 👘 🕒                                                                                                    | http://fmdrap.lth.gov.my:8005/OA_HTML/OA.jsp?page=/orade/apps/pon/response/creation/webui/ponRes 🔻 🕨 🌠 Yahoo 🤇                                                                                                    |
| 🌮 Getting Started 🔂 Latest Headlines                                                                                                    | ; 🖸 MyOrade                                                                                                    |
| Y! • 🖉 • 🔹 🔹 🕴 Search                                                                                                    | n Web 🔹 🔰 🔹 🔯 Mail 🔹 🥸 My Yahoo! 🖏 News 🔹 🎯 Games 🔹 🦓 Music 🔹 💱 Answers 🔹 🚯 Sports 🔹 👫 Sign In 🔹                                                                                                    |
|                                                                                                    |                                                                                                    |
| Sourcing                                                                                                    | Home Logout Preferences Help Diagnostics                                                                                                    |
|                                                                                                    | Negotiations                                                                                                    |
| Nedotiations > RE0: 2008100070-2                                                                                                    |                                                                                                    |
| Create Quote 200910076                                                                                                    | $\frac{2}{2}$ > Review and Submit (REO 2008100070.2)                                                                                                    |
| Create Quote 200810076:                                                                                                    | Review and Submit (RFQ 2008100070-2)                                                                                                    |
| Create Quote 200810076:                                                                                                    | Review and Submit (RFQ 2008100070-2) Cancel Back Save Drut Submit                                                                                                    |
| Create Quote 200810076: Header                                                                                                    | -2 > Review and Submit (RFQ 2008100070-2) Cancel Back Save Drut Submit                                                                                                    |
| Create Quote 200810076: I<br>Header                                                                                                    | Review and Submit (RFQ 2008100070-2) Cancel Back Save Drut Submit le Sourcing for Majlis Anugerah Cemerlang-Commercial Time Left 1 day 5 hours Close Date 31-Jul-2008 15:40:21                                                                                                    |
| Create Quote 200810076: I<br>Header<br>Title<br>Supplier Sitt<br>BEO Currence                                                                                                    | Review and Submit (RFQ 2008100070-2) Cancel Back Save Drut Submit le Sourcing for Majlis Anugerah Cemerlang.Commercial Close Date 31-Jul-2008 15:40:21 Cuote Valid Until 22-Aug-2008 WM78 Reference Number                                                                                                    |
| Create Quote 200810076: 1 Header Title Supplier Sitt RFQ Currency Quote Currency                                                                                                    | Review and Submit (RFQ 2008100070-2)  Cancel Back Save Dr. t Submit  Cancel Back Save Dr. t Submit Cancel Back Save Dr. t Submit Cancel Back Save Dr. t Submit Cancel Back Save Dr. t Submit Cancel Back Save Dr. t Submit Cancel Back Save Dr. t Submit Cancel Back Save Dr. t Submit Cancel Back Save Dr. t Submit Cancel Back Save Dr. t Submit Cancel Back Save Dr. t Submit Cancel Back Save Dr. t Submit Cancel Back Save Dr. t Submit Cancel Back Save Back Save Save Save                                                                                                    |
| Create Quote 200810076: 1 Header Title Supplier Sitt RFQ Currency Price Precision                                                                                                    | Review and Submit (RFQ 2008100070-2)           Cancel         Back         Save Dr.ft         Submit           The         Sourcing for Majlis Anugerah<br>Cemerlang.Commercial         Time Left         1 day 5 hours         Submit           Cornerlang.Commercial         Close Date         31-Jul-2008 15:40:21         Submit           VMYR         Quote Valid Until         22-Aug-2008           VMYR         Note to Buyer         This is the best package offered!                                                                                                    |
| Create Quote 200810076: 1 Header Title Supplier Site RFQ Currency Price Precision Attachments File Name Tunc                                                                                                    | Review and Submit (RFQ 2008100070-2)           Cancel         Back         Save Dr.tt         Submit           Cemerlang.Commercial         Close Date         31-Jul-2008 15:40:21         22-3-2           te         KOTA BELUD         Quote Valid Unit         22-3-2         23-4           ty         MYR         Reference Number         22-3-4         22-008           ty         MYR         Note to Buyer         This is the best package offered!                                                                                                    |
| Create Quote 200810076: 1 Header Title Supplier Sitt RFQ Currency Price Precision Attachments File Name Type No results found.                                                                                                    | 22 >>         Review and Submit (RFQ 2008100070-2)         Cance] Back Save Dr.tt Submit         Cance] Back Save Dr.tt Submit         Cance] Back Save Dr.tt Submit         Cance] Back Save Dr.tt Submit         Cance] Back Save Dr.tt Submit         Cance] Back Save Dr.tt Submit         Cance] Back Save Dr.tt Submit         Cance] Back Save Dr.tt Submit         Cance] Back Save Dr.tt Submit         Cance] Back Save Dr.tt Submit         Cance] Back Save Dr.tt Submit         Commercial Close Date 31-Jul-2008 15:40:21         Conde Colspan="2">Conde Colspan="2">Conde Colspan="2"         Conde Colspan="2"         Conde Colspan="2"                                                                                                    |
| Create Quote 200810076: 1<br>Header<br>Title<br>Supplier Site<br>RFQ Currency<br>Price Precision<br>Attachments<br>File Name<br>No results found.<br>Type                                                                                                    | 22 >>         Review and Submit (RFQ 2008100070-2)         Cance] Back Save Drft Submit         Cance] Back Save Drft Submit         Cance] Back Save Drft Submit         Cance] Back Save Drft Submit         Cance] Back Save Drft Submit         Cance] Back Save Drft Submit         Cance] Back Save Drft Submit         Cance] Back Save Drft Submit         Cance] Back Save Drft Submit         Cance] Back Save Drft Submit         Cance] Back Save Drft Submit         Commercial Close Date 31-Jul-2008 15:40:21         Condet Close Date 31-Jul-2008         NTR         Oute Valid Until 22-Aug-2008         NTR         NTR         Note to Buyer         This is the best package offered!         a Any         Pack Save Drft Save Drft Save Drf                                                                                                    |
| Create Quote 200810076: 1 Header Title Supplier Site RFQ Currency Quote Currency Price Precision Attachments File Name Type No results found.                                                                                                    | 22 >         Review and Submit (RFQ 2008100070-2)         Cance] Back Save Drft Submit         Cance] Back Save Drft Submit         Cance] Back Save Drft Submit         Cance] Back Save Drft Submit         Cance] Back Save Drft Submit         Cance] Back Save Drft Submit         Cance] Back Save Drft Submit         Cance] Back Save Drft Submit         Cance] Back Save Drft Submit         Cance] Back Save Drft Submit         Cance] Back Save Drft Submit         Concellent 1 day 5 hours         Commercial Close Date 31-Jul-2008 15:40:21         Concellent Outer Save Drft Submit         NYR         NTR         Note to Buyer         This is the best package offered!         a Any         Publish to Catalog         Publish to Catalog                                                                                                    |
| Create Quote 200810076: 1 Header Title Supplier Site RFQ Currency Quote Currency Price Precision Attachments File Name No results found. Lines                                                                                                    | 22 >         Review and Submit (RFQ 2008100070-2)         Cancel       Back       Save Drft       Submit         Cles       Sourcing for Majlis Anugerah<br>Cemerlang-Commercial       Time Left       1 day 5 hours       Close Date       31-Jul-2008 15:40:21         Context       Close Date       31-Jul-2008       31-Jul-2008       Save Drft       Submit         cy       MYR       Quote       Quote Valid Until       22-Aug-2008       Save Drft       Save Drft       Sav                                                                                                    |
| Create Quote 200810076: 1 Header Title Supplier Site RFQ Currency Quote Currency Price Precision Attachments File Name No results found. Lines                                                                                                    | Review and Submit (RFQ 2008100070-2)  Cancel Back Save Drft Submit  Cancel Back Save Drft Submit  Cancel Back Save Drft Save Drft Save Drft Save Drft Save Drft Save Drft Save Drft Save Drft Save Drft Save Drft Save Drft Save Drft Save Drft Save Drft Save Drft Save Drft Save Drft Save Drft Save Drft Save D                                                                                                    |
| Create Quote 200810076: 1 Header Title Supplier Site RFQ Currency Quote Currency Price Precision Attachments File Name Vo results found. Lines Select Line Ship-To                                                                                               | Price/Total Score       Start Target Price       Quote       Price/Total Score       Quote       Price       Price       Price       Price       Quote       Target Quote       Your Total Amount Need-By Date       Promise Date                                                                                                    |
| Create Quote 200810076: 1 Header Title Supplier Site RFQ Currency Quote Currency Price Precision Attachments File Name No results found. Lines Select Line Ship-To ① 1Preparation MY HQ                                                                          | Price/Total Score       Your       Category       Last Updated By       Last Updated       Usage       Update       Delete       Publish to Catalog         Price/Total Score       Price       Price       Price       1 2 Each       1,000       1000       12,000.00       On or after                                                                                                    |
| Create Quote 200810076: 1 Header Title Supplier Site RFQ Currency Quote Currency Price Precision Attachments File Name No results found.  Lines Select Line Ship-To ① 1Preparation for M WY HQ                                                                   | Price/Total<br>Score       Start       Target<br>Price       Quote<br>Price       Cancel<br>Close Date<br>Close Date<br>Close D |
| Create Quote 200810076: 1  Header  Title  Supplier Site  RFQ Currency Quote Currency Price Precision  Attachments  File Name  Voresults found.  Lines  Lines  Line 1: Preparation for Majilis                                                                    | PriceTotal       Start       Target       Quote       Your       Your       Total       Price       Price       04-Aug-2008       17.00:00       05       04-Aug-2008       17:00:00       1000       12:00:00       00       01       04-Aug-2008       17:00:00       05       17:00:00       10:00       10:00       10:00       10:00       10:00       10:00       10:00       10:00       10:00       10:00                                                                                                    |
| Create Quote 200810076: 1  Header  Title  Supplier Site  RFQ Currency Quote Currency Price Precision  Attachments  File Name  Voresults found.  Lines  Lines  Line Ship-To  1 Preparation for M  Line 1: Preparation for Majils  Attributes                      | PriceTotal       Start       Target       Quote       Your       Your       Total       Price       Price       0       0       0       0       0       0       0       0       0       0       0       0       0       0       0       0       0       0       0       0       0       0       0       0       0       0       0       0       0       0                                                                                                    |
| Create Quote 200810076:<br>Header Title Supplier Site RFQ Currency Quote Currency Price Precision Attachments File Name No results found.  Lines Select Line Ship-To ① 1Preparation IPreparation MY HQ Line 1: Preparation for Majlis Attributes Group Attribute | Price/Total<br>Score       Start<br>Price       Target<br>Price       Quote<br>Price       Target<br>Price       Target<br>Price       Target<br>Price       Quote<br>Price       Your<br>Price       Target<br>Price       Your<br>Price       Target<br>Price       Promise<br>Price       Promise<br>Price       Price       Price       Promise       Promise<br>Price                                                                                                    |

1.21A confirmation page appears to indicate that your company's quote has been submitted to TH Buyer.

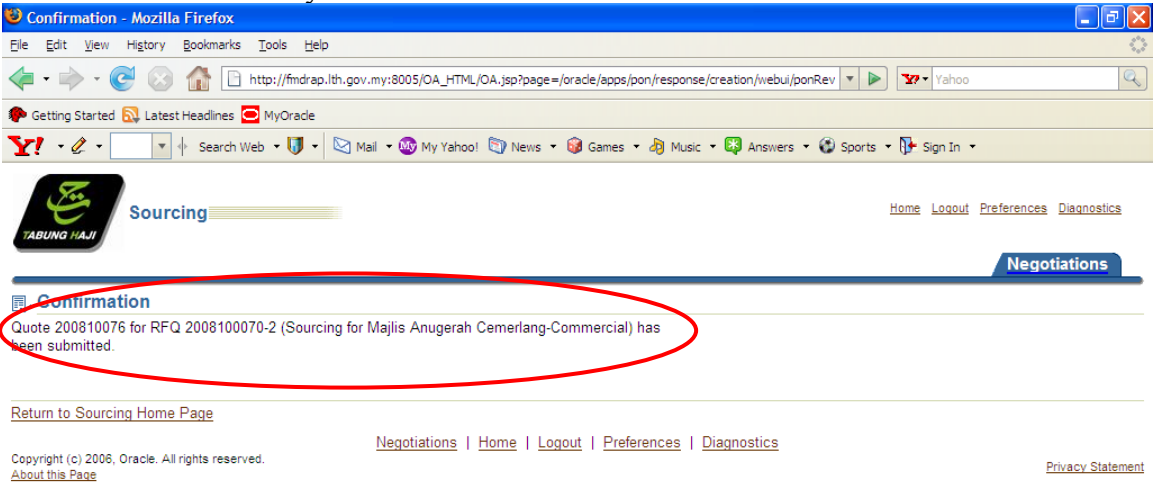

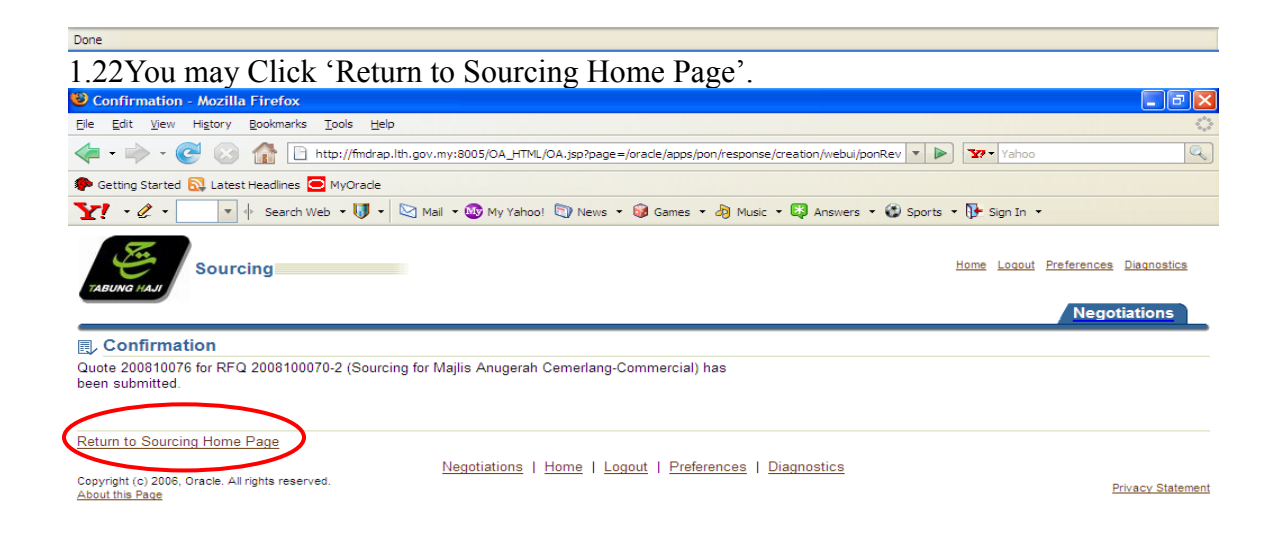

#### **3.0 Multiple Supplier Responses**

- 1.23If multiple responses are allowed, supplier can have multiple responses against the same negotiation.
  1.24 Go to Negotiation Page.
  1.25 Click at Response Number or Negotiation Number.
  1.25.1 Click Response Number

| 🦗 • 🌳 ·                         | • 🕑 😣           | f 🗋 htt                        | p://fmdrap.lth.gov.m | ny:8005/OA_HTML/OA.jsp?page=/oracle/ap               | ps/pon/ | homepages/selling | g/webui/po    | onSelli 🔻 🕨          | Yahoo                                             |
|---------------------------------|-----------------|--------------------------------|----------------------|------------------------------------------------------|---------|-------------------|---------------|----------------------|---------------------------------------------------|
| Getting Star                    | ted 🔂 Latest I  | Headlines 🖸 I                  | MyOracle             |                                                      |         |                   |               |                      |                                                   |
| ¥! - Ø                          | •               | <ul> <li>Search Web</li> </ul> | 🔹 🚺 🔹 🔯 Mail         | 🔹 🚳 My Yahoo! 🧻 News 👻 🎯 Game                        | es 🕶 🌡  | 👌 Music 👻 🗸       | Answers       | 😵 Sports 🔹           | 📴 Sign In 👻                                       |
| TABUNG HAJI                     | Source          | ing                            |                      |                                                      |         |                   |               | <u>Home</u> <u>I</u> | Logout Preferences Helo Diagnosti<br>Negotiations |
| Search Op                       | en Negotiatio   | ns Title                       | ~                    | Go)                                                  |         |                   |               |                      |                                                   |
| Velcome, IS<br><b>Your Acti</b> | MAIL, Mr. FA    | UZI.<br>aft Respo              | nses                 |                                                      |         |                   |               | (Full Line           | Information                                       |
| Tess Full La                    | t to view all y | our company                    | /s responses.        |                                                      |         |                   |               | (Full List           | This container can hol                            |
| Number                          | Status          | Supplier                       | Number               | Title                                                | Туре    | Time Left         | Monitor       | Messages             | information such as<br>bidding procedures to      |
| 200810076                       | Active          | KOTA<br>BELUD                  | <u>2008100070-2</u>  | Sourcing for Majlis Anugerah<br>Cemerlang-Commercial | RFQ     | 1 day 4 hours     |               | <u>0</u>             | help vendors.                                     |
| 200810069                       | Active          | KUALA<br>LUMPUR                | 2008100049           | PERKHIDMATAN MAINTENANCE<br>PERKAKASAN KOMPUTER      | RFQ     | 0 minutes         |               | <u>0</u>             |                                                   |
| 200810054                       | Active          | KUALA<br>LUMPUR                | 2008100039           | PEMBELIAN NETWORK &<br>PRINTER CABLE                 | RFQ     | 0 minutes         |               | <u>0</u>             |                                                   |
| 200810053                       | Active          | KUALA<br>LUMPUR                | <u>2008100037</u>    | PEMBELIAN PRINTER &<br>NETWORK CABLE -<br>COMMERCIAL | RFQ     | 0 minutes         |               | <u>0</u>             |                                                   |
| 200810027                       | Active          | KUALA<br>LUMPUR                | 2008100017           | RFQ                                                  | RFQ     | 0 minutes         |               | <u>0</u>             |                                                   |
| Your Com                        | ipany's Op      | en Invitat                     | tions                |                                                      |         |                   |               |                      |                                                   |
|                                 |                 |                                |                      | 714                                                  |         | -                 | -             | (Full List           | )                                                 |
| Supplier Sit                    | DID /           | Vegotiation                    | Number               | FILE<br>REO Sourcing for TH Anugorob C               |         | l ype             | Time<br>1 day | Lett<br>6 hours      |                                                   |
| KOTA BELU                       | D 2             | 2008100075                     |                      | Sourcing for Majlis Anugerah C                       |         | RFQ               | 1 day         | 6 hours              |                                                   |
|                                 |                 |                                |                      |                                                      |         |                   |               |                      |                                                   |

|                                                                                                    | 2 Quote pag                                                                                                    | ge can be vi                                                                                        | ewed                                                                                                    |                                                                                                    |                                                                                                    |
|----------------------------------------------------------------------------------------------------|----------------------------------------------------------------------------------------------------|----------------------------------------------------------------------------------------------------|----------------------------------------------------------------------------------------------------|----------------------------------------------------------------------------------------------------|----------------------------------------------------------------------------------------------------|
| Quote: 200810076 (RFQ 2008100                                                                                                    | 0070-2) - Mozilla Firefo                                                                                                    | x                                                                                                   |                                                                                                    |                                                                                                    |                                                                                                    |
|                                                                                                    | tto://fmdrap.ltb.gov.mv:8005                                                                                                    |                                                                                                    |                                                                                                    | adCrumh=V&ret:                                                                                                    | Vahoo 🖗                                                                                                    |
| Catting Started N Latert Headlines                                                                                                    | MyOrade                                                                                                    | /ox_mic/ox.jsp:oxraile                                                                              |                                                                                                    |                                                                                                    |                                                                                                    |
| V · C · Search We                                                                                                    | b 🗸 🚺 🖌 🔄 Mail 🖌 🚳                                                                                                    | My Yahoo! 🛐 News 👻                                                                                  | 🞯 Games 🔻 🦓 Music 🔻 🐯                                                                                                    | Answers 🝷 🍘 Sports 🝷 🚺                                                                                                    | ▪ Sign In 👻                                                                                                    |
| TABUNG HAJI                                                                                                    |                                                                                                    |                                                                                                    |                                                                                                    |                                                                                                    |                                                                                                    |
|                                                                                                    |                                                                                                    |                                                                                                    |                                                                                                    |                                                                                                    | Negotiations                                                                                                    |
| Negotiations > Quote: 200810076 (REQ 200                                                                                                    | 8100070-2)                                                                                                    |                                                                                                    |                                                                                                    |                                                                                                    |                                                                                                    |
| Quote: 200010010 (11) Q 200                                                                                                    | 5100010-2)                                                                                                    |                                                                                                    |                                                                                                    | Actions                                                                                                    | Online Discussions 💌 Go                                                                                                    |
| Title <u>Sourcin</u><br>Time Left <b>1 day 4</b>                                                                                                    | g for Majlis Anugerah Ce<br>hours                                                                                                    | merlang-Commercial                                                                                  | Close Date                                                                                                    | e 31-Jul-2008 15:40:21                                                                                                    |                                                                                                    |
| Style Sealed<br>Quote Currency MYR                                                                                                    |                                                                                                    |                                                                                                    | Rankin<br>Supplie                                                                                                    | g Multi-Attribute Scorin<br>r FITCO HOLDINGS SD                                                                                                    | g<br>N. BHD.                                                                                                    |
| Contact ISMAIL<br>Suppliers' Quote Number                                                                                                    | , Mr. FAUZI                                                                                                    |                                                                                                    | Supplier Site<br>Quote Valid Unt                                                                                                    | e KOTA BELUD<br>il 22-Aug-2008 00:00:00                                                                                                    |                                                                                                    |
| Quote Status Active<br>Note to Buyer This is                                                                                                    | the best package offer                                                                                                    | ed!                                                                                                 |                                                                                                    |                                                                                                    |                                                                                                    |
| Attachment                                                                                                    | File Name Typ                                                                                                    | e Description Catego                                                                                | ry Last Updated By Last U                                                                                                    | Jpdated Usage Update D                                                                                                    | elete Publish to Catalog                                                                                                    |
|                                                                                                    | no results lound.                                                                                                    |                                                                                                    |                                                                                                    |                                                                                                    |                                                                                                    |
| TIP All prices are in MYR.                                                                                                    |                                                                                                    |                                                                                                    |                                                                                                    |                                                                                                    |                                                                                                    |
| Show All Details   Hide All Details                                                                                                    | Price                                                                                                    | Total Start Target                                                                                  | Quote Target                                                                                                    | Quote                                                                                                    |                                                                                                    |
| Details Line                                                                                                    | Ship-To Rank                                                                                                    | Score Price Price                                                                                   | Price Unit Quantity Q                                                                                                    | uantity Need-By Date                                                                                                    | ate Total Quotes                                                                                                    |
| Anugerah Cemerlang -                                                                                                    | WIT HQ Sealed                                                                                                    | 12/95                                                                                               | 12 Each 1,000                                                                                                    | 04-Aug-2008 1                                                                                                    | 7:00:00                                                                                                    |
| Piala Anugerah                                                                                                    |                                                                                                    |                                                                                                    |                                                                                                    | 17.00.00                                                                                                    |                                                                                                    |
| Speaker 1000pax                                                                                                    |                                                                                                    |                                                                                                    |                                                                                                    |                                                                                                    |                                                                                                    |
| Return to Negotiations                                                                                                    |                                                                                                    |                                                                                                    |                                                                                                    | Actions                                                                                                    | Online Discussions 💌 🗔                                                                                                    |
| Convright (c) 2006. Oracle All rights reserver                                                                                                    | Negotiation                                                                                                    | 3   <u>Home</u>   <u>Logout</u>                                                                     | Preferences   Help   Diag                                                                                                    | gnostics                                                                                                    |                                                                                                    |
| About this Page                                                                                                    |                                                                                                    |                                                                                                    |                                                                                                    |                                                                                                    | Privacy Statement                                                                                                    |
| Done 1.05                                                                                                    | 2 10                                                                                                    | 1.                                                                                                  | 1 0                                                                                                    |                                                                                                    | 1 4 .* 1                                                                                                    |
| 1.25.                                                                                                    | 3 If you nee                                                                                                    | ed to re-quo                                                                                        | te, choose Cre                                                                                                    | eate Quote un                                                                                                    | der Actions and                                                                                                    |
| Ouote: 200810076 (REO 200810)                                                                                                    | CIICK GO.                                                                                                    | Y.                                                                                                  |                                                                                                    |                                                                                                    |                                                                                                    |
| Eile Edit View Higtory Bookmarks                                                                                                    | <u>T</u> ools <u>H</u> elp                                                                                                    | <u>^</u>                                                                                            |                                                                                                    |                                                                                                    |                                                                                                    |
| <ul> <li>-</li> <li>-</li></ul> | ttp://fmdrap.lth.gov.my:8005                                                                                                    | /OA_HTML/OA.jsp?OAFunc                                                                              | =PONRESENQ_VIEWBID&addBre                                                                                                    | eadCrumb=Y&reta 🔻 🕨 🏅                                                                                                    | Yahoo Q                                                                                                    |
| Getting Started 🔂 Latest Headlines 🤤                                                                                                    | MyOracle                                                                                                    | ~                                                                                                   | ^                                                                                                    | @ <b>5</b>                                                                                                    |                                                                                                    |
| Y Search We                                                                                                    | 5 • 💔 • 🖂 Mail • 🥸                                                                                                    | My Yahoo! 🔄 News 🔻                                                                                  | 🔰 Games 🔻 🞝 Music 🝷 🗳                                                                                                    | Answers 👻 🕼 Sports 🝷 🖣                                                                                                    | F Sign In →                                                                                                    |
|                                                                                                    |                                                                                                    |                                                                                                    |                                                                                                    |                                                                                                    | Negotiations                                                                                                    |
| Negotiations >                                                                                                    | 8100070-2)                                                                                                    |                                                                                                    |                                                                                                    |                                                                                                    |                                                                                                    |
| Quote. 200010070 (11 Q 200                                                                                                    | 5100070-2)                                                                                                    |                                                                                                    |                                                                                                    | Actions                                                                                                    | Online Discussions 💌 😡                                                                                                    |
|                                                                                                    |                                                                                                    | merlang-Commercial                                                                                  | Olara Dat                                                                                                    |                                                                                                    | Online Discussions                                                                                                    |
| Title <u>Sourcin</u><br>Time Left <b>1 day 4</b>                                                                                                    | g for Majlis Anugerah Ce<br>hours                                                                                                    |                                                                                                    | Close Date                                                                                                    | e 31-Jul-2008 15:40:21                                                                                                    | View Guote History                                                                                                    |
| Title Sourcin<br>Time Left 1 day 4<br>Style Sealed<br>Quote Currency MYR                                                                                                    | g for Majlis Anugerah Ce<br>hours                                                                                                    |                                                                                                    | Close Date<br>Rankin<br>Supplie                                                                                                    | e 31-Jul-2008 15:40:21<br>g Multi-Attribute Scorin<br>r FITCO HOLDINGS SE                                                                                                    | g Create Quote                                                                                                    |
| Title Sourcin<br>Time Left 1 day 4<br>Style Sealed<br>Quote Currency MYR<br>Contact ISMAIL<br>Suppliers' Quote Number<br>Quote Statur Acting                                                                                                    | g for Majlis Anugerah Ce<br>hours<br>, Mr. FAUZI                                                                                                    |                                                                                                    | Close Dat<br>Rankin<br>Supplie<br>Supplier Sit<br>Quote Valid Unt                                                                                                    | e 31-Jul-2008 15:40:21<br>g Multi-Attribute Scorir<br>r FITCO HOLONIGS SD<br>e KOTA BELUD<br>il 22-Aug-2008 00:00:00                                                                                                    | g Create Quote History<br>g Create Quote                                                                                                    |
| Title Sourcin<br>Time Left 1 day 4<br>Style Sealed<br>Quote Currency MYR<br>Ontact ISMAIL<br>Suppliers' Quote Number<br>Quote Status Active<br>Note to Buyer This is                                                                                                    | g for Majlis Anugerah Ce<br>hours<br>, Mr. FAUZI<br>the best package offer<br>File Name                                                                                | ed!                                                                                                 | Close Dat<br>Rankin<br>Supplie<br>Supplier Sit<br>Quote Valid Unt                                                                                                    | <ul> <li>31-Jul-2008 15:40:21</li> <li>Multi-Attribute Scorir<br/>FITCO HOLDINGS SD<br/>e KOTA BELUD</li> <li>22-Aug-2008 00:00:00</li> <li>Indated Usage Undate D</li> </ul>                                                                                                    | View Goote History<br>g Create Quote<br>N. BHD.                                                                                                    |
| Title Sourcin<br>Time Left 1 day 4<br>Style Sealed<br>Quote Currency MYR<br>Contact ISMAIL<br>Suppliers' Quote Number<br>Quote Status Active<br>Note to Buyer This is<br>Attachment                                                                                                    | g for Majlis Anugerah Ce<br>hours<br>, Mr. FAUZI<br>the best package offer<br>File Name Typ<br><sup>5</sup> No results found.                                          | ed!<br>e Description Catego                                                                         | Rankin<br>Rankin<br>Supplier<br>Supplier Sit<br>Quote Valid Unt                                                                                                    | e 31.Jul-2008 15:40:21<br>g Multi-Attribute Scorin<br>r FITCO HOLDWIGS SD<br>e KOTA BELUD<br>il 22.Aug-2008 00:00:00                                                                                                    | New Goote Inster<br>g Create Quote<br>N. BHD.                                                                                                    |
| Title Sourcin<br>Time Left 1 day 4<br>Style Sealed<br>Quote Currency MYR<br>Contact ISMAIL<br>Suppliers' Quote Number<br>Quote Status Active<br>Note to Buyer This is<br>Attachment                                                                                                    | g for Majlis Anugerah Ce<br>hours<br>, Mr. FAUZI<br>the best package offer<br>File Name Typ<br><sup>S</sup> No results found.                                          | ed!<br>ie Description Catego                                                                        | Rankin<br>Rankin<br>Supplie<br>Supple<br>Quote Valid Unt                                                                                                    | e 31.Jul.2008 15:40:21<br>g Multi.Attribre Scorin<br>r FITCO HOLDWGS SC<br>e KOTA BELUD<br>il 22.Aug.2008 00:00:00                                                                                                    | elete Publish to Catalog                                                                                                    |
| Title Sourcia<br>Time Left 1 day 4<br>Style Sealed<br>Quote Currency MYR<br>Contact ISMAIL<br>Suppliers' Quote Number<br>Quote Status Active<br>Note to Buyer This is<br>Attachment<br>Lines<br>I TIP All prices are in MYR.<br>Show All Details   Hide All Details                                                                                                    | g for Majlis Anugerah Ce<br>hours<br>, Mr. FAUZI<br>the best package offer<br>File Name Typ<br>§ No results found.                                                     | edt<br>e Description Catego                                                                         | ry Last Updated By Last L                                                                                                    | e 31.Jul.2008 15:40:21<br>g Multi.Attribue Scorir<br>r FITCO HOLDUGS SD<br>i KOTA BELUD<br>ii 22:Aug.2008 00:00:00<br>Jpdated Usage Update D                                                                                                    | elete Publish to Catalog                                                                                                    |
| Title Sourcia<br>Time Left 1 day 4<br>Style Sealed<br>Quote Currency MYR<br>Contact ISMAIL<br>Suppliers' Quote Number<br>Quote Status Active<br>Note to Buyer This is<br>Attachment<br>Lines<br>Ø TIP All prices are in MYR.<br>Show All Details Hide All Details<br>Details Line                                                                                                    | a for Majlis Anugerah Ce<br>hours<br>, Mr. FAUZI<br>the best package offer<br>File Name Typ<br>No results found<br>Ship-To Rank Price                                  | ed!<br>e Description Catego<br>/Total Start Target<br>Score Price Price                             | Quote Unit Quantity C                                                                                                    | e 31.Jul.2008 15:40:21<br>g Multi.Attribute Scorir<br>FITCO HOLDUIGS SD<br>KOTA BELUD<br>ii 22.Aug.2008 00:00:00<br>Jpdated Usage Update D                                                                                                    | elete Publish to Catalog romise Quote Active Total Quotes                                                                                                    |
| Title Sourcin<br>Time Left 1 day 4<br>Style Sealed<br>Quote Currency MYR<br>Contact ISMAIL<br>Suppliers' Quote Number<br>Quote Status Active<br>Note to Buyer This is<br>Attachment<br>Lines<br>© TIP All prices are in MYR.<br>Show All Details   Hide All Details<br>Details Line<br>Show 1 Preparation for Majlis<br>Anugerah Cemerlang -                                                                                                    | a for Majlis Anugerah Ce<br>hours<br>, Mr. FAUZI<br>the best package offer<br>File Name Typ<br>No results found.<br>Ship-To Rank Price<br>MY HQ Sealed                 | ed!<br>ie Description Catego<br>/Total Start Target<br>Score Price Price<br>12/95                   | Quote Unit Quantity Close Data<br>Rankin, Supplie<br>Supplier Supplier<br>Quote Valid Unt<br>Try Last Updated By Last U<br>Data Data Data Data<br>Price Unit Quantity C<br>12 Each 1,000 | e 31.Jul.2008 15:40:21<br>g Multi.Attribute Scorir<br>r FITCO HOLDWIGS SC<br>il 22-Aug.2008 00:00:00<br>Jpdated Usage Update D<br>Indext State State Stat                                                                                                    | romise Quote Instein<br>N. BHD.<br>elete Publish to Catalog<br>tomise Quote Active<br>Total Quotes<br>4-Aug-2008 12,000.00 Sealed<br>7.00.00                                                                                           |
| Title Sourcin<br>Time Left 1 day 4<br>Style Sealed<br>Quote Currency MYR<br>Contact ISMAIL<br>Suppliers' Quote Number<br>Quote Status Active<br>Note to Buyer This is<br>Attachment<br>Lines<br>Of TIP All prices are in MYR.<br>Show All Details   Hide All Details<br>Details Line<br>Show 1 Preparation for Majlis<br>Anugerah Cemerlang -<br>Food, Table and Chairs,<br>Piala Anugerah                                                                                                    | g for Majlis Anugerah Ce<br>hours<br>, Mr. FAUZI<br>the best package offer<br>File Name Typ<br>s No results found.<br>Ship-To Rank<br>MY HQ Sealed                     | ed!<br>le Description Catego<br>/Total Start Target<br>Score Price Price<br>12/95                   | Quote<br>Price Unit<br>12 Each<br>1,000                                                                                                    | e 31.Jul.2008 15:40:21<br>g Multi.Attribute Scorin<br>r FITCO HOLDWIGS SD<br>e KOTA BELUD<br>il 22.Aug.2008 00:00:00<br>Ipdated Usage Update D<br>Ipdated Usage Update D<br>I,000 On or after<br>11.000 On or after<br>17:00:00                                                                                                    | romise Quote Initiany<br>Q Create Quote<br>N. BHD.<br>elete Publish to Catalog<br>romise Quote Active<br>Total Quotes<br>12,000.00 Sealed                                                                                              |
| Title Sourcian<br>Time Left 1 days<br>Sealed<br>Style Sealed<br>MYR<br>Contact ISMAIL<br>Suppliers' Quote Number<br>Quote Status Active<br>Note to Buyer This is<br>Attachment<br>Lines<br>Of TIP All prices are in MYR.<br>Show All Details   Hide All Details<br>Details Line<br>Show 1 Preparation for Majlis<br>Anugerah Cemerlang, sound<br>Speaker 1000pax                                                                                                    | g for Majlis Anugerah Ce<br>hours<br>, Mr. FAUZI<br>the best package offer<br>File Name Typ<br>5 No results found.<br>Ship-To Rank<br>MY HQ Sealed                     | edt<br>e Description Catego<br>/Total Start<br>Score Price<br>12/95                                 | Quote Unit Quantity Close Data<br>Rankin<br>Supplie<br>Quote Valid Unt<br>ry Last Updated By Last U<br>Price Unit Quantity C<br>12 Each 1,000                                            | e 31.Jul.2008 15:40:21<br>g Multi.Attribre Scorin<br>r FITCO HOLONGS SD<br>e KOTA BELUD<br>il 22.Aug.2008 00:00:00<br>Ipdated Usage Update D<br>Ipdated Usage Update D<br>Internative Need-By Date D<br>0.000 On or after<br>17:00:00                                                                                                    | Area Guote Inster<br>(g Create Quote<br>N. BHD.<br>elete Publish to Catalog<br>elete Publish to Catalog<br>ate<br>Total Quote Active<br>Total Quotes<br>12,000.00 Sealed                                                               |
| Title Sourcial<br>Time Left 1 day 4<br>Style Sealed<br>Quote Currency MYR<br>Contact ISMAIL<br>Suppliers' Quote Number<br>Quote Status Active<br>Note to Buyer This is<br>Attachment<br>Lines<br>Of TIP All prices are in MYR.<br>Show All Details Hide All Details<br>Details Line<br>Show 1 Preparation for Majlis<br>Anugerah Cemerlang -<br>Food, Table and Chairs,<br>Piala Anugerah<br>Cemerlang, sound<br>Speaker 1000pax                                                                                                    | <u>a for Majlis Anugerah Ce</u><br>hours<br>, Mr. FAUZI<br>the best package offer<br>File Name Typ<br>No results found.<br>Ship-To Rank Price<br>MY HQ Sealed          | ed!<br>e Description Catego<br>/Total Start Target<br>Score Price Price<br>12/95                    | Quote Unit Quantity Close Data<br>Rankin,<br>Supplie<br>Supplier<br>Quote Valid Unt                                                                                                    | e 31.Jul.2008 15:40:21<br>g Multi.Attribute Scorir<br>FITCO HOLDUIGS SC<br>il 22.Aug.2008 00:00:00<br>Ipdated Usage Update D<br>Introduction Score Construction<br>Introduction Score Construction<br>Introduction Score Construction<br>Introduction Score Construction<br>Introduction Score Construction<br>Introduction Score Construction<br>International Score Construction<br>International Internation<br>International Internation<br>International International Internation<br>International Internation<br>Internation<br>Internatio International Internation<br>International In | Mem Goute Initisty<br>(g Create Quote<br>N, BHD.       elete Publish to Catalog       romise<br>ate     Quote Active<br>Total Quotes       4.Aug-2008<br>7.00:00     12,000.00 Sealed       Online Discussions ♥     Cool              |
| Title Sourcial<br>Time Left 1 day 4<br>Style Sealed<br>Quote Currency MYR<br>Contact ISMAIL<br>Suppliers' Quote Number<br>Quote Status Active<br>Note to Buyer This is<br>Attachment<br>Lines<br>Of TIP All prices are in MYR<br>Show All Details Hide All Details<br>Details Line<br>Show 1 Preparation for Majlis<br>Anugerah Cemerlang -<br>Food, Table and Chairs,<br>Piala Anugerah<br>Cemerlang, sound<br>Speaker 1000pax                                                                                                    | a for Majlis Anugerah Ce<br>hours<br>, Mr. FAUZI<br>the best package offer<br>File Name Typ<br>No results found.<br>Ship-To Rank Price<br>MY HQ Sealed<br>MY HQ Sealed | ed!<br>Description Catego<br>/Total Start Target<br>Score Price Price<br>12/95<br>3   Home   Logout | Quote     Target       Price Unit     Target       12     Each       1,000     Preferences                                                                                               | e 31.Jul.2008 15:40:21<br>g Multi.Attribute Scorier<br>FITCO HOLDWIGS SC<br>e KOTA BELUD<br>il 22-Aug-2008 00:00:00<br>Ipdated Usage Update D<br>Ipdated Usage Update D<br>I,000 On or after<br>04-Aug-2008<br>17:00:00<br>Actions<br>gnostics                                                                                                    | Outer Bubby       g Create Quote       N, BHD.       elete Publish to Catalog       Tomise ate       Aug-2008       7:00:00       12:000.00       Sealed       Online Discussions       Evacy Statement                                |
| Title Source<br>Time Left 1 day<br>Style Sealed<br>Quote Currency<br>Contact ISMAIL<br>Suppliers' Quote Number<br>Quote Status Active<br>Note to Buyer This is<br>Attachment<br>Lines<br>TIP All prices are in MYR.<br>Show All Details   Hide All Details<br>Details Line<br>Show All Details   Hide All Details<br>Details Line<br>Show All Details   Hide All Details<br>Details Line<br>Show All Details   Hide All Details<br>Details Line<br>Show All Details   Hide All Details<br>Details Line<br>Show 1 Preparation for Majlis<br>Anugerah Cemerlang -<br>Food, Table and Chairs,<br>Piala Anugerah<br>Cemerlang, sound<br>Speaker 1000pax<br>Return to Negotiations<br>Copyright (c) 2006, Oracle. All rights reserved<br>About this Page                                                                                                    | a for Majlis Anugerah Ce<br>hours , Mr. FAUZI the best package offer File Name Typ No results found. Ship-To Rank MY HQ Sealed . Negotiation:                          | ed!<br>Description Catego<br>VTotal Start Target<br>Score Price Price<br>12/95<br>12/95<br>12/95    | Quote Unit Quantity Quote Unit Quote Unit Quantity Quote Unit Quantity Quantity Quote Valid Unit 12 Each 1.000                                                                           | e 31.Jul.2008 15:40:21<br>g Multi.Attribute Scoring<br>r FITCO HOLDWIGS SD<br>e KOTA BELUD<br>il 22.Aug.2008 00:00:00<br>Ipdated Usage Update D<br>Ipdated Usage Update D<br>Cuote<br>1.000 An or after<br>1.000 An or after<br>1.000 An or after<br>Actions<br>anostics                                                                                                    | Meno Goute Initisty<br>(Create Quote<br>N. BHD.       elete Publish to Catalog       romise<br>ate<br>AAug-2008<br>7.00.00     Quote Active<br>Total Quotes<br>12,000.00       Sealed       Online Discussions       Privacy Statement |

| Create Quote                                                                                                    | e: 200810077 (RFQ 2008100                                                                                                    | 070-2) - Mozilla Fi                                                                                                    | refox                                                                                                    |                                                                                                    |                                                                                                    |                          |                 |
|----------------------------------------------------------------------------------------------------|----------------------------------------------------------------------------------------------------|----------------------------------------------------------------------------------------------------|----------------------------------------------------------------------------------------------------|----------------------------------------------------------------------------------------------------|----------------------------------------------------------------------------------------------------|--------------------------|-----------------|
| <u>File E</u> dit <u>V</u> iew                                                                                                    | Higtory Bookmarks Tools H                                                                                                    | elp                                                                                                    |                                                                                                    |                                                                                                    |                                                                                                    |                          | 0               |
| 🧼 • 🏟 • (                                                                                                    | C 😥 🏠 🗋 http://fmdra                                                                                                    | ap.lth.gov.my:8005/OA                                                                                                    | _HTML/OA.jsp?pa                                                                                                    | ge=/oracle/apps/pon/response/                                                                                                    | /inquiry/webui/ponViewE 🔻                                                                                                    | Y Vahoo                  | Q)              |
| Getting Started                                                                                                    | l 🔂 Latest Headlines 🔁 MyOrade                                                                                                    |                                                                                                    |                                                                                                    |                                                                                                    |                                                                                                    |                          |                 |
| Y! • & •                                                                                                    | 🔻 🔶 Search Web 👻 🚺                                                                                                    | 🛛 🖂 Mail 🔹 🚳 My                                                                                                    | Yahoo! 🛐 New                                                                                                    | s 🔻 🞯 Games 🝷 🧞 Music                                                                                                    | • 🚯 Answers 🔹 🚳 Sp                                                                                                    | oorts 🝷 🚺 Sign In 🝷      |                 |
|                                                                                                    |                                                                                                    |                                                                                                    |                                                                                                    |                                                                                                    |                                                                                                    | Negotia                  | ations 📃 🔺      |
| Negotiations >                                                                                                    | Quote: 200810076 (RFQ 20081                                                                                                    | <u>00070-2)</u> >                                                                                                    |                                                                                                    |                                                                                                    |                                                                                                    |                          |                 |
| Create Quo                                                                                                    | te: 200810077 (RFQ 20)                                                                                                    | 08100070-2)                                                                                                    |                                                                                                    |                                                                                                    |                                                                                                    |                          |                 |
|                                                                                                    |                                                                                                    |                                                                                                    |                                                                                                    | (Cance!) View                                                                                                    | RFQ Quote By S                                                                                                    | preadsheet Save Draft (  | <u>Continue</u> |
| Header                                                                                                    |                                                                                                    |                                                                                                    |                                                                                                    |                                                                                                    |                                                                                                    |                          |                 |
|                                                                                                    | Title <u>Sourcing f</u><br>Cemerland                                                                                                    | or Majlis Anugerah<br>g-Commercial                                                                                                    |                                                                                                    | Time<br>Close E                                                                                                    | Left 1 day 4 hours<br>Date 31-Jul-2008 15:4                                                                                                    | 40:21                    |                 |
|                                                                                                    | Supplier Site KOTA BE                                                                                                    | LUD                                                                                                    |                                                                                                    | Quote Valid U                                                                                                    | Until 22-Aug-2008                                                                                                    |                          |                 |
|                                                                                                    | Quote Currency MYR                                                                                                    |                                                                                                    |                                                                                                    | Reference Nun                                                                                                    | (example: 30-Jul-20                                                                                                    | (800                     |                 |
|                                                                                                    | Price Precision Any                                                                                                    |                                                                                                    |                                                                                                    | Note to Bu                                                                                                    | uyer This is the best                                                                                                    | package offered!         |                 |
| Attachme                                                                                                    | ents                                                                                                    |                                                                                                    |                                                                                                    |                                                                                                    |                                                                                                    |                          |                 |
| Add At                                                                                                    | ttachments                                                                                                    |                                                                                                    |                                                                                                    |                                                                                                    |                                                                                                    |                          |                 |
| File Nan                                                                                                    | ne Type D                                                                                                    | escription (                                                                                                    | Category                                                                                                    | Last Updated By                                                                                                    | Last Updated                                                                                                    | Usage Update             | Delete          |
| No result                                                                                                    | ts tound.                                                                                                    |                                                                                                    |                                                                                                    |                                                                                                    |                                                                                                    |                          |                 |
|                                                                                                    |                                                                                                    |                                                                                                    |                                                                                                    |                                                                                                    |                                                                                                    |                          |                 |
| Lines                                                                                                    |                                                                                                    | _                                                                                                    |                                                                                                    |                                                                                                    |                                                                                                    |                          |                 |
| Power Quote                                                                                                    | Recalculat                                                                                                    | e jick on the Undets :-                                                                                                    | 200                                                                                                    |                                                                                                    |                                                                                                    |                          |                 |
| • Indicates                                                                                                    | more morn and reduested. Ci                                                                                                    | Start                                                                                                    | Target                                                                                                    | Quote Total                                                                                                    | Target                                                                                                    | Quote                    |                 |
| Line                                                                                                    | Update Ship-To F                                                                                                    | Rank Price                                                                                                    | Price                                                                                                    | Price Score Unit                                                                                                    | Quantity                                                                                                    | Quantity Promise Date    | 0               |
| Preparation                                                                                                    |                                                                                                    | ealed                                                                                                    |                                                                                                    | 12 95 Each                                                                                                    | 1,000                                                                                                    | 1000 04-Aug-2008 17.00.0 | J0              |
|                                                                                                    |                                                                                                    |                                                                                                    |                                                                                                    |                                                                                                    |                                                                                                    |                          |                 |
|                                                                                                    |                                                                                                    |                                                                                                    |                                                                                                    | Cancel View I                                                                                                    | RFQ Quote By S                                                                                                    | preadsheet Save Draft (  | <u>Continue</u> |
| About this Page                                                                                                    |                                                                                                    | Negotiations                                                                                                    | Dense I. Lenser                                                                                                    |                                                                                                    |                                                                                                    |                          |                 |
| roout the rage                                                                                                    |                                                                                                    |                                                                                                    | Home   Logo                                                                                                    | ut   Preferences   Help                                                                                                    | Diagnostics                                                                                                    |                          |                 |
| Dees                                                                                                    |                                                                                                    |                                                                                                    | Home   Logo                                                                                                    | ut   <u>Preferences</u>   <u>Help</u>                                                                                                    | Diagnostics                                                                                                    |                          | ~               |
| Done                                                                                                    | 1 25 5 1                                                                                                    | ·                                                                                                    |                                                                                                    | ut   <u>Preferences</u>   <u>Help</u>                                                                                                    | Diagnostics                                                                                                    | Value Click An           | • 1- ·          |
| Done                                                                                                    | 1.25.5 Y                                                                                                    | ou may er                                                                                                    | nter nev                                                                                                    | ut   Preferences   Help  <br>v Quote Price                                                                                                    | and Quote                                                                                                    | Value. Click Ap          | v<br>ply.       |
| Done                                                                                                    | 1.25.5 Y<br>200810077: Line 1 (RFQ 20<br>Higtory Bockmarks Tools H                                                                                                    | Ou may er                                                                                                    | nter nev                                                                                                    | ut   Preferences   Help  <br>v Quote Price                                                                                                    | and Quote                                                                                                    | Value. Click Ap          | ply.            |
| Done                                                                                                    | 1.25.5 Y<br>200810077: Line 1 (RFQ 20<br>Hgtory Bookmarks Tools H<br>C                                                                                                    | Ou may en<br>008100070-2) - Mc<br>elp<br>ap.lth.gov.my:8005/04                                                                                                    | nter nev<br>zilla Firefox                                                                                                    | ut   <u>Preferences</u>   <u>Help</u>  <br>v Quote Price                                                                                           | and Quote                                                                                                    | Value. Click Ap          | ply.            |
| Done<br>Done<br>Ele Edit View<br>Create Quote<br>Ele Edit View<br>Create Quote<br>Ele Edit View<br>Create Quote                                                                                                    | 1.25.5 Y<br>200810077: Line 1 (RFQ 20<br>Higtory Bookmarks Tools H<br>C S A C C C C C C C C C C C C C C C C C                                                                                                    | 7 <mark>0U may el<br/>108100070-2) - Mo<br/>elo<br/>ap.ith.gov.my:8005/04</mark>                                                                                                    | riome   Logo<br>tter new<br>zilla Firefox                                                                                                    | ut   <u>Preferences</u>   <u>Help</u>  <br>v Quote Price<br>age=/oracle/apps/pon/response,                                                         | and Quote                                                                                                    | Value. Click Ap          | ply.            |
| Done<br>Create Quote<br>Ele Edit View<br>Cetting Started<br>V · C ·                                                                                                    | 1.25.5 Y<br>200810077: Line 1 (RFQ 20<br>Higtory Bookmarks Tools H<br>C S A C A C A C A C A C A C A C A C A C                                                                                                    | 7 <mark>OU may el<br/>108100070-2) - Mo<br/>elp<br/>ap.lth.gov.my:8005/0A<br/>s<br/>↓ ∑ Mail → ∞ My</mark>                                                                                                    | nter new<br>zilla Firefox<br>_html/OA.jsp?pa                                                                                                    | v Quote Price                                                                                                    | Diagnostics         and Quote         /creation/webui/ponRes         . S Answers                                                                                                    | Value. Click Ap          | ply.            |
| Done<br>Ele Edit View<br>Getting Started<br>Y · & ·                                                                                                    | 1.25.5 Y<br>200810077: Line 1 (RFQ 20<br>Higtory Bookmarks Tools H<br>C S A Latest Headlines MyOrade<br>X Latest Headlines MyOrade<br>X Search Web V V                                                                                                    | 7 <mark>0U may el</mark><br>008100070-2) - Ma<br>elp<br>ap.lth.gov.my:8005/OA<br>:<br>•<br>▼ 2 Mail ~ 2 2 My                                                                                                    | TIOME   LOGO<br>Iter new<br>zilla Firefox<br>_HTML/OA.jsp?pa<br>Yahoo! New                                                                                                    | ut   <u>Preferences</u>   <u>Help</u>  <br>v Quote Price<br>age=/oracle/apps/pon/response/<br>rs • @ Games • @ Music                               | Diagnostics         and Quote         /creation/webui/ponRes         • 🕄 Answers       😵 Sp                                                                                                    | Value. Click Ap          | ply.            |
| Done<br>Ele Edit View<br>Getting Started<br>Y · & · [                                                                                                    | 1.25.5 Y<br>200810077: Line 1 (RFQ 20<br>Higtory Bookmarks Tools H<br>C C C C C C C C C C C C C C C C C C C                                                                                                     | 7 <mark>0U may el</mark><br>008100070-2) - Ma<br>elp<br>ap.lth.gov.my:8005/0A<br>e<br>▼                                                                                                    | Tome   Logo<br>Tter new<br>zilla Firefox<br>_HTML/OA.jsp?pa<br>Yahoo1 🐑 New                                                                                                    | ut   <u>Preferences</u>   <u>Help</u>  <br>v Quote Price<br>age = /orade/apps/pon/response/<br>rs • @ Games • @ Music                              | Diagnostics and Quote (creation/webui/ponRes (Creation/webui/ponRes) Creation/webui/ponRes (Creation/webui/ponRes) (Creation/webui/ponRes) (Creation/webui/webui/webui/webui/webui/webui/webui/webui/webui/webui/webui/webui/webui/webui/webui/webui/webui/webui/webui/webui/webui/webui/webui/webui/webui/webui/webui/webui/webui/webui/webui/webui/webui/webui/webui/webui/w                                                                                                    | Value. Click Ap          | ply.            |
| Done<br>Done<br>Dele Edit View<br>Carton Started<br>Carting Started<br>Carting Start                                                                                                    | 1.25.5 Y<br>200810077: Line 1 (RFQ 20<br>Higtory Bookmarks Tools H<br>C O M O http://fmdr<br>C Latest Headlines MyOrade<br>V Search Web V<br>Sourcing                                                                                                    | 7 <mark>0U may el<br/>008100070-2) - Ma<br/>elp<br/>ap.lth.gov.my:8005/0A<br/>e<br/>↓ ∑ Mail +  My</mark>                                                                                                    | Tome   Logo<br>Tter new<br>zilla Firefox<br>_HTML/OA.jsp?pa<br>Yahoo! W New                                                                                                    | ut   <u>Preferences</u>   <u>Help</u>  <br>v Quote Price<br>sge=/orade/apps/pon/response/<br>s • @ Games • @ Music                                 | Diagnostics and Quote (creation/webu/ponRes (Creation/webu/ponRes) (Creation/webu/ponRes)) (Creation/webu/ponRes)) (Creation/webu/ponRes)) (Creation/webu/ponRes)) (Creation/webu/ponRes)) (Creation/webu/ponRes)) (Creation/webu/ponRes)) (Creation/webu/ponRes)) (Creation/webu/ponRes)) (Creation/webu/ponRes)) (Creation/webu/ponRes)) (Creation/webu/ponRes)) (Creation/webu/ponRes)) (Creation/w                                                                                                    | Value. Click Ap          | ply.            |
| Done<br>Ele Edit View<br>Getting Started<br>Y & -<br>(<br>Section 54, 1)                                                                                                    | 1.25.5 Y<br>2.200810077: Line 1 (RFQ 20<br>Higtory Bookmarks Tools H<br>Colored Colored Colored<br>Higtory Bookmarks Tools H<br>Colored Colored Colored<br>MyOrade<br>Colored Colored Colored<br>MyOrade<br>Colored Colored Colored<br>Sourcing                                                                                                    | 7 <mark>0U may et<br/>008100070-2) - Mo<br/>elp<br/>ap.lth.gov.my:8005/0A<br/>e<br/>↓ ∑ Mail + ∰ My</mark>                                                                                                    | riome   Logo<br><u>ter new</u><br><u>zilla Firefox</u><br><u>_HTML/OA.jsp?pe</u><br>Yahoo! () New                                                                                                    | ut   <u>Preferences</u>   <u>Help</u>  <br>v Quote Price<br>sge =/oracle/apps/pon/response/<br>s • @ Games • @ Music                               | Diagnostics and Quote /creation/webu/ponRes /creation/webu/ponRes  Science                                                                                                    | Value. Click Ap          | ply.            |
| Done<br>Done<br>Done                                                                                                    | 1.25.5 Y<br>200810077: Line 1 (RFQ 20<br>Hgtory Bookmarks Tools H<br>C Sourcing MyOrade<br>Sourcing<br>te 200810077: Line 1 (F                                                                                                    | OU MAY EI<br>008100070-2) - Mo<br>eip<br>ap.ith.gov.my:8005/0A<br>e<br>↓ ⊠ Mail + ௵ My<br>RFQ 200810007                                                                                                    | Tome   Logo<br>Tter new<br>zilla Firefox<br>_HTML/OA.jsp?pa<br>Yahoo! New<br>0-2)                                                                                                    | ut   <u>Preferences</u>   <u>Help</u>  <br>v Quote Price<br>sge=/orade/apps/pon/response/<br>us • @ Games • & Music                                | Diagnostics         and Quote         (creation/webui/ponRes         • 🚱 Answers • 🏵 Sp                                                                                                    | Value. Click Ap          | ply.            |
| Done<br>Done<br>Die Edit View<br>Getting started<br>Y! • @ • [<br>Create Quot                                                                                                    | 1.25.5 Y<br>200810077: Line 1 (RFQ 20<br>Hgtory Bookmarks Tools H<br>C Sourcine MyOracle<br>Sourcing<br>te 200810077: Line 1 (F<br>Description Preparatio                                                                                                    | You may et           008100070-2) - Mo           elp           ap.lth.gov.my:8005/0A           s           ✓           ☑           Mail × ☑ My           RFQ 200810007           on for Mailis Apugo                                                                                                    | Tome   Logo<br>Tter new<br>zilla Firefox<br>_HTML/OA.jsp?pa<br>Yahoo! New<br>0-2)                                                                                                    | ut   Preferences   Help  <br>v Quote Price<br>age=/orade/apps/pon/response/<br>us • @ Games • @ Music                                              | Diagnostics         and Quote         /creation/webui/ponRes         /creation/webui/ponRes         • • • • • Answers • • • • • • • • • • • • • • • • • • •                                                                                                    | Value. Click Ap          | ply.            |
| Done<br>Ele Edit View<br>Create Quote<br>Ele Edit View<br>Create Quote<br>Create Quote<br>Create Quote                                                                                                    | 1.25.5 Y<br>200810077: Line 1 (RFQ 20<br>Higtory Bookmarka Tools H<br>Comparing Inter://fmdr<br>Latest Headlines MyOrade<br>• • • Search Web • U<br>Sourcing<br>te 200810077: Line 1 (F<br>Description Preparatic<br>Food, Tab                                                                                                    | You may el           008100070-2) - Ma           elo           ap.ith.gov.my:8005/0A           *                    Mail - ∞ My              RFQ 200810007           on for Majlis Anugge en ourde Sanakor                                                                                                    | TIOME   LOGO<br>TECH NEW<br>Zilla Firefox<br>HTML/OA.jsp?pe<br>Yahoo! New<br>0-2)<br>orah Cemerla<br>Ia Anugerah<br>1000.exer                                                                                                    | ut   Preferences   Help  <br>v Quote Price<br>age = /oracle/apps/pon/response,<br>is • @ Games • @ Music<br>ng - Quo                               | Close Date 31-Jul-2<br>Corection Media Content of the second second                                                                                                    | Value. Click Ap          | ply.            |
| Done<br>Ele Edit View<br>Create Quote<br>Ele Edit View<br>Getting Started<br>P. • & • [<br>Create Quote<br>Create Quote                                                                                                    | 1.25.5 Y<br>200810077: Line 1 (RFQ 20<br>Higtory Bookmarks Tools H<br>Sourcing MyOrade<br>• • • Search Web • •<br>Sourcing<br>te 200810077: Line 1 (F<br>Description Preparation<br>Food, Tab<br>Cemertany<br>Unit Each                                                                                                    | You may el           008100070-2) - Ma           elo           ap.ith.gov.my:8005/0A           *                       Mail <                                                                                                    | TOME   LOGO<br>TER NEW<br>ZIIIa Firefox<br>HTML/OA.jsp?pe<br>Yahoo! New<br>0-2)<br>orah Cemerla<br>Ia Anugerah<br>1000pax                                                                                                    | ut   Preferences   Help  <br>v Quote Price<br>age = /oracle/apps/pon/response,<br>is • @ Games • @ Music<br>ng - Quo                               | I Diagnostics<br>and Quote<br>/creation/webui/ponRes<br>/creation/webui/ponRes<br>/close Date<br>Answers - (c) Sp<br>b<br>Close Date<br>Answers - (c) Sp<br>b<br>Close Date<br>Answers - (c) Sp<br>Close Date<br>Answers - (c) Sp<br>Clo | Value. Click Ap          | ply.            |
| Done<br>Ele Edit View<br>Create Quote<br>Ele Edit View<br>Create Quote<br>Create Quote                                                                                                    | 1.25.5 Y<br>200810077: Line 1 (RFQ 20<br>Higtory Bookmarks Tools H<br>Sourcing MyOrade<br>• • • Search Web • •<br>Sourcing<br>te 200810077: Line 1 (F<br>Description Preparation<br>Food, Tab<br>Cemertany<br>Unit Each<br>Total Score 95<br>Start Price                                                                                                    | COU MAY EI<br>108100070-2) - Mai<br>elp<br>ap.lth.gov.my:8005/0A<br>e<br>T ≧ Mail - ♥ My<br>RFQ 200810007<br>on for Majlis Anug-<br>le and Chairs, Pia<br>g, sound Speaker                                                                                                    | Tome   Logo<br>nter new<br>zilla Firefox<br>_HTML/OA.jsp?pe<br>Yahoo! () New<br>0-2)<br>erah Cemerla<br>la Anugerah<br>1000pax                                                                                                    | ut   Preferences   Help  <br>v Quote Price<br>age = /oracle /apps/pon/response/<br>is • @ Games • @ Music<br>ng - Quo<br>Ne                        | Close Date<br>Close Date<br>Bip-To<br>MY HO<br>eed-By Date<br>On or ar<br>omise Date<br>Ola Anowers                                                                                                    | Value. Click Ap          | ply.            |
| Done<br>Ele Edit View<br>Create Quote<br>Ele Edit View<br>Create Quote<br>Create Quote                                                                                                    | 1.25.5 Y<br>200810077: Line 1 (RFQ 20<br>Higtory Bookmarks Tools H<br>Sourcing MyOrade<br>+ Search Web + Search Web +                                                                                                    | You may el           108100070-2) - Ma           elp           ap.lth.gov.my:8005/0A           e           Image: Second Second | TOME   LOGO<br>TITEL DE LOGO<br>TITEL DE LOGO<br>TITELOGO<br>TITEL DE LOGO<br>TITEL DE LOGO | ut   Preferences   Help  <br>v Quote Price<br>age=/oracle/apps/pon/response/<br>is • @ Games • @ Music<br>ng - Quo<br>Ne<br>Pr                     | Close Date<br>Close Date<br>Bip-To<br>Ship-To<br>Ship-To<br>Ship-To<br>Ship-To<br>MYHQ<br>sed-By Date<br>Tomise Date                                                                                                    | Value. Click Ap          | ply.            |
| Done<br>Ele Edit View<br>Create Quote<br>Ele Edit View<br>Create Quote<br>Create Quote<br>Create Quote                                                                                                    | 1.25.5 Y<br>200810077: Line 1 (RFQ 20<br>Hgtory Bookmarks Tools H<br>Comparing Comparing Comparing<br>Sourcing<br>te 200810077: Line 1 (F<br>Description Preparation<br>Food, Tab<br>Unit Each<br>Total Score 95<br>Start Price<br>Total Score 95<br>Start Price<br>Start Price<br>Start Price<br>Start Price<br>Start Price<br>Start Price                                                                                                    | You may et           108100070-2) - Model           elp           ap.lth.gov.my:8005/0A           ap.lth.gov.my:8005/0A<                                                                                                    | Tome   Logo<br>Tter new<br>zilla Firefox<br>_HTML/OA.jsp?pa<br>Yahoo! New<br>0-2)<br>orah Cemerla<br>Ia Anugerah<br>1000pax                                                                                                    | ut   Preferences   Help  <br>v Quote Price<br>age=/oracle/apps/pon/response/<br>is • @ Games • @ Music<br>ng - Quo<br>Ne<br>Pi                     | Close Date 31-Jul-2<br>te Currency MYR<br>Rank Sealed<br>Ship-To MYHQ<br>sed-By Date On or a<br>romise Date 04-Aug-                                                                                                    | Value. Click Ap          | ply.            |
| Done<br>Ele Edit View<br>Create Quote<br>Ele Edit View<br>Create Quote<br>Create Quote<br>Create Quote                                                                                                    | 1.25.5 Y<br>200810077: Line 1 (RFQ 20<br>Higtory Bookmarks Tools H<br>Sourcing MyOrade<br>te 200810077: Line 1 (F<br>Sourcing<br>te 200810077: Line 1 (F<br>Description Preparatic<br>Food, Tab<br>Unit Each<br>Total Score 95<br>Start Price<br>Quite Price<br>Selection RFC<br>Target Quantity 1,000                                                                                                    | Cou may en<br>108100070-2) - Ma<br>elp<br>ap.lth.gov.my:8005/0A                                                                                                    | Tome   Logo<br>Tter new<br>zilla Firefox<br>_HTML/OA.jsp?pa<br>Yahoo! New<br>0-2)<br>orah Cemerla<br>Ia Anugerah<br>1000pax                                                                                                    | ut   Preferences   Help  <br>v Quote Price<br>age = /oracle/apps/pon/response/<br>rs • @ Games • @ Music<br>ng - Quo<br>Ne<br>Pi                   | Close Date 31-Jul-2<br>te Currency MYR<br>Rank Sealed<br>Ship-To MYHQ<br>sed-By Date On or a<br>romise Date 04-Aug-                                                                                                    | Value. Click Ap          | ply.            |
| Done<br>Ele Edit View<br>Create Quote<br>Ele Edit View<br>Create Quote<br>Create Quote<br>Create Quote                                                                                                    | 1.25.5 Y<br>200810077: Line 1 (RFQ 20<br>Higtory Bookmarks Tools H<br>Comparing Comparing Comparing<br>Comparing Comparing Comparing Comparing<br>Comparing Comparing Comparing Comparing<br>Comparing Comparing Comparing Comparing Comparing<br>Comparing Comparing Comparing Comparing Comparing Comparing<br>Comparing Comparing Com                                                                                                    | Cou may ei<br>108100070-2) - Mo<br>elp<br>ap.lth.gov.my:8005/0A                                                                                                    | Tome   Logo<br>Iter new<br>zilla Firefox<br>_HTML/OA.jsp?pe<br>Yahoo! rew<br>New<br>0-2)<br>erah Cemerla<br>1000pax                                                                                                    | ut   Preferences   Help  <br>v Quote Price<br>age = /orade/apps/pon/response/<br>is • @ Games • @ Music<br>ng - Quo<br>Né<br>Pi                    | Close Date 31-Jul-2<br>te Currency MVR<br>Rank Sealed<br>Ship-To MVHQ<br>sed-By Date On or a<br>romise Date 04-Aug-                                                                                                    | Value. Click Ap          | ply.            |
| Done<br>Ele Edt View<br>Create Quote<br>Ele Edt View<br>Getting Started<br>Y. Create Quot<br>Create Quot<br>Attributes<br>Group                                                                                                    | 1.25.5 Y<br>200810077: Line 1 (RFQ 20<br>Higtory gookmarks Tools H<br>Comparing Comparing Comparing Comparing<br>Comparing Comparing Comparing Comparing<br>Sourcing<br>te 200810077: Line 1 (F<br>Comparing Comparing Compa                                                                                                    | OU MAY EL<br>2005100070-2) - Mo<br>elp<br>ap.lth.gov.my:8005/0A                                                                                                    | rome   Logo<br>Iter new<br>zilla Firefox<br>_HTML/OA.jsp?pa<br>Yahoo! New<br>0-2)<br>erah Cemerla<br>la Anugerah<br>1000pax<br>+ untuk Suppler<br>e                                                                                                    | ng - Quo<br>Nege - Joracle/apps/pon/response/<br>so - @ Games - @ Music<br>Nege - Quo<br>Nege - Quo                                                | Diagnostics         and Quote         /creation/webu/ponRes         /creation/webu/ponRes         /creation/webu/ponRes         /creation/webu/ponRes         Close Date       31-Jul-2         te Currency       MVR         Rank       Sealed         Ship-To       MVR HQ         sed-By Date       On or a         romise Date       04-Aug-                                                                                                    | Value. Click Ap          | ply.            |
| Done<br>Ele Edt View<br>Create Quote<br>Ele Edt View<br>Getting Started<br>Y. Create Quot<br>Create Quot<br>Attributes<br>Group<br>General<br>General                                                                                                    | 1.25.5 Y<br>200810077: Line 1 (RFQ 20<br>Higtory gookmarks Tools H<br>Comparing the search Web Comparing<br>Comparing MyOracle<br>Comparing MyOracle<br>Compar | Cou may et<br>Dob100070-2) - Mo<br>elp<br>ap.lth.gov.my:8005/OA                                                                                                    | rome   Logo<br>Iter new<br>zilla Firefox<br>_HTML/OA.jsp?pe<br>Yahoo! New<br>0-2)<br>erah Cemerla<br>Io00pax<br>+ untuk Suppler<br>e                                                                                                    | ng - Quo<br>Neger / Cames • A Music                                                                                                    | Diagnostics         and Quote         /creation/webu/ponRes         /creation/webu/ponRes         /creation/webu/ponRes         * Close Date       31-Jul-2         te Currency       MVR         Rank       Sealed         Ship-To       MY HQ         bed-By Date       On or a         romise Date       [04-Aug-                                                                                                    | Value. Click Ap          | ply.            |
| Done<br>Ele Edt View<br>Getting Started<br>Y. • & •<br>Create Quote<br>Create Quote<br>Create Quote<br>Attributes<br>Group<br>General<br>General<br>General<br>General                                                                                                    | 1.25.5 Y<br>200810077: Line 1 (RFQ 20<br>Higtory Bookmarks Tools H<br>Comparison of the second second seco                                                                                                    | Cou may el<br>D08100070-2) - Mo<br>elp<br>ap.lth.gov.my:8005/OA                                                                                                    | riome   Logo<br>Iter new<br>zilla Firefox<br>_HTML/OA.jsp?pe<br>Yahoo! New<br>0-2)<br>erah Cemerla<br>la Anugerah<br>1000pax<br>+ untuk Suppler<br>e                                                                                                    | ng - Quo<br>Target Value                                                                                                    | Diagnostics         and Quote         /creation/webu/ponRes         /creation/webu/ponRes         * 🚱 Answers • 🌚 Sp         te Currency       MVR         Rank       Sealed         Ship-To       MVR HQ         eed-By Date       On or a         romise Date       04-Aug-         Quote Value       Malay Food         Round Table       Covered walk                                                                                                    | Value. Click Ap          | ply.            |
| Done<br>Done<br>Done<br>Done<br>Done<br>December 2010<br>December 2010<br>Decemb                                                                                                    | 1.25.5 Y<br>200810077: Line 1 (RFQ 20<br>Higtory Bookmarks Tools H<br>Comparison of the second second seco                                                                                                    | Cou may el<br>D08100070-2) - Mo<br>elo<br>ap.lth.gov.my:8005/OA                                                                                                    | riome   Logo<br>Iter new<br>zilla Firefox<br>HTML/OA.jsp?pa<br>Yahoo! New<br>0-2)<br>erah Cemerla<br>la Anugerah<br>1000pax<br>+ untuk Suppler<br>e                                                                                                    | ng - Quo<br>Target Value                                                                                                    | And Quote<br>and Quote<br>/creation/webu/ponRes<br>/creation/webu/ponRes                                                                                                    | Value. Click Ap          | ply.            |
| Done                                                                                                    | 1.25.5 Y<br>200810077: Line 1 (RFQ 20<br>Higtory Bookmarks Tools H<br>Comparison of the second second seco                                                                                                    | Cou may el<br>D08100070-2) - Mo<br>elo<br>ap.ith.gov.my:8005/0A                                                                                                    | TOME   LOGO<br>Iter new<br>zilla Firefox<br>HTML/OA.jsp?pa<br>Yahoo1 New<br>0-2)<br>erah Cemerla<br>la Anugerah<br>1000pax<br>+ untuk Suppler<br>e                                                                                                    | ut   Preferences   Help  <br>v Quote Price<br>age = /oracle /apps/pon/response/<br>s   v @ Games   v @ Music<br>ng - Quo<br>Ne Pri<br>Target Value | Diagnostics         and Quote         /creation/webu/ponRes         /creation/webu/ponRes         /creation/webu/ponRes         /creation/webu/ponRes         /creation/webu/ponRes         /creation/webu/ponRes         /creation/webu/ponRes         /creation/webu/ponRes         /creation/webu/ponRes         /creation/webu/ponRes         /creation/webu/ponRes         /creation/webu/ponRes         /commence         /commence         /creation/webu/ponRes         /creation/webu/ponRes         /commence         /commence         <                                                                                                    | Value. Click Ap          | ply.            |
| Done                                                                                                    | 1.25.5 Y<br>200810077: Line 1 (RFQ 20<br>Higtory Bookmarks Tools H<br>© © © © © http://fmdr<br>© Latest Headines © MyOrade<br>• • • Search Web • ↓<br>Sourcing<br>te 200810077: Line 1 (F<br>Description Preparation<br>Food, Table<br>Cuote Price 95<br>Start Price<br>Cuote Price 95<br>Start Price<br>Cuote Price 95<br>Start Price<br>Cuote Price 95<br>Selection RF<br>Selection RF<br>Target Quantity 1,000<br>1000<br>Attribute<br>Food Catering<br>Tables<br>Chairs<br>Trophy                                                                                                    | Cou may el<br>D08100070-2) - Mo<br>elo<br>ap.ith.gov.my:8005/0A                                                                                                    | Tome   Logo Iter new Zilla Firefox Zilla Firefox Yahoo1 New 0-2) Prah Cemerla Ia Anugerah 1000pax + untuk Suppler e                                                                                                    | ng - Quo<br>Target Value                                                                                                    | Diagnostics         and Quote         /creation/webu/ponRes         /creation/webu/ponRes         * Answers         * Answers                                                                                                    | Value. Click Ap          | ply.            |
| Done       Done       Ele     Edt       View       Image: Started       Image: Started <t< td=""><td>1.25.5 Y 2200810077: Line 1 (RFQ 20 Higtory Bookmarks Tools H C Higtory Bookmarks Tools H C C Higtory Bookmarks Tools H C C Higtory Bookmarks Tools H C C Higtory Bookmarks Tools H C C Higtory Bookmarks Tools H C C Higtory Bookmarks C Higtory Bookmarks C Higtory Book</td><td>Cou may el<br/>D08100070-2) - Ma<br/>elp<br/>ap.th.gov.my:8005/0A</td><td>TOME   LOGO<br/>TET NEW<br/>Zilla Firefox<br/>LHTML/OA.jsp?pe<br/>Yahoo! New<br/>0-2)<br/>Prah Cemerla<br/>Ia Anugerah<br/>1000pax<br/>+ untuk Supplier<br/>e</td><td>ut   Preferences   Help  <br/>v Quote Price<br/>sge=/orade/apps/pon/response/<br/>s  ♥  Games  ♥  Nusic<br/>ng - Quo<br/>Nie<br/>Pi<br/>Target Value</td><td>Diagnostics         and Quote         /creation/webui/ponRes         /creation/webui/ponRes         · (2) Answers         · (2) Answers      <t< td=""><td>Value. Click Ap</td><td>ply.</td></t<></td></t<> | 1.25.5 Y 2200810077: Line 1 (RFQ 20 Higtory Bookmarks Tools H C Higtory Bookmarks Tools H C C Higtory Bookmarks Tools H C C Higtory Bookmarks Tools H C C Higtory Bookmarks Tools H C C Higtory Bookmarks Tools H C C Higtory Bookmarks C Higtory Bookmarks C Higtory Book                                                                                                    | Cou may el<br>D08100070-2) - Ma<br>elp<br>ap.th.gov.my:8005/0A                                                                                                    | TOME   LOGO<br>TET NEW<br>Zilla Firefox<br>LHTML/OA.jsp?pe<br>Yahoo! New<br>0-2)<br>Prah Cemerla<br>Ia Anugerah<br>1000pax<br>+ untuk Supplier<br>e                                                                                                    | ut   Preferences   Help  <br>v Quote Price<br>sge=/orade/apps/pon/response/<br>s  ♥  Games  ♥  Nusic<br>ng - Quo<br>Nie<br>Pi<br>Target Value      | Diagnostics         and Quote         /creation/webui/ponRes         /creation/webui/ponRes         · (2) Answers         · (2) Answers <t< td=""><td>Value. Click Ap</td><td>ply.</td></t<>                                                                                                    | Value. Click Ap          | ply.            |
| Done<br>Done<br>Done<br>December 2010<br>December 2010<br>Dec                                                                                                    | 1.25.5 Y 2200810077: Line 1 (RFQ 20 Higtory Bookmarks Tools H C Higtory Bookmarks Tools H C C Higtory Bookmarks Tools H C C Higtory Bookmarks Tools H C C Higtory Bookmarks Tools H C C Higtory Bookmarks C Higtory Bookmarks C Hi                                                                                                    | Cou may el<br>D08100070-2) - Ma<br>elp<br>ap.th.gov.my:8005/0A                                                                                                    | TOME   LOGO<br>TET NEW<br>Zilla Firefox<br>LHTML/OA.jsp?pe<br>Yahoo! New<br>0-2)<br>Prah Cemerla<br>Ia Anugerah<br>1000pax<br>+ untuk Supplier<br>e                                                                                                    | ut   Preferences   Help  <br>v Quote Price<br>sge =/orade/apps/pon/response/<br>s  ♥  Games  ♥  Nusic<br>ng - Quo<br>Nie<br>Pi<br>Target Value     | Diagnostics         and Quote         /creation/webui/ponRes         /creation/webui/ponRes         · (2) Answers         · (2) Answers <t< td=""><td>Value. Click Ap</td><td>ply.</td></t<>                                                                                                    | Value. Click Ap          | ply.            |

#### 1.25.4 Click 'Update' (pencil icon)

|                                                                          | 1.25                                            | <u>6.6 Click</u>                                                         | Cont                               | inue.                    |                        |                                                    |                                                      |                                                                                                   |                                           |                                    |                       |
|--------------------------------------------------------------------------|-------------------------------------------------|--------------------------------------------------------------------------|------------------------------------|--------------------------|------------------------|----------------------------------------------------|------------------------------------------------------|---------------------------------------------------------------------------------------------------|-------------------------------------------|------------------------------------|-----------------------|
| Create Quote: 2008100                                                    | 77 (RFQ                                         | 2008100070-2)                                                            | - Mozilla I                        | Firefox                  |                        |                                                    |                                                      |                                                                                                   |                                           |                                    | - 8×                  |
| <u>Eile E</u> dit <u>V</u> iew Hi <u>s</u> tory <u>B</u> o               | ookmarks                                        | <u>T</u> ools <u>H</u> elp                                               |                                    |                          |                        |                                                    |                                                      |                                                                                                   |                                           |                                    | 0                     |
| Þ • 🗼 • 💽 😣 🕯                                                            |                                                 | http://fmdrap.lth.gov                                                    | v.my:8005/O                        | A_HTML/OA.jsp?p          | age=/oracle/ap         | ps/pon/respor                                      | nse/creatio                                          | n/webui/ponRes 🔻 🛛                                                                                | Yah                                       | 100                                | Q                     |
| P Getting Started 🔂 Latest He                                            | adlines 🕻                                       | MyOracle                                                                 |                                    |                          |                        |                                                    |                                                      |                                                                                                   |                                           |                                    |                       |
| <b>Y!</b> - <i>Q</i> - <b>v</b> +                                        | Search W                                        | Veb 🔹 🚺 🔹 🖂 M                                                            | 1ail 👻 👧 M                         | y Yahoo! 🦄 Nev           | ws 🝷 🞯 Game            | es 🝷 🧞 Mu:                                         | sic 🝷 👪                                              | Answers 🝷 🛞 Sport                                                                                 | s 🝷 🚺 Sign I                              | n •                                |                       |
|                                                                          |                                                 |                                                                          |                                    |                          |                        |                                                    | -                                                    |                                                                                                   | -                                         |                                    | ~                     |
| Sourcin                                                                  | Ig                                              |                                                                          |                                    |                          |                        |                                                    |                                                      | Hom                                                                                               | <u>e Loqout Pre</u>                       | rferences <u>Help</u><br>Negoti    | Diagnostics<br>ations |
| Vegotiations >                                                           |                                                 |                                                                          |                                    |                          |                        |                                                    |                                                      |                                                                                                   |                                           |                                    |                       |
| Create Quote: 20081                                                      | 0077 (                                          | RFQ 2008100                                                              | 070-2)                             |                          |                        |                                                    |                                                      |                                                                                                   |                                           | (                                  |                       |
|                                                                          |                                                 |                                                                          |                                    |                          | Ca                     | nce <u>l</u> ) Vie                                 | ew RFQ                                               | Quote By Spre                                                                                     | adsheet                                   | Save Draft                         | <u>Continue</u>       |
| <b>∀</b> Header                                                          |                                                 |                                                                          |                                    |                          |                        |                                                    |                                                      |                                                                                                   |                                           |                                    | $\smile$              |
| Suppli<br>RFQ Cu<br>Quote Cu<br>Price Pre                                | Title<br>er Site<br>rrency<br>rrency<br>ecision | Sourcing for Majlis<br>Cemerlang-Comm<br>KOTA BELUD<br>MYR<br>MYR<br>Any | <u>s Anugerah</u><br><u>ercial</u> | 1                        |                        | Tii<br>Clos<br>Quote Val<br>Reference N<br>Note to | me Left<br>se Date<br>lid Until<br>Number<br>o Buyer | 1 day 1 hour<br>31-Jul-2008 15:40:<br>22-Aug-2008<br>(example: 30-Jul-2008<br>This is the best pa | 21                                        | 1!                                 |                       |
| Attachments                                                              |                                                 |                                                                          |                                    |                          |                        |                                                    |                                                      |                                                                                                   |                                           |                                    |                       |
| Add Attachments                                                          | J                                               |                                                                          |                                    | <b>C</b> .               |                        |                                                    |                                                      |                                                                                                   |                                           |                                    | DI                    |
| File Name<br>No results found                                            | 1                                               | ype Descripti                                                            | ion                                | Category                 | Last Upda              | ited By                                            | L                                                    | ast Updated                                                                                       | Usage                                     | Update                             | Delete                |
| Power Quote<br>Dindicates more inform:<br>Line<br>1 Preparation for M () | % F<br>ation req<br>Update                      | Recalculate<br>quested. Click on t<br>Ship-To Rank<br>MY HQ Sealed       | he Update<br>Start<br>Price        | icon.<br>Target<br>Price | Quote<br>Price<br>11.5 | Total<br>Score Ui<br>95 Ei                         | nit<br>ach                                           | Target<br>Quantity Q<br>1,000                                                                     | Quote<br>uantity Pror<br>1000 04-A        | <b>nise Date</b><br>ug-2008 17:00: | 00                    |
|                                                                          |                                                 |                                                                          |                                    |                          |                        |                                                    |                                                      |                                                                                                   |                                           |                                    | ~                     |
| one                                                                      |                                                 |                                                                          |                                    |                          |                        |                                                    |                                                      |                                                                                                   |                                           |                                    |                       |
|                                                                          | 1.25                                            | 5.7 Revie                                                                | w and                              | <u>d S</u> ubmi          | t.                     |                                                    |                                                      |                                                                                                   |                                           |                                    |                       |
| Create Quote 20081007                                                    | 7: Revie                                        | ew and Submit (R                                                         | FQ 20081                           | 00070-2) - Ma            | zilla Firefox          | s                                                  |                                                      |                                                                                                   |                                           |                                    | - 2 🛛                 |
| ile Edit View History Bo                                                 | ookmarks                                        | Tools <u>H</u> elp                                                       |                                    |                          |                        |                                                    |                                                      |                                                                                                   |                                           |                                    |                       |
| <b>-</b> • • • • • • • • • • • • • • • • • • •                           |                                                 | http://fmdrap.lth.go                                                     | v.my:8005/O                        | A_HTML/OA.jsp?p          | age=/oracle/ap         | ops/pon/respo                                      | nse/creatio                                          | on/webui/ponRes 🔻                                                                                 |                                           | 100                                | Q                     |
| Getting Started 🔂 Latest He                                              | eadlines 🕻                                      | 🔜 MyOracle                                                               |                                    |                          |                        | <b>N</b>                                           |                                                      |                                                                                                   | Nec                                       |                                    |                       |
|                                                                          | Search V                                        | Veb • 🔰 • 🛛 🛚                                                            | 4ail 👻 🥸 M                         | iy Yahoo! 🔘 Nei          | vs 🝷 🔰 Gam             | ies 🔹 🖉 Mu                                         | isic 🔻 😡                                             | Answers 🝷 🕥 Spor                                                                                  | ts 🔻 () 💇 Sign 1                          | In •                               |                       |
| TABUNG HAJI                                                              | g                                               |                                                                          |                                    |                          |                        |                                                    |                                                      | Hon                                                                                               | ne <u>Logout</u> Pre                      | eferences Help                     | <u>Diagnostics</u>    |
| vegotiations >                                                           |                                                 |                                                                          |                                    |                          |                        |                                                    |                                                      |                                                                                                   |                                           |                                    |                       |
| Create Quote 200810                                                      | 077: F                                          | Review and Su                                                            | ubmit (R                           | FQ 200810                | 0070-2)                |                                                    |                                                      |                                                                                                   |                                           |                                    | $\frown$              |
|                                                                          |                                                 |                                                                          |                                    |                          |                        |                                                    |                                                      | Canc                                                                                              | el) (Back)                                | Save Draft                         | Submit                |
| Header<br>Supp<br>RFQ C<br>Quote C                                       | Title<br>blier Site<br>Currency<br>Currency     | Sourcing for M<br>Cemerlang-Co<br>KOTA BELUD<br>MYR<br>MYR               | ajlis Anug<br>mmercial             | gerah                    |                        | C<br>Re                                            | Ti<br>Clos<br>Quote Val<br>ference M<br>Note to      | me Left 1 day 1 h<br>se Date 31-Jul-20<br>lid Until 22-Aug-20<br>Number<br>b Buyer This is th     | our<br>08 15:40:21<br>008<br>e best packa | age offered!                       |                       |
| Price P<br>Attachments                                                   | recision                                        | Any                                                                      |                                    |                          |                        |                                                    |                                                      |                                                                                                   |                                           |                                    |                       |
| File Name                                                                | Туре                                            | Description                                                              | Categor                            | y Last Upda              | ated By                | Last Upda                                          | ated                                                 | Usage Update                                                                                      | e Delete                                  | Publish to                         | Catalog               |
| No results found.                                                        |                                                 |                                                                          |                                    |                          |                        |                                                    |                                                      |                                                                                                   |                                           |                                    |                       |
| Lines                                                                    |                                                 |                                                                          |                                    |                          |                        |                                                    |                                                      |                                                                                                   |                                           |                                    |                       |
| Lilles                                                                   |                                                 | Your                                                                     |                                    | Que                      | ote                    |                                                    |                                                      |                                                                                                   |                                           |                                    |                       |
| Select Line S                                                            | hip-To                                          | Price/Total<br>Score                                                     | Start 1<br>Price                   | Price (M)                | ice<br>(R) Unit (      | Target<br>Quantity                                 | Quote<br>Quantit                                     | e Your Total<br>y Amount Nee                                                                      | ed-By Date                                | Promise [                          | Date                  |
| <ul> <li>1 Preparation N<br/>for M</li> </ul>                            | IY HQ                                           | 11.5/95                                                                  |                                    | 1                        | 1.5 Each               | 1,000                                              | 1000                                                 | 0 11,500.00 On                                                                                    | or after<br>Aug-2008                      | 04-Aug-20                          | 08 17:00:00           |
| 101 W                                                                    |                                                 |                                                                          |                                    |                          |                        |                                                    |                                                      | 17:                                                                                               | 00:00                                     |                                    |                       |
| Line 1: Preparation for                                                  | r Majlis A                                      | Anugerah Cemerla                                                         | ng - Food, T                       | able and Chairs          | , Piala Anuge          | erah Cemerla                                       | ang, sour                                            | d Speaker 1000pax                                                                                 |                                           |                                    |                       |
| Group Attril                                                             | bute                                            | Attribute                                                                | Туре                               | Target Va                | lue Q                  | uote Value                                         | 9                                                    | Weight                                                                                            | Score                                     | Weighted Sc                        | ore                   |
| lone                                                                     |                                                 |                                                                          |                                    |                          |                        |                                                    |                                                      |                                                                                                   |                                           |                                    |                       |
|                                                                          |                                                 |                                                                          |                                    |                          |                        |                                                    |                                                      |                                                                                                   |                                           |                                    |                       |

#### 4.0 Online Discussions

1.26Open Negotiation. 1.27Under Action, choose Online Discussions. Click Go. RFQ: 2008100236 - Mozilla Firefox Ele Edit View History Bookmarks Tools Help 👍 🕶 📄 👻 🛞 🏠 🗋 http://fmdevap.lth.gov.my:8006/OA\_HTML/OA.jsp?page=/oracle/apps/pon/response/acknowledge/webui/p 💌 🕨 🔽 🖓 Yaho 🏟 Getting Started 🔯 Latest Headlines 😑 MyOracle 🔻 🗄 Search Web 🔹 🔰 👻 🍄 Olympics 🔹 🖄 Mail 🔹 🎯 My Yahool 🖄 News 🔹 🤪 Games 🔹 🆄 Shopping 🔹 🎇 Finance 🔹 🖏 Answers 🔹 🌍 Sports 🔹 Y! - 🖉 -» Home Logout Preferences Help Diagnostics Sourcing Negotiations Negotiations RFQ: 2008100236 Actions Acknowledge Participation 🔽 🗔 Acknowledge Participation Title Kerja-kerja membekal 400 unit PC HP untuk Ibu Pejabat TH - 2 st round Open Date Active (Locked) 1 day 3 hours Status Close Date Time Left Online Discus Header Lines Controls View Quote History Buyer NORHAYATI BINTI ARIFFIN, . Outcome Print RFQ Style Sealed Event Export to Spreadsheet Description Terms Effective Start Date 01-Sep-2008 Effective End Date 01-Sep-2009 Bill-To Address <u>MY HQ</u> Ship-To Address <u>FOB</u> Total Agreement Amount 100,000.00 Minimum Release Amount Payment Terms 30 Net (terms date + 30) Carrier Freight Terms Currency RFQ Currency MYR Price Precision Any Attributes Details Attribute Group No results found. Notes and Attachments Done 1.28 Click New Message Online Discussions (RFQ 2008100236) - Mozilla Firefo Eile Edit View History Bookmarks Tools Help 👍 🔹 📄 🔹 🧭 🕜 🏠 📄 http://fmdevap.lth.gov.my:8006/0A\_HTML/0A.jsp?page=/oracle/apps/pon/negotiation/inquiry/webu/ponN 🔹 🕨 🔽 Yaho Q 🌮 Getting Started 🔂 Latest Headlines 😑 MyOracle Y! - & -💌 🗄 Search Web 🔹 🚺 🔹 🌾 Olympics 👻 Mail 🔹 🥸 My Yahoo! 🐑 News 🕫 Games 🔹 🍅 Shopping 👻 🐉 Finance 🔹 🖏 Answers 👻 🏵 Sports 🔹 » Sourcing Home Logout Preferences Help Diagnostics Negotiations Negotiations > RFQ: 2008100236 Online Discussions (RFQ 2008100236) Cancel Printable Page Kerja-kerja membekal 400 unit PC HP untuk Ibu Pejabat TH - 2 st round Title Open Date 12-Aug-2008 14:40:44 Close Date 15-Aug-2008 14:39:54 Status Active(Locked) Time Left 1 day 2 hours New Message ) Message Status Sender Date Reply No results found Cancel Printable Page Negotiations | Home | Logout | Preferences | Help | Diagnostics Copyright (c) 2006, Oracle. All rights reserved. About this Page Privacy Statement

| rente for Message (BFC 2008100226) : Mollin Firefox  Edit jean Message (BFC 2008100226) : Mollin Firefox  Edit jean Message (BFC 2008100226)  Hess Loade fratements  Megetitations  Megetitations  Megeti                                                                                                    | 1.29 Enter                                                 | Subject and Message and                                                     | d click Se              | end.                            |                                      |                            |
|----------------------------------------------------------------------------------------------------|------------------------------------------------------------|-----------------------------------------------------------------------------|-------------------------|---------------------------------|--------------------------------------|----------------------------|
| Eff ign Neight   Eff ign Neight   Eff ign Neight   Sourcing Inter Stand & Monok   Sourcing Inter Stand & Monok   Sourcing Inter Stand & Monok   Sourcing Inter Stand & Monok   Sourcing Inter Stand & Monok   Sourcing Inter Stand & Monok Sourcing Inter Stand & Monok Inter Stand & Monok Inter Stand & Monok<                                                                                                    | reate New Message (RFQ 200                                 | 08100236) - Mozilla Firefox                                                 |                         |                                 |                                      |                            |
|                                                                                                    | <u>E</u> dit <u>V</u> iew Hi <u>s</u> tory <u>B</u> ookmar | ks <u>T</u> ools <u>H</u> elp                                               |                         |                                 |                                      |                            |
| And the stand of the service in the service in the                                                                                                    | • 🔶 • 🥑 🛞 🏠 🛛                                              | http://fmdevap.lth.gov.my:8006/OA_HTML/OA.jsp?OAF                           | Func=PON_NEW_MES        | SAGE&addBreadCrumb=Y&           | ti= 🔻 🕨 🏆 Yahoo                      | (                          |
| Image: Sourcing       Image: Sourcing       Image: Sourcing       Image: Sourcing         Image: Sourcing       Image: Sourcing       Image: Sourcing       Image: Sourcing         Image: Sourcing       Image: Sourcing       Image: Sourcing       Image: Sourcing         Image: Sourcing       Image: Sourcing       Image: Sourcing       Image: Sourcing         Image: Sourcing       Image: Sourcing       Image: Sourcing       Image: Sourcing         Image: Sourcing       Image: Sourcing       Image: Sourcing       Image: Sourcing         Image: Sourcing       Image: Sourcing       Image: Sourcing       Image: Sourcing         Image: Sourcing       Image: Sourcing       Image: Sourcing       Image: Sourcing         Image: Sourcing       Image: Sourcing       Image: Sourcing       Image: Sourcing       Image: Sourcing         Image: Sourcing       Image: Sourcing       Image: Sourcing       Image: Sourcing       Image: Sourcing       Image: Sourcing         Image: Sourcing       Image: Sourcing                                                                                                    | Setting Started 🔝 Latest Headline:                         | s 🖸 MyOracle                                                                |                         |                                 |                                      |                            |
| Sourcing       Home Lease Patiences Hell Descel         State Lease Patiences Hell Descel       Regotizations         State Lease Patiences Hell Descel       Regotizations         State Lease Patiences Hell Descel       Regotizations         State Lease Patiences Hell Descel       Regotizations         State Lease Patiences       Regotizations         State Lease Patiences       Regotizations         State State       Regotizations         State Lease Patiences       Regotizations         State State       Regotizations         State State       Regotizations         Regotizations       Heagotizations         Regotizations       Home I Leased I Preferences   Help   Diagnostics         regotizations       Heagotizations         Regotizations       Heagotizations         Regotizations       Heagotizations         Regotizations       Heagotizations         Regotizations       Heagotizations         Regotizations       Heagotizations         Regotizations       Heagotizations         Regotizations       Heagotizations         Regotizations       Heagotizations         Regotizations       Heagotizations         Regotizations       Heagotizatis fregotizations                                                                                                    | 🛛 🗸 🗸 🔹 🔹 Searc                                            | h Web 🔹 🕕 🔹 😤 Olympics 👻 Mail 🔹 🚳 My Yah                                    | 100! 🛐 News 🝷 🖡         | 🌶 Games 🝷 🆄 Shopping            | 🔹 😹 Finance 👻 👪 Answers 🔹            | • 🚱 Sports 🔹               |
| Sourcing Sourcing     Control     Control </td <td></td> <td></td> <td></td> <td></td> <td></td> <td></td>                                                                                                    |                                                            |                                                                             |                         |                                 |                                      |                            |
| Buttor start       Regolations         Starte New Message (RFQ 2008100236) > Starte New Message (RFQ 2008100236) > Starte New Message (RFQ 2008100236)       Cancel (Secondard Starte New Message (RFQ 2008100236))         Starte New Message (RFQ 2008100236)       Cancel (Secondard Starte New Message)       Cancel (Secondard Starte New Message)         Starte New Message (RFQ 2008100236)       Cancel (Secondard Starte New Message)       Cancel (Secondard Starte New Message)         Starte Starte New Message (Secondard Starte New Message)       Starte Starte New Message)       Cancel (Secondard Starte New Message)         Starte Starte New Message (Secondard Starte New Message)       Neootations   Home   Logott   Preferences   Help   Diagnostics       Print New Starte New Starte New Star                                                                                                    | Sourcing                                                   |                                                                             |                         |                                 | Home Logout Preference               | es <u>Help</u> Diagnostic  |
|                                                                                                    | BUNG HAJI                                                  |                                                                             |                         |                                 |                                      |                            |
| leaded be: Message (RFQ 2008100236) > back New Message (RFQ 2008100236) > back New Message (RFQ 20081                                                                                                    |                                                            |                                                                             |                         |                                 |                                      | Negotiations               |
| Bate New Message       Cancel (Cr         Wessage       Cancel (Cr         Subplet       Supply 400 PC to TH         Message       Do you have any prefered brand?         Nessage       Do you have any prefered brand?         Response       Cancel (Cr         mptr (c) 2000, Oracle. All rights reserved.       Nagotistions   Home   Loggout   Preferences   Help   Diagnostics         mptr (c) 2000, Oracle. All rights reserved.       Response         Nagotistions   Home   Loggout   Preferences   Help   Diagnostics       Prace State         Item Ease       Productions (MC 0 20005100236) - Moorthild Tirefox       Cancel (Cr         Concel (Cr       Concel (Cr       Concel (Cr         Service (Cr       Concel (Cr       Cancel (Cr         Concel (Cr       Concel (Cr       Concel (Cr         Concel (Cr       Concel (Cr       Concel (Cr         Concel (Cr       Concel (Cr       Concel (Cr         Concel (Cr       Concel (Cr       Concel (Cr         Concel (Cr       Concel (Cr       Concel (Cr         Concel (Cr       Concel (Cr       Concel (Cr         Concel (Cr       Concel (Cr       Concel (Cr         Concel (Cr       Concel (Cr       Concel (Cr         Concel (Cr       Concel (Cr       C                                                                                                    | otiations > RFQ: 2008100236                                | > Online Discussions (RFQ 2008100236) >                                     |                         |                                 |                                      | <u> </u>                   |
| Stands - Marcel All participants - Marcel All rights reserved.       Cancel Server         Subject Supply 400 PC to TH       Cancel Server         Message Do you have any preferred brand?       Cancel Server         right (c) 2006, Oracle. All rights reserved.       Negotiations   Home   Logout   Preferences   Help   Diagnostics         right (c) 2006, Oracle. All rights reserved.       Pract State         All participants Logic Unit (c) 2006, Oracle. All rights reserved.       Pract State         State Teaching & Works       Weight State Teaching & Works         State Teaching & Works       Weight State Teaching & Works         State Teaching & Works       Weight State Teaching & Works         State Teaching & Works       Weight State Teaching & Works         State Teaching & Works       Weight State Teaching & Works         State Teaching & Works       Weight State Teaching & Works         State Teaching & Works       Weight State Teaching & Works         State Teaching & Works       Weight State Teaching & Works         State Teaching & Works       Weight State Teaching & Works         State Teaching & Works       Weight State Teaching & Works         State Teaching & Works       Weight State Teaching & Works         State Teaching & Works       Weight State Teaching & Weight State Teaching & Works         State Teaching & Works       Weight State Tea                                                                                                    | eate New Message (RF<br>adjustes required field            | Q 2008100236)                                                               |                         |                                 |                                      | Cancel Sen                 |
| Image: Subject       Supply 400 PC to TH         Image: Subject       Supply 400 PC to TH         Image: Subject       Supply 400 PC to TH         Image: Subject       Subject         Image: Subject       Subject         Image: Subject       Negotiations   Home   Logout   Preferences   Help   Diagnostics         right (c) 2006, Oracle. All rights reserved.       Regotiations   Home   Logout   Preferences   Help   Diagnostics         right (c) 2006, Oracle. All rights reserved.       Regotiations   Home   Logout   Preferences   Help   Diagnostics         right (c) 2006, Oracle. All rights reserved.       Regotiations (RF Q 2000100236) / Modifial Firefox         Subject       Subject       Subject         Subject       Subject       Subject         Subject       Subject       Subject         Subject       Subject       Subject         Subject       Subject       Subject         Subject       Subject       Subject         Subject       Subject       Subject         Subject       Subject       Subject         Subject       Subject       Subject         Subject       Subject       Subject         Subject       Subject       Subject         Subject       Subject       Subject                                                                                                    |                                                            |                                                                             |                         |                                 |                                      | (cancel (ben               |
|                                                                                                    | Send To All participant                                    |                                                                             |                         |                                 |                                      |                            |
| Carcel Ser<br>roph (c) 2006, Oracle. Al rights reserved.<br>Negotiations   Home   Logout   Preferences   Help   Diagnostics<br>right (c) 2006, Oracle. Al rights reserved.<br>Negotiations   Home   Logout   Preferences   Help   Diagnostics<br>Prince State<br>Negotiations   Home   Logout   Preferences   Help   Diagnostics<br>Prince State<br>Negotiations   Home   Logout   Preferences   Help   Diagnostics<br>Prince State<br>Negotiations   Home   Logout   Preferences   Help   Diagnostics<br>Prince State<br>Negotiations   Home   Logout   Preferences   Help   Diagnostics<br>Prince State                                                                                                    | Message Do you have a                                      | ny prefered brand?                                                          |                         |                                 |                                      |                            |
| (ance) Ser<br>roph (c) 2006, Oracle. All rights reserved.<br>The Page<br>Productions   Home   Logout   Preferences   Help   Diagnostics<br>Product State<br>Product State<br>Product S                                | 5 bo you have a                                            | in prese                                                                    |                         |                                 |                                      |                            |
| Cance) Ser  roph(c) 2006, Oracle. Al rights reserved.  roph(c) 2006, Oracle. Al rights reserved.  roph(c) 2006, Oracle. Al rights reserved.  roph(c) 2006, Oracle. Al rights reserved.  Regolizations   Home   Logout   Preferences   Help   Diagnostics  Prescuesdors (MG O 2008 100236) - Mozilla Firefore  Server Web voice  Negolizations   Home   Logout   Preferences   Help   Diagnostics  Regolizations   Home   Logout   Preferences   Help   Diagnostics  Regolizations   Home   Home   Ho                                                                                                    |                                                            |                                                                             |                         |                                 |                                      |                            |
| Cance Ser<br>regoti (c) 2006, Oracle, Al rights reserved.<br>regoti (c) 2006, Oracle, Al rights reserved.<br>Regotiations   Home   Logout   Preferences   Help   Diagnostics<br>Privacy State<br>Privacy State<br>Priva                                                                                                    |                                                            |                                                                             |                         |                                 |                                      |                            |
| Cancel       Set         right (c) 2006, Oracle. All rights reserved.       Negotiations   Home   Logout   Preferences   Help   Diagnostics         right (c) 2006, Oracle. All rights reserved.       Privacy State         1.3.0 Online Discussions page appears.       Privacy State         State Discussions (FFQ 2008100236) - Mozilla Firefox       Set         Set Verw Helow       Set Verw Helow       Set         Set Verw Helow       Set       Set         Set Verw Helow       Set       Set         Set Verw Helow       Set       Set         Set Verw Helow       Set       Set         Set Verw Helow       Set       Set         Set Verw Helow       Set       Set         Set Verw Helow       Set       Set         Set Verw Helow       Set       Set         Set Verw Helow       Set       Set         Set       Set       Mel & My Vahool       News & Games + Set       Seponger + Set         Set       Set       Set       Set       Set       Set         Set       Set       Set       Set       Set       Set         Set       Set       Set       Set       Set       Set       Set         Set       Set                                                                                                    |                                                            |                                                                             |                         |                                 |                                      |                            |
| Cance) Ser<br>Negotiations   Home   Logout   Preferences   Help   Diagnostics<br>Privacy State<br>Privacy State                                                                                                    |                                                            |                                                                             |                         |                                 |                                      |                            |
| Cance) Set Negotiations   Home   Logout   Preferences   Help   Diagnostics Privacy State                                                                                                    |                                                            |                                                                             |                         |                                 |                                      |                            |
| Negotiations   Home   Logout   Preferences   Help   Diagnostics         right (c) 2006, 0racle. All rights reserved.         right (c) 2006, 0racle. All rights reserved.         Privacy State         1.30 Online Discussions page appears.         nitre Discussions (RFQ 2008100236) - Mozilla Firefox         et yew Hatory Bookmarks Tools Help         et yew Hatory Bookmarks Tools Help         et yew Hatory Bookmarks Tools Help         et yew Hatory Bookmarks Tools Help         et yew Hatory Bookmarks Tools Help         et yew Hatory Bookmarks Tools Help         et yew Hatory Bookmarks Tools Help         et yew Hatory Bookmarks Tools Help         et yew Hatory Bookmarks Tools Help         et yew Hatory Bookmarks Tools Help         et yew Hatory Bookmarks Tools Help         et yew Hatory Bookmarks Tools Help         et yew Hatory Bookmarks Tools Help         et yew Hatory Bookmarks Tools Help         et yew Good Marks Tools Help         et yew Good Marks Tools Help         et yew Good Marks Tools Help         for et of the yew Help Oracle Help         for et of the yew Help Oracle Help         for et of the yew Help Oracle Help         for et of the yew Help Oracle Help         for et of the yew Help Oracle Help         for et of the yew Help Oracle Help                                                                                                    |                                                            |                                                                             |                         |                                 |                                      | (Cancel) (Serv             |
| Image: Interview in the product of the product of                                                                                                    |                                                            | Negotiations   Home   Logour                                                | t I Preferences I       | Help I Diagnostics              |                                      | (cance) (sen               |
| Autus Page         1.30 Online Discussions page appears.         Infine Discussions (RFQ 2008100236) - Mozilla Firefox         Edit yiew Higtory Bookmarks Tools Help         Edit yiew Higtory Bookmarks Tools Help         Infine Discussions (NFQ 2008100236) - Mozilla Firefox         Edit yiew Higtory Bookmarks Tools Help         Infine Discussions (NFQ 2008100236)         Infine Discussions (NFQ 2008100236)         Mail • W My Yahool W News • W Games • W Shopping • W Finance • W Answers • W Sports •         Sourcing         Home Loadut Preferences Help Discussions (RFQ 2008100236)         Ine Discussions (RFQ 2008100236)         The Kerja-kerja membekal 400 unit PC HP         Cancel Printable Pa         The Kerja-kerja membekal 400 unit PC HP         Open Date 12.Aug-2008114:40:44         Stature of Bala and Hidden and Help Stature of Bala and Hidden and Help Stature of Bala and Hidden and Help Stature of Bala and Hidden and Help Stature of Bala and Hidden and Help Stature of Bala and Hidden and Help Help Stature of Bala and Hidden and Help Help Stature of Bala and Hidden and Help Help Stature of Bala and Hidden and Help Help Stature of Bala and Hidden and Help Help Stature of Bala and Hidden and Help Help Stature of Bala and Hidden and Help Help Stature of Bala and Hidden and Help Help Help Help Help Help Help Help                                                                                                    | yright (c) 2006, Oracle. All rights res                    | erved.                                                                      | <u>i   i leierenees</u> | The Page Stage Street           |                                      | Privacy Statem             |
| I.30 Online Discussions page appears.         Inter Discussions (RFQ 2008100236) - Mozilla Firefox         Edit View Higtory Bookmarks Tools Help         Edit View Higtory Bookmarks Tools Help         Inter Discussions (NFQ 2008100236) - Mozilla Firefox         Edit View Higtory Bookmarks Tools Help         Inter Discussions (NFQ 2008100236)         Inter Discussions (NFQ 2008100236)         Sourcing         More Loadul Preferences Help Diannet         Inter Discussions (RFQ 2008100236)         Inter Discussions (RFQ 2008100236)         Cancel Printable Pa         The Kerja-kerja membekal 400 unit PC HP         The Kerja-kerja membekal 400 unit PC HP         Open Data 12.Aug-2008114:40:44         Starrow Unitsk krup Pejabat TH - 2 st round                                                                                                    | ut uns rage                                                |                                                                             |                         |                                 |                                      |                            |
| 1.30 Online Discussions page appears.<br>nline Discussions (RFQ 2008100236) - Mozilla Firefox<br>Elit View Higtory Bookmarks Tools Help<br>Elit View Higtory Bookmarks Tools Help<br>Elit Started Catest Headlines MyCrade                                                                                                    |                                                            |                                                                             |                         |                                 |                                      |                            |
| 1.30 Online Discussions page appears.<br>Inter Discussions (RFQ 2008100236) - Mozilla Firefox<br>Edit View Higtory Bookmarks Tool Help<br>Conception of the Search Web + Tool Help<br>Conception of the Search Web + Tool Help<br>The Kerja-Kerja membekal 400 unit PC HP<br>Conception of the Search Web + Tool Help<br>Conception of the Search Web + Tool Help<br>Conception of the Search Web + Tool Help<br>Conception of the Search Web + Tool Help<br>Statume of the Help Helphart TH + 2 st round<br>Conception of the Search Web + Web + Tool Help<br>Statume of the Helphart TH + 2 st round<br>Conception of the Search Web + Tool Helphart TH + 2 st round<br>Conception of the Search Web + Tool Helphart TH + 2 st round<br>Conception of the Search Web + Tool Helphart TH + 2 st round<br>Conception of the Search Web + Tool Helphart TH + 2 st round<br>Conception of the Search Web + Tool Helphart TH + 2 st round<br>Conception of the Search Web + Tool Helphart TH + 2 st round<br>Conception of the Search Web + Tool Helphart TH + 2 st round<br>Conception of the Search Web + Tool Helphart TH + 2 st round<br>Conception of the Search Web + Tool Helphart TH + 2 st round<br>Conception of the Search Web + Tool Helphart TH + 2 st round<br>Conception of the Search Web + Tool Helphart TH + 2 st round<br>Conception of the Search Web + Tool Helphart TH + 2 st round<br>Conception of the Search Web + Tool Helphart TH + 2 st round<br>Concepti                                                                                                    |                                                            |                                                                             |                         |                                 |                                      |                            |
| 1.30 Online Discussions page appears.         Inline Discussions (RFQ 2008100236) - Mozilla Firefox         Edit View Higtory Bookmarks Tools Help       Image: Colspan="2">Image: Colspan="2">Image: Colspan="2"         Image: Colspan="2"          Image: Colspan="2"                                                                                                    |                                                            |                                                                             |                         |                                 |                                      |                            |
| 1.30 Online Discussions page appears.<br>Infine Discussions (RFQ 2008100236) - Mozilla Firefox<br>Edit View Higtory Bookmarks Tools Help<br>                                                                                                    |                                                            |                                                                             |                         |                                 |                                      |                            |
| Inline Discussions (RFO 2008100236) - Mozilla Firefox         Edit View Higtory Bookmarks Tools Help            • * • • • • • • • • • • • • • •                                                                                                    | 1.30 Onlin                                                 | e Discussions page appea                                                    | ars.                    |                                 |                                      |                            |
| Late yew Higory gookmans Look Hep<br>· · · · · · · · · · · · · · · · · · ·                                                                                                     | Online Discussions (RFQ 2008                               | 100236) - Mozilla Firefox                                                   |                         |                                 |                                      | - 7                        |
| Setting Started       Latest Headlines       MyOracle         Image: Setting Started       Latest Headlines       MyOracle         Image: Setting Started       Image: Setting Started       MyOracle         Image: Setting Started       Image: Setting Started       Image: Setting Started         Image: Setting Started       Image: Setting Started       Image: Setting Started         Image: Setting Started       Image: Setting Started       Image: Setting Started         Sourcing       Image: Setting Started       Image: Setting Started         Sourcing       Image: Setting Started       Image: Setting Started         Sourcing       Image: Setting Started       News + Image: Started         Image: Setting Started       Image: Setting Started       News + Image: Started         Starter       Starter       Starter       Starter         Starter       Starter       Starter       Open Date       12.Aug: 2008 14:40:44                                                                                                    | Edit View History Bookman                                  | (s <u>Tools Help</u> )                                                      |                         | tools (discussions (webuil food |                                      |                            |
| Image: Search Web       Image: Search Web       Im                                                                                                    | Setting Started 🔊 Latest Headline                          |                                                                             | e=/oracle/apps/port/    | bols/discussions/webdi/poin     |                                      |                            |
| Sourcing<br>EUNG 14.1<br>Negotiations<br>Negotiations<br>Negotiati | 🕴 🔹 🖉 🔹 🕴 Searc                                            | h Web 🔹 🔰 👻 💝 Olympics 🔹 🖄 Mail 🔹 🎯 My Yał                                  | noo! 🐚 News 👻 🖡         | 🏮 Games 👻 🍏 Shopping            | 🔹 😹 Finance 🔹 🐯 Answers              | • 🚳 Sports 🔹               |
| Sourcing       Home Logout Preferences Hele Discussions         Intel Discussions (RFQ 2008100236)       Negotilations         Title Kerja-kerja membekal 400 unit PC HP unitk Ibu Pejabat TH - 2 st round       Open Date 12-Aug-2008 14:40:44         Sterum 0 August       Clancel Printable Paint                                                                                                    |                                                            |                                                                             |                         |                                 |                                      |                            |
| International State of the state of the stat                                                                                                    | Sourcing                                                   |                                                                             |                         |                                 | <u>Home</u> <u>Logout</u> Preference | <u>ces Help Diagnostic</u> |
| Internations > RFQ 2008100236 > Internations > RFQ 2008100236) Title Kerja-kerja membekal 400 unit PC HP unituk Ibu Pejabat TH - 2 st round Steture Anthref to elergib                                                                                                    | Done man                                                   |                                                                             |                         |                                 |                                      | Negotiations               |
| Ine Discussions (RFQ 2008100236) Cance) Printable Pa Title Kerja-kerja membekal 400 unit PC HP untuk Ibu Pejabat TH - 2 st round Open Date 12-Aug-2008 14:40:44 Steture Antiprof Locked                                                                                                    | otiations > <u>RFQ: 2008100236</u>                         | >                                                                           |                         |                                 |                                      | _                          |
| Title Kerja-kerja membekal 400 unit PC HP<br>untuk Ibu Pejabat TH - 2 st round Open Date 12-Aug-2008 14:40:44<br>Etstive Astherit (acted)                                                                                                    | lline Discussions (RFQ                                     | 2008100236)                                                                 |                         |                                 | Cance                                | () (Printable Pag          |
| Status Astival asked) Class Data 15 Aug 2008 14:39:54                                                                                                    |                                                            | Title Kerja-kerja membekal 400 unit P0<br>untuk Ibu Pejabat TH - 2 st round | C HP                    | Ope                             | en Date 12-Aug-2008 14:40:           | 44                         |
| Time Left 1 day 2 hours                                                                                                    |                                                            | Status Active(Locked)<br>Time Left 1 day 2 hours                            |                         | Clos                            | e Date 15-Aug-2008 14:39:            | 54                         |
| Messages                                                                                                    | Messages                                                   | -                                                                           |                         |                                 |                                      |                            |
| New Message Status Sender Date Reg                                                                                                    | New Message                                                | Message                                                                     | Status                  | Sender                          | Date                                 | Repl                       |
| Supply 400 PC to TH Do you have any prefered brand? Read ISMAIL, FAUZI 14-Aug-2008 11:50:35                                                                                                    | Supply 400 PC to TH                                        | Do you have any prefered brand?                                             | Read                    | ISMAIL, FAUZI                   | 14-Aug-2008 11:50:35                 | E                          |

Done